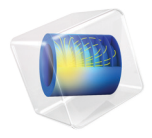

# COMSOL Multiphysics

Application Programming Guide

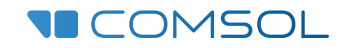

5.2a

## Application Programming Guide

© 1998-2016 COMSOL

Protected by U.S. Patents listed on www.comsol.com/patents, and U.S. Patents 7,519,518; 7,596,474; 7,623,991; 8,457,932; 8,954,302; 9,098,106; 9,146,652; and 9,323,503. Patents pending.

This Documentation and the Programs described herein are furnished under the COMSOL Software License Agreement (www.comsol.com/comsol-license-agreement) and may be used or copied only under the terms of the license agreement.

COMSOL, the COMSOL logo, COMSOL Multiphysics, Capture the Concept, COMSOL Desktop, LiveLink, and COMSOL Server are either registered trademarks or trademarks of COMSOL AB. All other trademarks are the property of their respective owners, and COMSOL AB and its subsidiaries and products are not affiliated with, endorsed by, sponsored by, or supported by those trademark owners. For a list of such trademark owners, see www.comsol.com/trademarks.

Version: COMSOL 5.2a

## Contact Information

Visit the Contact COMSOL page at www.comsol.com/contact to submit general inquiries, contact Technical Support, or search for an address and phone number. You can also visit the Worldwide Sales Offices page at www.comsol.com/contact/offices for address and contact information.

If you need to contact Support, an online request form is located at the COMSOL Access page at www.comsol.com/support/case. Other useful links include:

- Support Center: www.comsol.com/support
- Product Download: www.comsol.com/product-download
- Product Updates: www.comsol.com/support/updates
- COMSOL Blog: www.comsol.com/blogs
- Discussion Forum: www.comsol.com/community
- Events: www.comsol.com/events
- COMSOL Video Gallery: www.comsol.com/video
- Support Knowledge Base: www.comsol.com/support/knowledgebase

Part number: CM020012

## Contents

| Introduction                                        |
|-----------------------------------------------------|
| Syntax Primer                                       |
| Data Types                                          |
| The Declarations Node                               |
| Built-in Elementary Math Functions                  |
| Control Flow Statements                             |
| Important Programming Tools                         |
| Ctrl+Space for Code Completion                      |
| Recording Code                                      |
| Introduction to the Model Object                    |
| Model Object Tags22                                 |
| Creating a Model Object24                           |
| Creating Model Components and Model Object Nodes 25 |
| Get and Set Methods for Accessing Properties26      |
| Parameters and Variables                            |
| Unary and Binary Operators in the Model Object33    |
| Geometry                                            |
| Mesh                                                |
| Physics                                             |
| Material                                            |
| Study41                                             |
| Results                                             |
| Multiphysics                                        |
| Working with Model Objects                          |
| The Model Object Class Structure                    |

| The Application Object51                                                                                                    |
|----------------------------------------------------------------------------------------------------|
| Shortcuts                                                                                                    |
| Accessing the Application Object53                                                                                                    |
| The Name of User Interface Components                                                                                                    |
| Important Classes                                                                                                    |
| Get and Set Methods for Color                                                                                                    |
| General Properties                                                                                                    |
| The Main Application Methods56                                                                                                    |
| Main Window                                                                                                    |
| Form                                                                                                    |
| Form Object                                                                                                    |
| ltem                                                                                                    |
| Data Source: Choice List and Unit Set78                                                                                                    |
| Form, Form Object, and Item List Methods                                                                                                    |
| The Built-in Method Library for the Application Builder82                                                                                                    |
| Model Utility Methods                                                                                                    |
| File Methods                                                                                                    |
| Operating System Methods                                                                                                    |
| Email Methods93                                                                                                    |
| Email Class Methods                                                                                                    |
| GUI-Related Methods97                                                                                                    |
| GLII Command Methods 107                                                                                                    |
|                                                                                                    |
| Debug Method                                                                                                    |
| Debug Method                                                                                                    |
| Debug Method                                                                                                    |
| Debug Method       108         Methods for External C Libraries       108         Progress Methods       110         Date and Time Methods       116                                   |
| Debug Method       108         Methods for External C Libraries       108         Progress Methods       110         Date and Time Methods       116         License Methods       118 |

| Array Methods      |    |
|--------------------|----|
| String Methods     | 27 |
| Collection Methods | 29 |

## 6 |

## Introduction

This book is a guide to writing code for COMSOL<sup>®</sup> applications using the Method editor. The Method editor is an important part of the Application Builder and is available in the COMSOL Desktop<sup>®</sup> environment in the Windows<sup>®</sup> version of COMSOL Multiphysics. For an introduction to using the Application Builder and its Form editor and Method editor, see the book *Introduction to Application Builder*.

Writing a method is needed when an action is not already available in the standard run commands associated with functionality in the model tree nodes of the Model Builder. A method may, for example, contain loops, process inputs and outputs, and send messages and alerts to the user of the application.

In the Model Builder, the model tree is a graphical representation of the data structure that represents a model. This data structure is called the model object and stores the state of the underlying COMSOL Multiphysics model that is embedded in an application.

The contents of the application tree in the Application Builder is accessed through the application object, which is an important part of the model object. You can write code using the Method editor to directly access and change the user interface of a running application, for example, to update button text, icons, colors, and fonts.

In the COMSOL Multiphysics environment, you use the Java<sup>®</sup> programming language to write methods, which means that you can utilize the extensive collection of Java<sup>®</sup> libraries. In addition to the Java<sup>®</sup> libraries, the Application Builder includes a built-in library for building applications and modifying the model object. A number of tools and resources are available to help you automatically create code for methods. For more information on autogeneration of code, see the book *Introduction to Application Builder*.

This book assumes no prior knowledge of the Java<sup>®</sup> programming language. However, some familiarity with a programming language is helpful. If you are not familiar with the Java<sup>®</sup> programming language, read this section to quickly get up to speed with its syntax. When creating applications, it is useful to know the basics of Java such as how to use the if, for, and while control statements. The more advanced aspects of Java will not be covered in this book. For more detail, see any dedicated book on Java programming or one of the many online resources. You can also learn a lot by reviewing the methods in the example applications available in the Application Libraries.

## Data Types

### PRIMITIVE DATA TYPES

Java contains eight primitive data types, listed in the table below.

| DATA TYPE | DESCRIPTION                                                                   | EXAMPLE                   |
|-----------|-------------------------------------------------------------------------------|---------------------------|
| byte      | Integer between -127 and 128                                                  | byte b=33;                |
| char      | Unicode character; integer between 0 and 65535 (0 and $2^{16}$ -1)            | char c='a';<br>char c=97; |
| short     | Integer between -32768 and 32767 (-2 <sup>15</sup> -1 and 2 <sup>15</sup> -1) | short s=-1025;            |
| int       | Integer between 2 <sup>31</sup> and 2 <sup>31</sup> -1                        | int i=15;                 |
| long      | Integer between 2 <sup>63</sup> and 2 <sup>63</sup> -1                        | long I=15;                |
| float     | 32-bit floating point number                                                  | float f =4.67f;           |
| double    | 64-bit floating point number                                                  | double d=4.67;            |
| boolean   | Boolean with values <b>false</b> or <b>true</b>                               | boolean b=true;           |

Other data types such as strings are classes, which are also referred to as composite data types.

In methods, you can use any<sup>5</sup> of the primitive or composite data types available in Java and the Java libraries. Many of the Application Builder built-in methods make use of primitive or composite data types. For example, the timeStamp() method provides a long integer as its output.

#### Assignments and Literals

A few examples of using literals in assignments are:

```
int i=5; // initialize i and assign the value 5 \,
```

double d=5.0; // initialize d and assign the value 5.0 boolean b=true; // initialize b and assign the value true

The constants 5, 5.0, and true are literals. Java distinguishes between the literals 5 and 5.0, where 5 is an integer and 5.0 is a double (or float).

## UNARY AND BINARY OPERATORS IN METHODS (JAVA SYNTAX)

You can perform calculations and operations using primitive data types just like with many other programming languages. The table below describes some of the most common unary and binary operators used in Java code.

| PRECEDENCE LEVEL | SYMBOL                                  | DESCRIPTION                                                                     |
|------------------|-----------------------------------------|---------------------------------------------------------------------------------|
|                  | ++                                      | unary: postfix addition and subtraction                                         |
| 2                | ++ + - !                                | unary: addition, subtraction, positive sign, negative sign, logical not         |
| 3                | * / %                                   | binary: multiplication, division, modulus                                       |
| 4                | + -                                     | binary: addition, subtraction                                                   |
| 5                | 1                                       | Logical NOT                                                                     |
| 6                | < <= > >=                               | comparisons: less than, less than or equal, greater than, greater than or equal |
| 7                | == !=                                   | comparisons: equal, not equal                                                   |
| 8                | &&                                      | binary: logical AND                                                             |
| 9                |                                         | binary: logical OR                                                              |
| 10               | ?:                                      | conditional ternary                                                             |
|                  | = += -= *= /=<br>%= >>= <<= &=<br>^=  = | assignments                                                                     |
| 12               | ,                                       | element separator in lists                                                      |

## TYPE CONVERSIONS AND TYPE CASTING

When programming in Java, conversion between data types is automatic in many cases. For example, the following lines convert from an integer to a double:

```
int i; // initialize i
double d; //initialize d
i=41;
d=i; // the integer i is assigned to the double d and d is 41.0
```

However, the opposite will not work automatically (you will get a compilation error). Instead you can use explicit type casting as follows:

```
int i; // initialize i
double d; //initialize d
d=41.0;
i=(int) d; // the double d is assigned to the integer i and i is 41
```

You can convert between integers and doubles within arithmetic statements in various ways, however you will need to keep track of when the automatic type conversions are made. For example:

```
int i; // initialize i
double d; //initialize d
i=41;
d=14/i; // d is 0
```

In the last line, 14 is seen as an integer literal and the automatic conversion to a double is happening after the integer division 14/41, which results in 0.

Compare with:

```
int i; // initialize i
double d; //initialize d
i=41;
d=14.0/i; // d is 0.3414...
```

In the last line, 14.0 is seen as a double literal and the automatic conversion to a double is happening before the division and is equivalent to 14.0/41.0.

You can take charge over the type conversions with explicit casting by using the syntax (int) or (double):

```
int i; // initialize i
double d,e; //initialize d and e
i=41;
d=((int) 14.0)/i; // d is 0
e=14/((double) i); // e is 0.3414...
```

## STRINGS AND JAVA OBJECTS

The String data type is a Java object. This is an example of how to declare a string variable:

```
String a="string A";
```

When declaring a string variable, the first letter of the data type is capitalized. This is a convention for composite data types (or object-oriented classes).

After you have declared a string variable, a number of methods are automatically made available that can operate on the string in various ways. Two such methods are concat and equals as described below, but there are many more methods available in the String class. See the online Java documentation for more information.

## Concatenating Strings

To concatenate strings, you can use the method concat as follows:

```
String a="string A";
String b=" and string B";
a.concat(b);
```

The resulting string a is "string A and string B". From an object-oriented perspective, the variable a is an instance of an object of the class String. The method concat is defined in the String class and available using the a.concat() syntax.

Alternatively, you can use the + operator as follows:

a=a+b;

which is equivalent to:

a="string A" + " and string B";

and equivalent to:

a="string A" + " " + "and string B";

where the middle string is a string with a single whitespace character.

## Comparing Strings

Comparing string values in Java is done with the equals method and not with the == operator. This is due to the fact that the == operator compares whether the strings are the same when viewed as class objects and does not consider their values. The code below demonstrates string comparisons:

```
boolean streq=false;
String a="string A";
String b="string B";
streq=a.equals(b);
// In this case streq==false
streq=(a==b);
// In this case streq==false
b="string A";
streq=a.equals(b);
// In this case streq==true
```

## ARRAYS

In the application tree, the **Declarations** node directly supports 1D and 2D arrays of type string (String), integer (int), Boolean (boolean), or double (double). A 1D array may be referred to as a vector and a 2D array referred to as a matrix, provided that the array is rectangular. A non-rectangular array is called jagged or ragged. In methods, you can define higher-dimensional arrays as well as arrays of data types other than string, integer, Boolean, or double.

## ID Arrays

If you choose not to use the **Declarations** node to declare an array, then you can use the following syntax in a method:

```
double dv[] = new double[12];
```

This declares a double array of length 12.

The previous line is equivalent to the following two lines:

```
double dv[];
dv = new double[12];
```

When a double vector has been declared in this way, the value of each element in the array will be zero.

To access elements in an array you use the following syntax:

```
double e;
e=dv[3]; // e is 0.0
```

Arrays are indexed starting from 0. This means that dv[0] is the first element of the array in the examples above, and dv[11] is the last element.

You can simultaneously declare and initialize the values of an array by using curly braces:

double dv[] = {4.1, 3.2, 2.93, 1.3, 1.52};

In a similar way you can create an array of strings as follows:

```
String sv[] = {"Alice", "Bob", "Charles", "David", "Emma"};
```

2D Arrays

2D rectangular arrays can be declared as follows:

```
double dm[][] = new double[2][3];
```

This corresponds to a matrix of doubles with 2 rows and 3 columns. The row index comes first.

You can simultaneously declare and initialize a 2D array as follows:

double dm[][] = {{1.32, 2.11, 3.43}, {4.14, 5.16, 6.12}};

where the value of, for example, dm[1][0] is 4.14. This array is a matrix since it is rectangular (it has same number of columns for each row). You can declare a ragged array as follows:

double dm[][] = {{1.32, 2.11}, {4.14, 5.16, 6.12, 3.43}};

where the value of, for example, dm[1][3] is 3.43.

## Copying Arrays

For copying arrays, the following code:

```
for(int i1=0;i1<=11;i1++) {
   for(int i2=0;i2<=2;i2++) {
      input_array[i1][i2]=init_input_array[i1][i2];</pre>
```

```
}
}
```

is not equivalent to the line:

input\_array=init\_input\_array;

since the last line will only copy by reference.

Instead, you can use the copy method as follows:

```
input_table = copy(init_input_table);
```

which allocates a new array and then copies the values.

## The Declarations Node

Variables defined in the **Declarations** node in the application tree are directly available as global variables in a method and need no further declarations.

| <ul> <li>A helical_static_mixer.mph (root)</li> <li>Main Window</li> <li>Forms</li> <li>Events</li> </ul> | Settings<br><sup>String</sup> |               | <b>~</b> ≢ X |
|----------------------------------------------------------------------------------------------------|-------------------------------|---------------|--------------|
| ▲                                                                                                    | List of Variab                | les           |              |
| 1.23 Double                                                                                               | ** Name                       | Initial value | Description  |
| Boolean                                                                                                   | graphics_pane                 | temperature   | String       |
| Methods                                                                                                   | email_to                      |               | String       |
| Libraries                                                                                                 | solution_state                | nosolution    | String       |
|                                                                                                    | ↑↓등►                          |               |              |

Variables declared in methods will have local scope unless you specify otherwise. The **Declarations** node directly supports integers (int), doubles (double), and Booleans (boolean). In addition, strings are supported (see "Strings and Java Objects" on page 10). In the **Declarations** node, variables can be scalars, 1D arrays, and 2D arrays.

To simplify referencing form objects as well as menu, ribbon, and toolbar items by name, you can create shortcuts with a custom name. These names are available in the **Declarations** node under **Shortcuts**. They are directly available in methods along with the other global variables defined under **Declarations**. For more information on shortcuts, see "Shortcuts" on page 51.

Elementary math function for use in methods are available in the Java math library. Some examples:

```
double a = Math.PI; // the mathematical constant pi
double b = Math.sin(3*a); // trigonometric sine function
double c = Math.cos(4*a); // trigonometric cosine function
double d = Math.random(); // random number uniformly distributed in [0,1)
double e = Math.exp(2*a); // exponential function
double f = Math.log(1+e); // natural base e logarithm
double g = Math.pow(10,3) // power function
double h = Math.log10(2.5); // base 10 logarithm
double k = Math.sqrt(81.0); // square root
```

There are several more math functions available in the Java math library. For additional information, see any Java book or online resource.

## **Control Flow Statements**

Java supports the usual control flow statements if-else, for, and while. The following examples illustrate some of the most common uses of control flow statements.

#### THE IF-ELSE STATEMENT

This is an example of a general if-else statement:

```
if(a<b) {
    alert("Value too small.");
} else {
    alert("Value is just right.");
}</pre>
```

Between curly braces {} you can include multiple lines of code, each terminated with a semicolon. If you only need one line of code, such as in the example above, this shortened syntax is available:

```
if(a<b)
    alert("Value too small.");
else
    alert("Value is just right.");</pre>
```

#### THE FOR STATEMENT

Java supports several different types of for statements. This example uses the perhaps most conventional syntax:

```
// Iterate i from 1 to N:
```

```
int N=10;
for (int i = 1; i <= N; i++) {
   // Do something
}
```

## THE WHILE STATEMENT

This example shows a while statement.

```
double t=0,h=0.1,tend=10;
while(t<tend) {
   //do something with t
   t=t+h;
}
```

For a more advanced example of a while statement, see "Creating and Removing Model Tree Nodes" on page 38.

Note that Java also supports do-while statements.

## THE WITH STATEMENT

When writing methods in the Method editor, in addition to the standard Java control flow statement, there is also a with statement that is used to make Application Builder code more compact and easier to read. A simple example is shown below:

```
// Set the global parameter L to a fixed value
with(model.param());
   set("L", "10[cm]");
endwith();
```

The code above is equivalent to:

```
model.param().set("L", "10[cm]");
```

In this case using the with statement has limited value since just one parameter is assigned but for multiple assignments readability increases. See "Parameters and Variables" on page 31 for an example with multiple assignments.

Note that the with statement is only available when writing code in the Method editor. It is not available when using the COMSOL API for use with Java<sup>®</sup>.

The method descr returns the variable description for the last parameter or variable in a with statement:

```
with(model.param());
   set("L", "10[cm]");
   String ds = descr("L");
endwith();
```

Assuming that the parameter description of the parameter L is Length. The string ds will have the value Length.

## Important Programming Tools

The Method editor includes several tools for automatically generating code. These tools include code completion, **Record Code**, **Convert to New Method**, **Editor Tools**, **Language Elements**, and **Copy as Code to Clipboard**, and are described in the book *Introduction to Application Builder*. These utilities allow you to quickly get up and running with programming tasks even if you are not familiar with the syntax.

The following sections describes two of the most important tools: code completion using Ctrl+Space and **Record Code**. Using these tools will make you more productive, for example, by allowing you to copy-paste or auto-generate blocks of code.

### **Ctrl+Space for Code Completion**

While typing code in the Method editor, the Application Builder can provide suggestions for code completions. The list of possible completions are shown in a separate completion list that opens while typing. In some situations, detailed information appears in a separate window when an entry is selected in the list. Code completion can always be requested with the keyboard shortcut Ctrl+Space. When accessing parts of the model object, you will get a list of possible completions, as shown in the figure below:

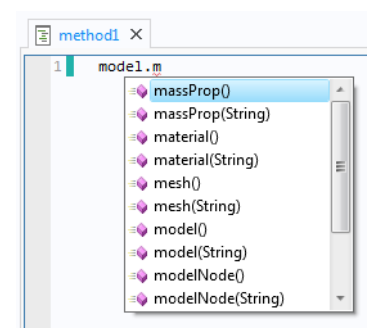

Select a completion by using the arrow keys to choose an entry in the list and double-click, or press the Tab or Enter key, to confirm the selection.

If the list is long, you can filter by typing the first few characters of the completion you are looking for.

For example, if you enter the first few characters of a variable or method name, and press Ctrl+Space, the possible completions are shown:

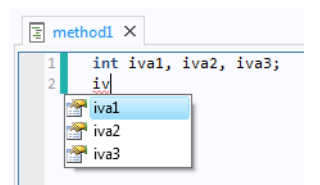

In the example above, only variables that match the string iv are shown. This example shows that variables local to the method also appear in the completion suggestions.

You can also use Ctrl+Space to learn about the syntax for the built-in methods that are not directly related to the model object. Type the name of the command and use Ctrl+Space to open a window with information on the various calling signatures available.

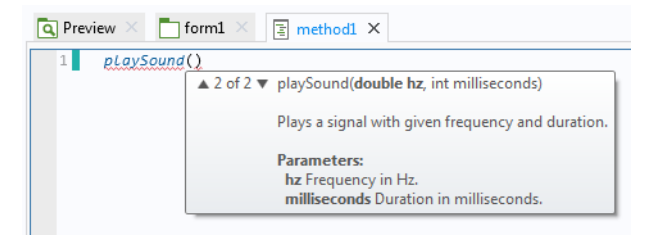

The Method editor also supports code completion for properties, including listing the properties that are available for a given model object feature node, and providing a list of allowed values that are available for a given property.

The figure below shows an example of code completion for the mesh element size property, where a list of the allowed values for the predefined element sizes is presented.

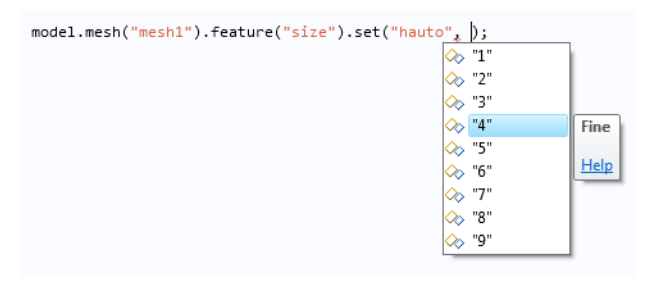

Click the **Record Code** button in the **Code** section of the Method editor ribbon to record a sequence of operations that you perform using the model tree, as shown in the figure below.

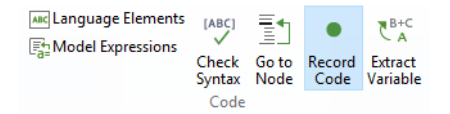

Certain operations in the application tree can also be recorded, for example, code that changes the color of a text label in a running application may be generated.

To record a new method, click the **Record a New Method** button in the **Main** section of the Method editor ribbon.

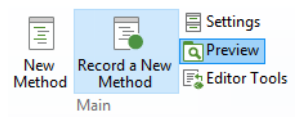

While recording code, the COMSOL Desktop windows are surrounded by a red frame:

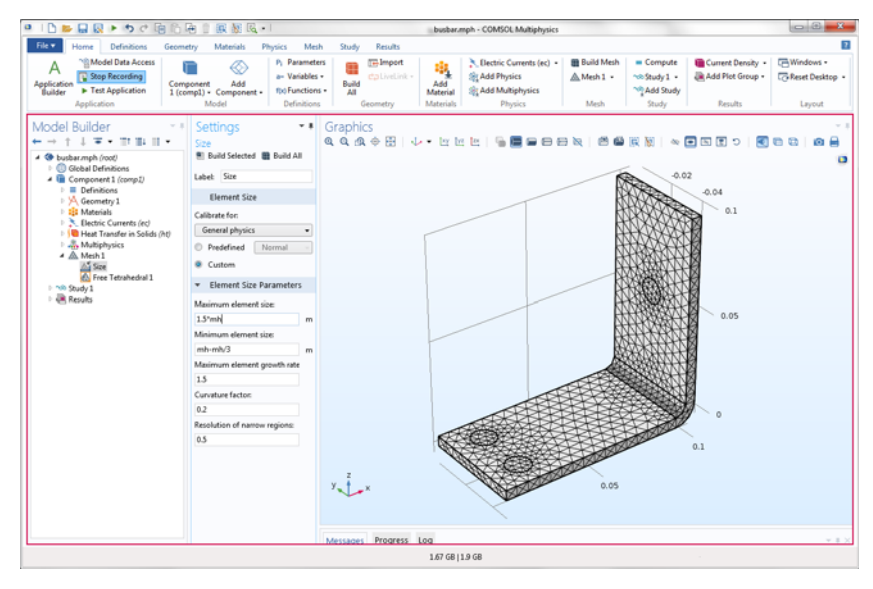

| ◎   🗅 📂 🔒 😡 🕨 ちぐ 楠 隆 🔮                                                   | R 👷 R. + I                                                                                                    | busbar.mph - COMSOL Multiphysics                                                                                                    |                                                                                         | - 8 <b>- X</b> -                                 |
|--------------------------------------------------------------------------|----------------------------------------------------------------------------------------------------|----------------------------------------------------------------------------------------------------|-----------------------------------------------------------------------------------------|--------------------------------------------------|
| File  Home Method                                                        |                                                                                                    |                                                                                                    |                                                                                         | 1                                                |
| Model New New Stop<br>Builder Form Method Recording Editor Tools<br>Main | Libraries Edit                                                                                                    | Implements         µac         ∑ Go to Node         Implements         Implements<                                                                                                    | Breakpoints → Test Application<br>→ Test Apply Changes<br>→ Test in Web Browser<br>Test | Tile -     Move To -     Greset Desktop     View |
| Application Builder                                                      | X         X           3         X           4         Solution           4         Solution           5         X           6         Solution           7         Solution           8         Solution           9         Solution           10         Solution           11         Solution           12         Solution           13         Solution           14         Solution           15         Solution           15         Solution           16         Solution           17         Solution           18         Solution           19         Solution           10         Solution           10         Solution           11         Solution           12         Solution           13         Solution           13         Solution           14         Solution           15         Solution           16         Solution           17         Solution           18         Solution           10         Solution | <pre>kd.exeM("most1").festure("lis"));<br/>mar, "LisTon");<br/>31("st1").festure("list"));<br/>at("st1").festure("list"));<br/>at("st1").festure("list"));<br/>at(st1").festure("list");<br/>at("st1").festure("list");<br/>at("st1").festure("list");<br/>at("st1").festure("list");<br/>at("st1").festure("list");<br/>at("st1").festure("list");<br/>at("st1").festure("list");<br/>at("st1").festure("list");<br/>at("st1").festure("list");<br/>at("st1").festure("list");<br/>at("st1").festure("list");<br/>at("st1").festure("list");<br/>at("st1").festure("list");<br/>at("st1").festure("list");<br/>at("st1").festure("list").festure("list");<br/>at("st1").festure("list").festure("list").festure("list");<br/>at("st1").festure("list").festure("list").festure("list");<br/>at("st1").festure("list").festure("list").festure("list");<br/>at("st1").festure("list").festure("list").festure("list");<br/>at("st1").festure("list").festure("list").festure("list");<br/>at("st1").festure("list").festure("list").festure("list");<br/>at("st1").festure("list").festure("list").festure("list");<br/>at("st1").festure("list").festure("list").festure("list");<br/>at("st1").festure("list").festure("list").festure("list");<br/>at("st1").festure("list").festure("list").festure("list");<br/>at("st1").festure("list").festure("list");<br/>at("st1").festure("list").festure("list");<br/>at("st1").festure("list").festure("list");<br/>at("st1").festure("list").festure("list");<br/>at("st1").festure("list").festure("list");<br/>at("st1").festure("list").festure("list");<br/>at("st1").festure("list").festure("li</pre> |                                                                                         | •<br>•<br>•                                      |
|                                                                          |                                                                                                    | 1.72 GB   1.96 GB                                                                                                    |                                                                                         |                                                  |

To stop recording code, click one of the **Stop Recording** buttons in the ribbon of either the Model Builder or the Application Builder.

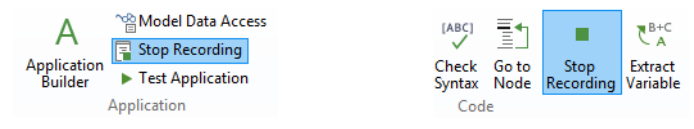

By using Model Data Access, you can set the values of the Heat transfer coefficient and the External temperature properties of the busbar tutorial model used in the books Introduction to COMSOL Multiphysics and Introduction to Application Builder.

| <ul> <li>Electric Currents (ec)</li> <li>Heat Transfer in Solids (ht)</li> <li>Heat Transfer in Solids 1</li> <li>Initial Values 1</li> <li>Thermal Insulation 1</li> <li>Heat Flux 1</li> <li>Multiphysics</li> </ul> | Active 1 2 4 4 6 7 7 9 (not applicable) |  |  |  |  |
|----------------------------------------------------------------------------------------------------|-----------------------------------------|--|--|--|--|
| ▷ 🛦 Mesh 1<br>▷ 吩 Study 1                                                                                                    | Override and Contribution               |  |  |  |  |
| Results                                                                                                    | ▼ Equation                              |  |  |  |  |
|                                                                                                    | Show equation assuming:                 |  |  |  |  |
|                                                                                                    | Study 1, Stationary 🔹                   |  |  |  |  |
|                                                                                                    | $-\mathbf{n} \cdot \mathbf{q} = q_0$    |  |  |  |  |
|                                                                                                    | ▼ Heat Flux                             |  |  |  |  |
|                                                                                                    | General inward heat flux                |  |  |  |  |
|                                                                                                    | Convective heat flux                    |  |  |  |  |
|                                                                                                    | $q_0 = n \cdot (I_{\text{ext}} - I)$    |  |  |  |  |
|                                                                                                    | Heat transfer Coefficient:              |  |  |  |  |
|                                                                                                    | Heat transfer coefficient:              |  |  |  |  |
|                                                                                                    | h v htc W/(m <sup>2</sup> ·K)           |  |  |  |  |
|                                                                                                    | External temperature:                   |  |  |  |  |
|                                                                                                    | Т <sub>ext</sub> 293.15[K] К            |  |  |  |  |
|                                                                                                    | Overall heat transfer rate              |  |  |  |  |
|                                                                                                    | $q_0 = \frac{P_0}{A}$                   |  |  |  |  |
|                                                                                                    | ~                                       |  |  |  |  |

To generate similar code using **Record Code** (Model Data Access is not used when recording code), follow these steps:

- Create a simple application based on the busbar model (MPH file).
- In the Model Builder window, click **Record a New Method**, or with the Method editor open, click **Record Code**.
- Change the value of the **Heat transfer coefficient** to **5**.
- Change the value of the **External temperature** to 300[K].
- Click Stop Recording.
- If it is not already open, open the method with the recorded code.

The resulting code is listed below:

```
with(model.physics("ht").feature("hf1"));
   set("h", "5");
   set("Text", "300[K]");
endwith();
```

In this case, the autogenerated code contains a with() statement in order to make the code more compact. For more information on the use of with(), see "The With Statement" on page 15.

To generate code corresponding to changes to the application object, use **Record Code** or **Record a New Method**, then go to the Form editor and, for example, change the appearance of a form object. The following code corresponds to changing the color of a text label from the default **Inherit** to **Blue**:

```
with(app.form("form1").formObject("textlabel1"));
  set("foreground", "blue");
endwith();
```

Use the tools for recording code to quickly learn how to interact with the model object or the application object. The autogenerated code shows you the names of properties, parameters, and variables. Use strings and string-number conversions to assign new parameter values in model properties. By using **Model Data Access** while recording, you can, for example, extract a parameter value using get, process its value in a method, and save it back into the model object using set. For more information on **Model Data Access**, see the *Introduction to Application Builder*.

## Introduction to the Model Object

The model object is the data structure that stores the state of the COMSOL Multiphysics model. The model object contents are reflected in the COMSOL Desktop user interface by the structure of the Model Builder and its model tree. The model object is associated with a large number of methods for setting up and running sequences of operations such as geometry sequences, mesh sequences, and study steps. As an alternative to using the Model Builder, you can write programs in the Method editor that directly access and change the contents of the model object.

The model object methods are structured in a tree-like way, similar to the nodes in the model tree. The top-level methods just return references that support further methods. At a certain level the methods perform actions, such as adding data to the model object, performing computations, or returning data.

For a complete list of methods used to edit the model object, see the *Programming Reference Manual*. For an introduction to using the Model Builder, see the book *Introduction to COMSOL Multiphysics*.

The contents of the application tree in the Application Builder are accessed through the application object, which is an important part of the model object. You can write code using the Method editor to alter, for example, button text, icons, colors, and fonts in the user interface of a running application.

## Model Object Tags

In the model tree and when working with the model object from methods, tags are used as handles to different parts of the model object. These tags can also be made visible in the Model Builder by first clicking the Model Builder toolbar menu **Model Tree Node Text** and then choosing **Tag**, as shown in the figure below.

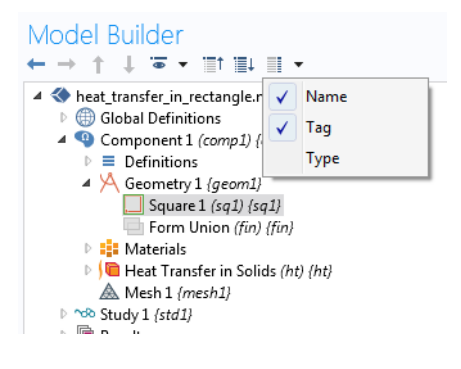

The figures below show an example of a model tree without tags shown in the left figure and with tags shown in the right figure.

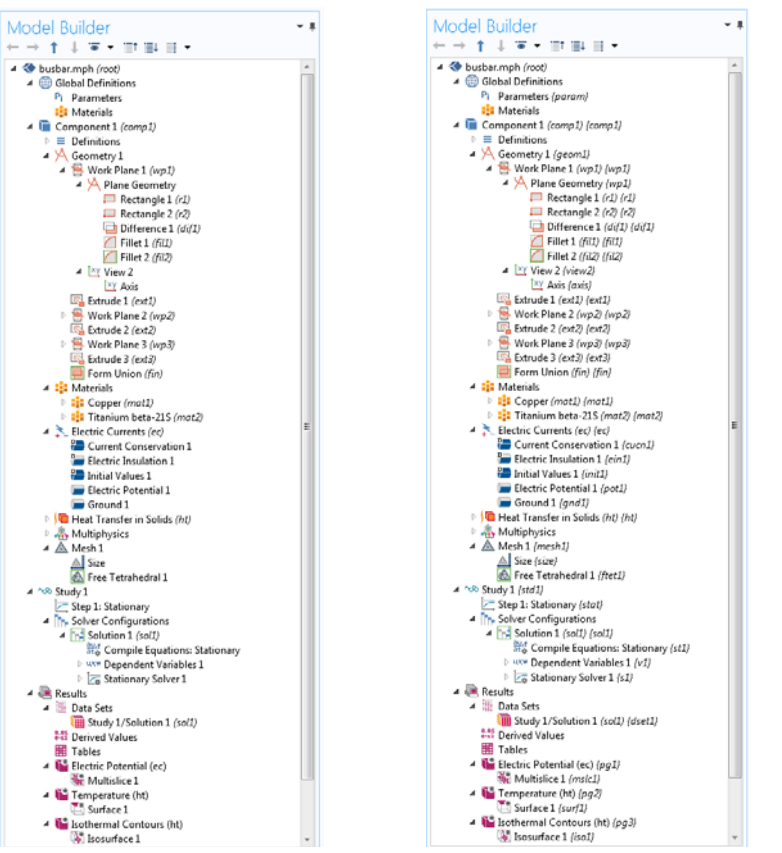

In code, the tags are referenced using double quotes. For example, in the following line

model.geom("geom1").create("r1", "Rectangle");

geom1 is a tag for a geometry object and r1 is a tag for a rectangle object. The following sections contain multiple examples of using tags to create and edit parts of a model object.

The option **Name**, available in the **Model Tree Node Text** menu in the Model Builder toolbar, represents the name used for scoping. The scope names are used to access the different parts of the model object. This is important, for example, when working with global variables for defining the constraints and objective functions for an optimization study. In the figure below, the variables mass, freq, and

maxStress are referenced by scope names: comp1.mass, comp1.solid.freq, and comp1.maxStress.

| <ul> <li>Objective Function</li> </ul> |              |          |               | + •       | ₹ - |
|----------------------------------------|--------------|----------|---------------|-----------|-----|
| ** Expression                          | Description  |          | Evaluate for  |           |     |
| comp1.mass                             | Bracket mass | [        | Stationary    |           | •   |
|                                        |              | (        | Eigenfrequenc | y         | •   |
|                                        |              |          |               |           |     |
| ↑ ↓  ₫ •                               |              |          |               |           |     |
| Туре:                                  |              |          |               |           |     |
| Minimization                           |              |          |               |           | •   |
| Multiple objectives:                   |              |          |               |           |     |
| Sum of objectives                      |              |          |               |           | •   |
| Solution:                              |              |          |               |           |     |
| Use first                              |              |          |               |           | •   |
| Control Variables and Parar            | neters       |          |               |           |     |
| <ul> <li>Constraints</li> </ul>        |              |          |               | + •       | • 4 |
| ** Expression                          | Lower bound  | Upper bo | ound Evaluate | e for     |     |
| real(comp1.solid.freq)                 | minFreq      |          | Eigent        | frequency | •   |
| comp1.maxStress/maxStressLimit         |              | 1        | Statio        | nary      | •   |
| d_O_Cmp                                | 3            |          | Eigent        | frequency | • • |
|                                        |              |          |               |           |     |

Using scope names avoids name collisions in cases where there are multiple model components or multiple physics interfaces with identical variable names.

## **Creating a Model Object**

If you create an application using the Model Builder and the Application Builder, then a model object model is automatically created the first time you enter the Model Builder. You may also create an embedded model with a call to the createModel method:

```
Model model = createModel("Model1");
```

The model tag Model1 is automatically created and may instead be Model2, Model3, and so on, to ensure a unique model tag (this depends on which model tags were used previously). When using the Model Wizard, the creation of the model tag is automatically handled. When writing methods in the Method editor you can directly access the model object model without first calling createModel.

If you want to create additional model objects in the same application, then you need to call createModel or load a model object from file. For more information on working with several model objects, see the section "Working with Model Objects" on page 48.

## **Creating Model Components and Model Object Nodes**

A model contains one or more model components. You create a model component as follows:

```
model.modelNode().create("comp1");
```

The component is given a definite spatial dimension when you create a geometry node:

```
model.geom().create("geom1", 2);
```

where the second argument can be 0, 1, 2, or 3, depending on the spatial dimension. In the example above, the spatial dimension is 2.

In addition to creating model components and geometry nodes, there are create methods for many of the nodes in the model tree.

Whether the geometry should be interpreted as being axisymmetric or not is determined by a Boolean property that you can assign as follows:

```
boolean makeaxi=true;
model.geom("geom1").axisymmetric(makeaxi);
```

The axisymmetric property is only applicable to models of spatial dimension 1 or 2.

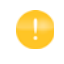

Using the Model Wizard, if you first create a **Blank Model** and then add a component using the Model Builder, you will be prompted to choose the space dimension of the component. This operation will, in addition to creating a component, also create a geometry and mesh node. For example, selecting a 2D component corresponds to the following lines of code:

```
model.modelNode().create("comp1");
model.geom().create("geom1", 2);
model.mesh().create("mesh1", "geom1");
```

## Get and Set Methods for Accessing Properties

The get and set methods are used to access and assign, respectively, property values in the different parts of the model object. To assign individual elements of a vector or matrix, the setIndex method is used. The property values can be of the basic data types: String, int, double, and boolean, as well as vectors or matrices of these types (1D or 2D arrays).

The get, set, and create methods (described in the previous section) are also accessible from the model tree by right-clicking and selecting **Copy as Code to Clipboard**.

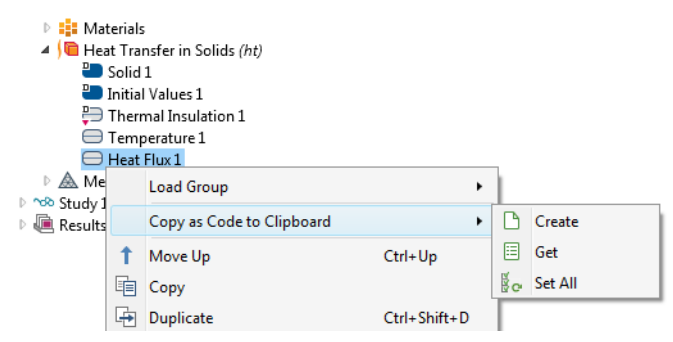

## The get Methods

The family of get methods is used to retrieve the values of properties. For example, the getDouble method can be used to retrieve the value of the predefined element size property hauto for a mesh and store it in a variable hv:

```
double hv = model.mesh("mesh1").feature("size").getDouble("hauto")
```

See the section "Example Code" on page 29 below for more information on the property hauto.

The syntax for the family of get methods for the basic data types is summarized in the following table:

| TYPE           | SYNTAX                         |
|----------------|--------------------------------|
| String         | getString(String name)         |
| String array   | getStringArray(String name)    |
| String matrix  | getStringMatrix(String name)   |
| Integer        | <pre>getInt(String name)</pre> |
| Integer array  | getIntArray(String name)       |
| Integer matrix | getIntMatrix(String name)      |

| TYPE           | SYNTAX                        |
|----------------|-------------------------------|
| Double         | getDouble(String name)        |
| Double array   | getDoubleArray(String name)   |
| Double matrix  | getDoubleMatrix(String name)  |
| Boolean        | getBoolean(String name)       |
| Boolean array  | getBooleanArray(String name)  |
| Boolean matrix | getBooleanMatrix(String name) |

All arrays are returned as copies of the data; writing to a retrieved array does not change the data in the model object. To change the contents of an array in the model object, use one of the methods set or setIndex.

Automatic type conversion is attempted from the property type to the requested return type.

## The set Method

The syntax for assignment using the set method is exemplified by this line of code, which sets the title of a plot group pg1:

model.result("pg1").set("title", "Temperature T in Kelvin");

The first argument is a string with the name of the property, in the above example "title". The second argument is the value and can be a basic type as indicated by the table below.

| TYPE           | SYNTAX                                                                    |
|----------------|---------------------------------------------------------------------------|
| String         | <pre>set(String name,String val1)</pre>                                   |
| String array   | <pre>set(String name,new String[]{"val1","val2"})</pre>                   |
| String matrix  | set(String name,new String[][]{{"1","2"},{"3","4"}})                      |
| Integer        | set(String name,17)                                                       |
| Integer array  | <pre>set(String name,new int[]{1,2})</pre>                                |
| Integer matrix | <pre>set(String name,new int[][]{{1,2},{3,4}})</pre>                      |
| Double         | <pre>set(String name,1.3)</pre>                                           |
| Double array   | <pre>set(String name,new double[]{1.3,2.3})</pre>                         |
| Double matrix  | set(String name,new double[][]{{1.3,2.3},{3.3,4.3}})                      |
| Boolean        | <pre>set(String name,true)</pre>                                          |
| Boolean array  | <pre>set(String name,new boolean[]{true,false})</pre>                     |
| Boolean matrix | <pre>set(String name,new boolean[][]{{true, false},{false, false}})</pre> |

Using the set method for an object returns the object itself. This allows you to append multiple calls to set as follows:

```
model.result("pg1").set("edgecolor", "black").set("edges", "on");
```

The previous line of code assigns values to both the edgecolor and edges properties of the plot group pg1 and is equivalent to the two lines:

```
model.result("pg1").set("edgecolor", "black");
model.result("pg1").set("edges", "on");
```

In this case, the set method returns a plot group object.

Automatic type conversion is attempted from the input value type to the property type. For example, consider a model parameter a that is just a decimal number with no unit. Its value can be set with the statement:

```
model.param().set("a", "7.54");
```

where the value "7" is a string. In this case, the following syntax is also valid: model.param().set("a",7.54);

## The setIndex Method

The setIndex method is used to assign a value to a 1D or 2D array element at a position given by one or two indices (starting from index 0).

The following line illustrates using setIndex with one index:

```
model.physics("c").feature("cfeq1").setIndex("f", "2.5", 0);
```

The following line illustrates using setIndex with two indices:

```
model.physics("c").feature("cfeq1").setIndex("c", "-0.1", 0, 1);
```

For the setIndex method in general, use one of these alternatives to set the value of a single element:

```
setIndex(String name,String value,int index);
setIndex(String name,String value,int index1,int index2);
```

The name argument is a string with the name of the property. The value argument is a string representation of the value. The indices start at 0, for example:

setIndex(name,value,2)

sets the third element of the property name to value.

The setIndex method returns an object of the same type, which means that setIndex methods can be appended just like the set method.

If the index points beyond the current size of the array, then the array is extended as needed before the element at index is set. The values of any newly created intermediate elements are undefined.

The method setIndex and set can both be used to assign values in ragged arrays. For example, consider a ragged array with 2 rows. The code statements:

```
setIndex(name,{"1","2","3"},0);
setIndex(name,{"4","5"},1);
```

sets the first and second row of the array and are equivalent to the single statement:
 set("name",new String[][]{{"1","2","3"},{"4","5"}});

## METHODS ASSOCIATED WITH SET AND GET METHODS

For object types for which the set, setIndex, and get methods can be used, the following additional methods are available:

String[] properties();

returns the names of all available properties,

boolean hasProperty(String name);

returns true if the feature has the named property,

String[] getAllowedPropertyValues(String name);

returns the allowed values for named properties, if it is a finite set.

### EXAMPLE CODE

The following code block can be used to warn an application's user of excessive simulation times based on the element size:

```
if (model.mesh("mesh1").feature("size").getDouble("hauto")<=3) {
    exp_time = "Solution times may be more than 10 minutes for finer element
    sizes.";
}</pre>
```

In the above example, getDouble is used to retrieve the value of the property hauto, which corresponds to the **Element Size** parameter **Predefined** in the **Settings** window of the **Size** node under the **Mesh** node. This setting is available when the **Sequence type** is set to **User-controlled mesh**, in the **Settings** window of the **Mesh** node.

The following line of code retrieves an array of strings corresponding to the legends of a 1D point graph.

```
String[] legends =
model.results("pg3").feature("ptgr1").getStringArray("legends");
```

The figure below shows an example of a vector of legends in the **Settings** window of the corresponding **Point Graph**.

| <ul> <li>Legends</li> </ul> |          |  |  |
|-----------------------------|----------|--|--|
| Show legends                |          |  |  |
| Legends:                    | Manual 🗸 |  |  |
| ** Legend                   | 5        |  |  |
| a=0.02 m                    |          |  |  |
| a=0.025 m                   |          |  |  |
| a=0.03 m                    |          |  |  |
| a=0.035 m                   |          |  |  |
| a=0.04 m                    |          |  |  |
|                             |          |  |  |

The following line of code sets the Data Set dset1 for the Plot Group pg1:

```
model.result("pg1").set("data", "dset1");
```

The following lines of code set the anisotropic diffusion coefficient for a Poisson's equation problem on a block geometry.

```
model.geom("geom1").create("blk1", "Block");
with(model.geom("geom1").feature("blk1"));
set("size", new String[]{"10", "1", "1"});
endwith();
model.geom("geom1").run();
with(model.physics("c").feature("cfeq1"));
setIndex("c", "-0.1", 0, 1);
setIndex("c", "-0.2", 0, 6);
setIndex("f", "2.5", 0);
endwith();
```

The code below sets the global parameter L to a fixed value.

```
with(model.param());
    set("L", "10[cm]");
endwith();
```

The code below sets the material link index to the string variable alloy, defined under the **Declarations** node.

```
with(model.material("matlnk1"));
   set("link", alloy);
endwith();
```

The code below sets the coordinates of a cut point data set cpt1 to the values of the 1D array samplecoords[].

```
with(model.result().dataset("cpt1"));
  set("pointx", samplecoords[0]);
  set("pointy", samplecoords[1]);
  set("pointz", samplecoords[2]);
endwith();
```

The code below sets the components of a deformation plot.

```
with(model.result("pg7").feature("surf1").feature("def"));
  setIndex("expr", withstru, 0);
  setIndex("expr", withstrv, 1);
  setIndex("expr", withstrw, 2);
endwith();
```

The code below sets the title and color legend of a plot group pg2 and then regenerates the plot.

```
with(model.result("pg2"));
   set("titletype", "auto");
endwith();
with(model.result("pg2").feature("surf1"));
   set("colorlegend", "on");
endwith();
model.result("pg2").run();
```

#### **Parameters and Variables**

This code defines a global parameter L with **Expression** 0.5[m] and **Description** Length:

```
model.param().set("L", "0.5[m]");
model.param().descr("L", "Length");
```

There is an alternative syntax using three input arguments:

```
model.param().set("L", "0.5[m]", "Length");
```

You can also use the with syntax to set the **Expression** and **Description** for several parameters, for example:

```
with(model.param());
  set("L", "0.5[m]");
  descr("L", "Length");
  set("wd", "10[cm]");
  descr("wd", "Width");
  set("TO", "500[K]");
  descr("TO", "Temperature");
endwith();
```

which corresponds to the following **Settings** window for **Global Definitions>Parameters**:

| Setting                   | gs         |       |             | × 1 |
|---------------------------|------------|-------|-------------|-----|
| Paramete                  | ers        |       |             |     |
| <ul> <li>Paran</li> </ul> | neters     |       |             |     |
| ** Name                   | Expression | Value | Description |     |
| L                         | 0.5[m]     | 0.5 m | Length      |     |
| wd                        | 10[cm]     | 0.1 m | Width       |     |
| Т0                        | 500[K]     | 500 K | Temperature |     |
|                           |            |       |             |     |

## ACCESSING A GLOBAL PARAMETER

You would typically use the **Editor Tools** window for generating code for setting the value of a global parameter. While in the Method editor, right-click the parameter and select **Set**.

To set the value of the global parameter L to 10 cm:

```
model.param().set("L", "10[cm]");
```

To get the global parameter L and store it in a double variable Length:

```
double Length=model.param().evaluate("L");
```

The evaluation is in this case with respect to the base **Unit System** defined in the model tree root node.

To return the unit of the parameter L, if any, use:

```
String Lunit=model.param().evaluateUnit("L");
```

To write the value of a model expression to a global parameter, you typically need to convert it to a string. The reason is that model expressions may contain units.

Multiply the value of the variable Length with 2 and write the result to the parameter L including the unit of cm.

```
Length=2*Length;
model.param().set("L", toString(Length)+"[cm]");
```

To return the value of a parameter in a different unit than the base **Unit System**, use:

```
double Length_real = model.param().evaluate("L","cm");
```

For the case where the parameter is complex valued, the real and imaginary parts can be returned as a double vector of length 2:

```
double[] realImag = model.param().evaluateComplex("Ex","V/m");
```

For parameters that are numbers without units, you can use a version of the set method that accepts a double instead of a string. For example, the lines

```
double a_double=7.65;
model.param().set("a_param",a_double);
```

assigns the value 7.65 to the parameter a\_param.

## VARIABLES

The syntax for accessing and assigning variables is similar to that of parameters. For example, the code:

```
with(model.variable("var1"));
    set("F", "150[N]");
    descr("F", "Force");
endwith();
```

assigns the Expression 150[N] to the variable with Name F.

The following code assigns a model expression to the variable f:

```
with(model.variable("var1"));
   set("f", "(1-alpha)^2/(alpha^3+epsilon)+1");
endwith();
```

and the following code stores the model expression for the same variable in a string fs.

```
String fs = model.variable("var1").get("f");
```

## Unary and Binary Operators in the Model Object

The table below describes the unary and binary operators that can be used when accessing a model object, such as the model expressions used when defining parameters, variables, material properties, and boundary conditions, as well as in expressions used in results for postprocessing and visualization.

| PRECEDENCE LEVEL | SYMBOL    | DESCRIPTION                                                                     |
|------------------|-----------|---------------------------------------------------------------------------------|
|                  | () {} .   | grouping, lists, scope                                                          |
| 2                | ^         | power                                                                           |
| 3                | ! - +     | unary: logical not, minus, plus                                                 |
| 4                | []        | unit                                                                            |
| 5                | * /       | binary: multiplication, division                                                |
| 6                | + -       | binary: addition, subtraction                                                   |
| 7                | < <= > >= | comparisons: less-than, less-than or equal, greater-than, greater-than or equal |

| PRECEDENCE LEVEL | SYMBOL | DESCRIPTION                   |
|------------------|--------|-------------------------------|
| 8                | == !=  | comparisons: equal, not equal |
| 9                | &&     | logical and                   |
| 10               | 11     | logical or                    |
|                  | ,      | element separator in lists    |

The following example code creates a variable to indicate whether the effective von Mises stress exceeds 200 MPa by using the inequality solid.mises>200[MPa]:

```
model.variable().create("var1");
model.variable("var1").model("comp1");
model.variable("var1").set("hi_stress", "solid.mises>200[MPa]");
```

The following code demonstrates using this variable in a surface plot:

```
model.result().create("pg3", "PlotGroup3D");
model.result("pg3").create("surf1", "Surface");
with(model.result("pg3").feature("surf1"));
set("expr", "hi_stress");
endwith();
model.result("pg3").run();
```

The same plot can be created by directly using the inequality expression in the surface plot expression as follows:

```
with(model.result("pg3").feature("surf1"));
  set("expr", "solid.mises>200[MPa]");
endwith();
model.result("pg3").run();
```

## Geometry

Once the **Geometry** node is created (see "Creating Model Components and Model Object Nodes" on page 25) you can add geometric features to the node. For example, add a square using default position (0, 0) and default size 1:

```
model.geom("geom1").create("sq1", "Square");
```

The first input argument "sq1" to the create method is a tag, a handle, to the square. The second argument "Square" is the type of geometry object.

Add another square with a different position and size:

```
model.geom("geom1").create("sq2", "Square");
with(model.geom("geom1").feature("sq2"));
  set("pos", new String[]{"0.5", "0.5"});
  set("size", "0.9");
endwith();
```

The with statement in the above example is used to make the code more compact and, without using with, the code statements above are equivalent to:

```
model.geom("geom1").feature("sq2").set("pos", new String[]{"0.5", "0.5"});
model.geom("geom1").feature("sq2").set("size", "0.9");
```

Take the set difference between the first and second square:

```
model.geom("geom1").create("dif1", "Difference");
with(model.geom("geom1").feature("dif1").selection("input"));
  set(new String[]{"sq1"});
endwith();
with(model.geom("geom1").feature("dif1").selection("input2"));
  set(new String[]{"sq2"});
endwith();
```

To build the entire geometry, you call the method run for the **Geometry** node: model.geom("geom("geom(").run();

The above example corresponds to the following **Geometry** node settings:

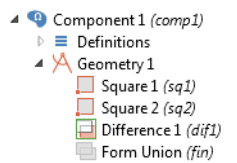

In this way, you have access to the functionality that is available in the geometry node of the model tree. Use **Record Code** or any of the other tools for automatic generation of code to learn more about the syntax and methods for other geometry operations.

## REMOVING MODEL TREE NODES

You can remove geometry objects using the remove method:

```
model.geom("geom1").feature().remove("sq2");
```

Remove a series of geometry objects (circles) with tags c1, c2, ..., c10:

```
for(int n=1;n<=10;n=n+1) {
   model.geom("geom1").feature().remove("c"+n);
}</pre>
```

The syntax "c"+n automatically converts the integer n to a string before concatenating it to the string "c".

To remove all geometry objects:

```
for(String tag : model.geom("geom1").feature().tags()) {
    model.geom("geom1").feature().remove(tag);
}
```

However, the same can be achieved with the shorter:

```
model.geom("geom1").feature().clear();
```

In a similar way, you can remove other model tree nodes.

## Mesh

The following line adds a **Mesh** node, with tag mesh1, linked to the geometry with tag geom1:

```
model.mesh().create("mesh1", "geom1");
```

You can control the mesh element size either by a preconfigured set of sizes or by giving low-level input arguments to the meshing algorithm.

The following line:

```
model.mesh("mesh1").autoMeshSize(6);
```

corresponds to a mesh with **Element size** set to **Coarse**. The argument to the method autoMeshSize ranges from 1-9, where 1 is **Extremely fine** and 9 is **Extremely coarse**.

To generate the mesh, you call the run method for the mesh node:

```
model.mesh("mesh1").run();
```

Use Record Code to generate code for other mesh operations.

The code below shows an example where the global mesh parameters have been changed.

```
model.mesh("mesh1").automatic(false); // Turn off Physics-controlled mesh
with(model.mesh("mesh1").feature("size"));
  set("custom", "on"); // Use custom element size
  set("hmax", "0.09"); // Maximum element size
  set("hmin", "3.0E-3"); // Minimum element size
  set("hgrad", "1.2"); // Maximum element growth rate
  set("hcurve", "0.35"); // Curvature factor
  set("hnarrow", "1.5"); // Resolution of narrow regions
endwith();
model.mesh("mesh1").run();
```
The above example corresponds to the following **Mesh** node settings:

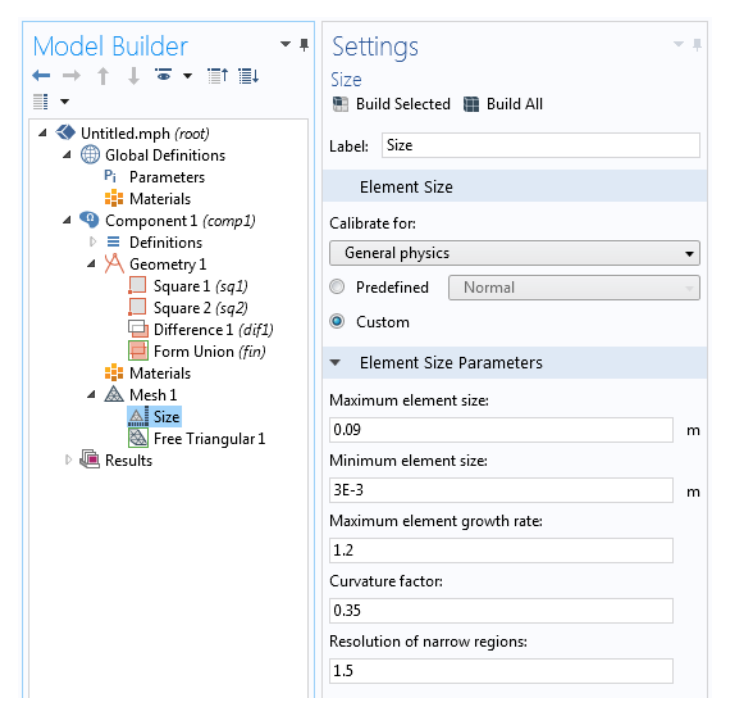

Note that you can also set local element size properties for individual points, edges, faces, and domains. Use **Record Code** or any of the other tools for automatic generation of code to learn more about the syntax and methods for other mesh operations.

# Physics

Consider analyzing stationary heat transfer in the solid rectangular geometry shown earlier. To create a physics interface, for **Heat Transfer in Solids**, use:

```
model.physics().create("ht", "HeatTransfer", "geom1");
```

The first input argument to the create method is a physics interface tag that is used as a handle to this physics interface. The second input argument is the type of physics interface. The third input argument is the tag of the geometry to which the physics interface is assigned.

To set a fixed temperature boundary condition on a boundary, you first create a TemperatureBoundary feature using the following syntax:

```
model.physics("ht").create("temp1", "TemperatureBoundary", 1);
```

The first input argument to create is a feature tag that is used as a handle to this boundary condition. The second input argument is the type of boundary condition. The third input argument is the spatial dimension for the geometric entity that this boundary condition should be assigned to. Building on the previous example of creating a 2D rectangle, the input argument being 1 means that the dimension of this boundary is 1 (that is, an edge boundary in 2D).

The next step is to define which selection of boundaries this boundary condition should be assigned to. To assign it to boundary 1 use:

```
model.physics("ht").feature("temp1").selection().set(new int[]{1});
```

```
To assign it to multiple boundaries, for example 1 and 3, use:
```

model.physics("ht").feature("temp1").selection().set(new int[]{1,3});

To set the temperature on the boundary to a fixed value of 400 K, use:

```
model.physics("ht").feature("temp1").set("T0", "400[K]");
```

The following lines of code show how to define a second boundary condition for a spatially varying temperature, varying linearly with the coordinate y:

```
model.physics("ht").create("temp2", "TemperatureBoundary", 1);
model.physics("ht").feature("temp2").selection().set(new int[]{4});
model.physics("ht").feature("temp2").set("TO", "(300+10[1/m]*y)[K]");
```

The resulting model tree structure is shown in the figure below.

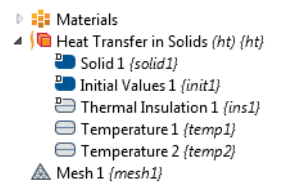

Use **Record Code** or any of the other tools for automatic generation of code to learn more about the syntax and methods for other physics interface features and other physics interfaces.

#### CREATING AND REMOVING MODEL TREE NODES

Below is a larger block of code that removes, creates, and accesses physics interface feature nodes. It uses the Iterator class and methods available in the java.util package. For more information, see the Java<sup>®</sup> documentation.

```
String[] flowrate = column1;
String[] Mw = column2;
java.util.Iterator<PhysicsFeature> iterator =
model.physics("pfl").feature().iterator();
while (iterator.hasNext()) {
    if (iterator.next().getType().equals("Inlet"))
```

```
iterator.remove();
}
if (flowrate != null) {
  for (int i = 0; i < flowrate.length; i++) {</pre>
    if (flowrate[i].length() > 0) {
      if (Mw[i].length() > 0) {
        int d = 1+i;
        model.physics("pfl").create("inl"+d, "Inlet");
        model.physics("pfl").feature("inl"+d).setIndex("spec", "3", 0);
        model.physics("pfl").feature("inl"+d).set("gsccm0", flowrate[i]);
        model.physics("pfl").feature("inl"+d).set("Mn", Mw[i]);
        model.physics("pfl").feature("inl"+d).selection().set(new int[]{d});
      }
   }
  }
}
```

The need to remove and create model tree nodes is fundamental when writing methods because the state of the model object is changing each time a model tree node is run. In the method above, the number of physics feature nodes are dynamically changing depending on user inputs. Each time the simulation is run, old nodes are removed first and then new nodes are added.

## Material

A material, represented in the Model Builder by a **Materials** node, is a collection of property groups, where each property group defines a set of material properties, material functions, and model inputs that can be used to define, for example, a temperature-dependent material property. A property group usually defines properties used by a particular material model to compute a fundamental quantity.

```
To create a Materials node:
```

```
model.material().create("mat1", "Common", "comp1");
```

You can give the material a name, for example, Aluminum, as follows:

```
model.material("mat1").label("Aluminum");
```

The following lines of code shows how to create a basic material property group for heat transfer:

```
with(model.material("mat1").propertyGroup("def"));
  set("thermalconductivity", new String[]{"238[W/(m*K)]"});
  set("density", new String[]{"2700[kg/m^3]"});
  set("heatcapacity", new String[]{"900[J/(kg*K)]"});
endwith();
```

The built-in property groups have a read-only tag. In the above example, the tag def represents the property group **Basic** in the model tree.

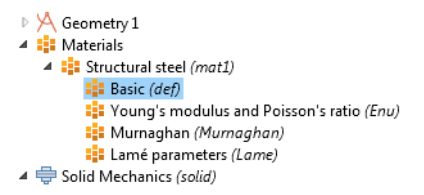

The resulting model tree and Material node settings are shown in the figure below.

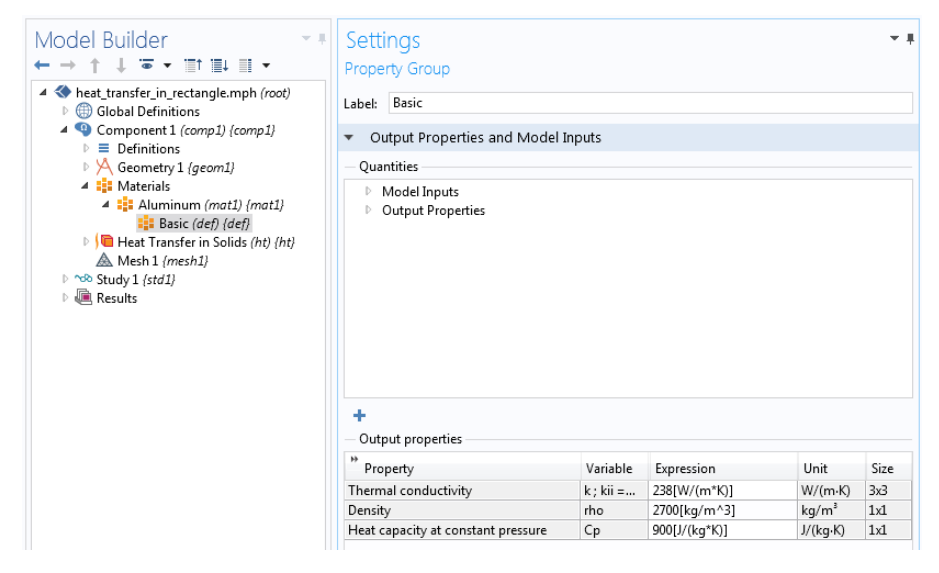

Note that some physics interfaces do not require a material to be defined. Instead, the corresponding properties can be accessed directly in the physics interface. This is also the case if the physics model settings are changed from **From material** to **User defined**. For example, for the **Heat Transfer in Solids** interface, this setting can be

found in the Settings window of the subnode Solid, in the sections Heat Conduction, Solid and Thermodynamics, Solid, as shown in the figure below.

| •                                   | Heat Conduction, Solid |        |   |         |
|-------------------------------------|------------------------|--------|---|---------|
| The                                 | ermal conduct          | ivity: |   |         |
| k                                   | User defined 🔹         |        |   |         |
|                                     | 0                      | 0      | 0 |         |
|                                     | 0                      | 0      | 0 | W/(m·K) |
|                                     | 0                      | 0      | 0 |         |
|                                     | Anisotropic 🔹          |        |   |         |
| •                                   | Thermodynamics, Solid  |        |   |         |
| Density:                            |                        |        |   |         |
| $\rho$                              | From material 🔹        |        |   |         |
| Heat capacity at constant pressure: |                        |        |   |         |
| $C_p$                               | From material 🔹        |        |   |         |

Use **Record Code** or any of the other tools for automatic generation of code to learn more about the syntax and methods for materials.

#### Study

The **Study** node in the model tree contains one or more study steps, instructions that are used to set up solvers and solve for the dependent variables. The settings for the **Study** and the **Solver Configurations** nodes can be quite complicated. Consider the simplest case for which you just need to create a study, add a study step, and run it.

Building on the example from the previous sections regarding stationary heat transfer, let's add a **Stationary** study step.

```
model.study().create("std1"); // Study with tag std1
model.study("std1").create("stat", "Stationary");
model.study("std1").run();
```

The call to the method run automatically generates a solver sequence in a data structure model.sol and then runs the corresponding solver. The settings for the solver are automatically configured by the combination of physics interfaces you have chosen. You can manually change these settings, as shown later in this section. The data structure model.sol roughly corresponds to the contents of the **Solver Configurations** node under the **Study** node in the model tree.

All low-level solver settings are available in model.sol. The structure model.study is used as a high-level instruction indicating which settings should be created in model.sol when a new solver sequence is created.

For backward compatibility, some of the low-level settings in model.sol are automatically generated when using **Record Code**.

The example below shows a somewhat more elaborate case of programing the study that would be applicable for the stationary heat transfer example shown earlier. The instructions below more closely resemble the output autogenerated by using the **Record Code** option.

First create instances of the **Study** node (with tag std1) and a **Stationary** study step subnode:

```
model.study().create("std1");
model.study("std1").create("stat", "Stationary");
```

The actual settings that determine how the study is run are contained in a sequence of operations in the **Solution** data structure, with tag sol1, which is linked to the study:

```
model.sol().create("sol1");
model.sol("sol1").study("std1");
```

The following code defines the sequence of operations contained in sol1.

First, create a **Compile Equations** node under the **Solution** node to determine which study and study step will be used:

```
model.sol("sol1").create("st1", "StudyStep");
model.sol("sol1").feature("st1").set("study", "std1");
model.sol("sol1").feature("st1").set("studystep", "stat");
```

Next, create a **Dependent Variables** node, which controls the scaling and initial values of the dependent variables and determines how to handle variables that are not solved for:

```
model.sol("sol1").create("v1", "Variables");
```

Now create a **Stationary Solver** node. The **Stationary Solver** contains the instructions that are used to solve the system of equations and compute the values of the dependent variables.

```
model.sol("sol1").create("s1", "Stationary");
```

Add subnodes to the **Stationary Solver** node to choose specific solver types. In this example, use an **Iterative** solver:

```
model.sol("sol1").feature("s1").create("i1", "Iterative");
```

Add a **Multigrid** preconditioner subnode:

```
model.sol("sol1").feature("s1").feature("i1").create("mg1", "Multigrid");
```

You can have multiple **Solution** data structures in a study node (such as sol1, sol2, and so on) defining different sequences of operations. The process of notifying the study of which one to use is done by "attaching" the **Solution** data structure sol1 with study std1:

```
model.sol("sol1").attach("std1");
```

The attachment step determines which **Solution** data structure sequence of operations should be run when selecting **Compute** in the COMSOL Desktop user interface.

Finally, run the study, which is equivalent to running the **Solution** data structure **sol1**:

```
model.sol("sol1").runAll();
```

The resulting **Study** node structure is shown in the figure below. Note that there are several additional nodes added automatically. These are default nodes and you can edit each of these nodes by explicit method calls. You can edit any of the nodes while using **Record Code** to see the corresponding methods and syntax used.

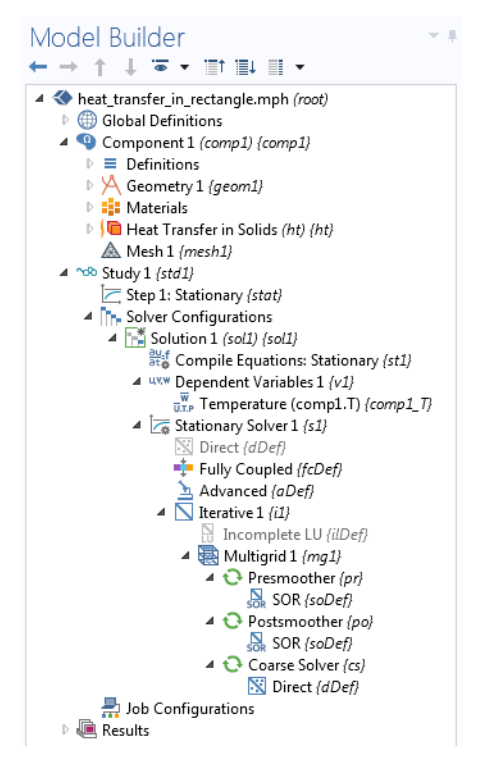

## MODIFYING LOW-LEVEL SOLVER SETTINGS

To illustrate how some of the low-level solver settings can be modified, consider a case where the settings for the **Fully Coupled** node are modified. This subnode controls the type of nonlinear solver used.

The first line below may not be needed depending on whether the **Fully Coupled** subnode has already been generated or not (it could have been automatically generated by code similar to what was shown above).

```
model.sol("sol1").feature("s1").create("fc1", "FullyCoupled");
with(model.sol("sol1").feature("s1").feature("fc1"));
set("dtech", "auto"); // The Nonlinear method (Newton solver)
set("initstep", "0.01"); // Initial damping factor
set("minstep", "1.0E-6"); // Minimum damping factor
set("rstep", "10"); // Restriction for step-sized update
set("useminsteprecovery", "auto"); // Use recovery damping factor
set("minsteprecovery", "auto"); // Recovery damping factor
set("intermauto", "tol"); // Termination technique
set("maxiter", "50"); // Maximum number of iterations
set("ntolfact", "1"); // Tolerance factor
set("termonres", "auto"); // Residual factor
endwith();
```

For more information on the meaning of these and other low-level solver settings, see the *Solver* section of the *Programming Reference Manual*.

Changing the low-level solver settings requires that model.sol has first been created. It is always created the first time you compute a study, however, you can trigger the automatic generation of model.sol as follows:

```
model.study().create("std1");
model.study("std1").create("stat", "Stationary");
model.study("std1").showAutoSequences("sol");
```

where the call to showAutoSequences corresponds to the option Show Default Solver, which is available when right-clicking the Study node in the model tree.

This can be used if you do not want to take manual control over the settings in model.sol (the solver sequence) and are prepared to rely on the physics interfaces to generate the solver settings. If your application makes use of the automatically generated solver settings, then updates and improvements to the solvers in future versions are automatically included. Alternatively, the automatically generated model.sol can be useful as a starting point for your own edits to the low-level solver settings.

## CHECKING IF A SOLUTION EXISTS

When creating an application it is often useful to keep track of whether a solution exists or not. The method model.sol("sol1").isEmpty() returns a boolean and is true if the solution structure sol1 is empty. Consider an application where the solution state is stored in a string solution\_state. The following code sets the state depending on the output from the isEmpty method:

```
if (model.sol("sol1").isEmpty()) {
   solution_state = "nosolution";
}
44 |
```

```
else {
   solution_state = "solutionexists";
}
```

Almost all of the example applications in the Application Libraries use this technique.

## Results

The **Results** node contains nodes for **Data Sets**, **Derived Values**, **Tables**, **Plot Groups**, **Export**, and **Reports**. As soon as a solution is obtained, a set of **Plot Group** nodes are automatically created. In the example of **Heat Transfer in Solids**, when setting up such an analysis in the Model Builder, two **Plot Group** nodes are added automatically. The first one is a **Surface** plot of the **Temperature** and the second one is a **Contour** plot showing the isothermal contours. Below you will see how to set up the corresponding plots manually.

First create a 2D plot group with tag pg1:

model.result().create("pg1", "PlotGroup2D");

Change the Label of the Plot Group:

model.result("pg1").label("Temperature (ht)");

Use the data set dset1 for the Plot Group:

model.result("pg1").set("data", "dset1");

Create a **Surface** plot for pg1 with settings for the color table used, the intra-element interpolation scheme, and the Data Set referring to the parent of the **Surface** plot node, which is the pg1 node:

```
model.result("pg1").feature().create("surf1", "Surface");
model.result("pg1").feature("surf1").label("Surface");
with(model.result("pg1").feature("surf1"));
set("colortable", "ThermalLight");
set("smooth", "internal");
set("data", "parent");
endwith();
```

Now create a second 2D plot group with contours for the isotherms:

```
model.result().create("pg2", "PlotGroup2D");
model.result("pg2").label("Isothermal Contours (ht)");
with(model.result("pg2"));
set("data", "dset1");
endwith();
model.result("pg2").feature().create("con1", "Contour");
model.result("pg2").feature("con1").label("Contour");
with(model.result("pg2").feature("con1"));
set("colortable", "ThermalLight");
set("smooth", "internal");
```

```
set("data", "parent");
endwith();
```

Finally, generate the plot for the **Plot Group** pg1:

```
model.result("pg1").run();
```

To find the maximum temperature, add a **Surface Maximum** subnode to the **Derived Values** node as follows:

First create the **Surface Maximum** node with tag max1:

```
model.result().numerical().create("max1", "MaxSurface");
```

Note that in this context the method corresponding to the **Derived Values** node is called numerical.

Next, specify the selection. In this case there is only one domain 1:

model.result().numerical("max1").selection().set(new int[]{1});

Create a **Table** node to hold the numerical result and write the output from max1 to the **Table**:

```
model.result().table().create("tbl1", "Table");
model.result().table("tbl1").comments("Surface Maximum 1 {max1} (T)");
model.result().numerical("max1").set("table", "tbl1");
model.result().numerical("max1").setResult();
```

Use **Record Code** or any of the other tools for automatic generation of code to learn more about the syntax and methods for **Results**.

## Using Parameterized Solutions in Results

The code below changes the visualization of a plot group pg1 by setting the property looplevel, which controls the solution parameter, to the string variable svar.

```
with(model.result("pg1"));
    set("looplevel", new String[]{svar});
endwith();
model.result("pg1").run();
```

The property looplevel has a central role in accessing parameterized solutions. Its argument is a 1D string array with one index per "loop level" in a study. The different loop levels correspond to the different nested parameters in a parametric sweep with multiple parameters.

# Loading Data to Tables

By using the loadFile method you can import data into a table and then display it using a results table form object or a table surface plot. The following example demonstrates loading data from an Excel file into a table and visualizing the contents using a table surface plot. The file in this example is assumed to be imported, in an application, using a file import form object with a file declaration file1 as the **File Destination**.

```
model.result().table("tbl1").loadFile("upload:///file1", "", cells);
/*
  The string variable cells contains the spreadsheet selection to be
  imported, for example A1:J7.
  The following code creates a plot group pq1 with a table surface plot.
  This code is not needed if the embedded model already contains a table
  and a table surface plot.
*/
model.result().create("pg1", 2);
model.result("pg1").create("tbls1", "TableSurface");
with(model.result("pg1").feature("tbls1"));
  set("table", "tbl1");
endwith();
with(model.result("pg1").feature("tbls1"));
  set("dataformat", "cells");
endwith();
model.result("pq1").feature("tbls1").create("hght1", "TableHeight");
with(model.result("pg1").feature("tbls1").feature("hght1"));
  set("view", "view3");
endwith();
with(model.view("view3").camera());
  set("viewscaletype", "manual");
  set("xscale", "1");
  set("yscale", "1");
  set("zscale", "1");
endwith();
// The following line is needed to update the plot
model.result("pq1").run();
```

# **Multiphysics**

Some of the physics interfaces define a multiphysics analysis by themselves without being coupled to any other interface. This is the case when the physics interface is used for a coupling that is so strong that it doesn't easily lend itself to be separated into several physics interfaces. In other cases, a set of single physics interfaces, typically two, can be combined by the use of the **Multiphysics** node. For example, a **Joule Heating** analysis is defined as the combination of an **Electric Currents** interface and a **Heat Transfer in Solids** interface with an additional **Electromagnetic Heat Source** node under the **Multiphysics** node. The following lines of code illustrate the corresponding method calls.

```
model.physics().create("ec", "ConductiveMedia", "geom1");
model.physics().create("ht", "HeatTransfer", "geom1");
model.multiphysics().create("emh1", "ElectromagneticHeatSource", "geom1",
2);
model.multiphysics("emh1").selection().all();
with(model.multiphysics("emh1"));
```

```
set("EMHeat_physics", "ec");
set("Heat_physics", "ht");
endwith();
```

When using the Model Builder to set up a **Joule Heating** analysis, nodes in addition to those shown above will be created corresponding to Joule heating in thin shells, should they exist in the model, and temperature couplings if there are multiple field variables for electric potential and temperature.

# Working with Model Objects

When using the Model Builder in the COMSOL Desktop, an embedded model with variable name model is automatically created. The embedded model has a special status. For example, the automatic code generation tools only consider the embedded model. In addition, when you save to or load from an MPH file, only the embedded model is saved or loaded. General tools include the **Save Application As** command in the Application Builder and **File > Save As**, from the **File** menu of the COMSOL Desktop environment.

However, in an application you are allowed to create and edit multiple models. Saving and loading such models is done by using the built-in methods saveModel and loadModel. An MPH file can only contain a single model object.

If you need to create model objects, in addition to the embedded model, use the built-in method createModel.

To create a new model you use:

```
Model model = createModel("My_model_1");
```

where My\_model\_1 is a unique tag. It is recommended that you do not use the names Model1, Model2, Model3, and so on, since these names are used by the mechanism that automatically generates model tags for the embedded model when loading and saving MPH files.

The following example retrieves the model tag of the embedded model:

```
String my_modeltag = model.tag();
```

however, you rarely need to use the model tag of the embedded model object.

Instead of creating and building up the contents of a model from scratch, you can load an existing model and edit it.

For example in the Windows operating system, load a model my\_model.mph from the folder C:\COMSOL\_Work, by using the built-in method loadModel:

```
Model extmodel = loadModel("My_Model_1", "C:\\COMSOL_Work\\my_model.mph");
```

The model tag My\_Model\_1 is chosen arbitrarily by you and is assigned to the model upon load. You just need to ensure that the model tag doesn't collide with

the tag of the embedded model, or with any other tag associated with a loaded model. Note the double-backslash syntax in the file name. Backslash ( $\)$  is a special character in Java and the double backslash is needed in this case.

To make your application portable, you can use the file scheme syntax available in the Application Builder. Assuming you stored the MPH file in the common folder, the call to loadModel should be:

```
Model extmodel = loadModel("My_Model_1", "common:///my_model.mph");
```

In this example, the tag My\_Model\_1 is important since it is used to retrieve the model from other methods. Once loaded, the model extmodel exists in the work space of the current COMSOL Multiphysics or COMSOL Server session. Note that an MPH file can only contain one model object, so there is no ambiguity on which model you refer to when loading an MPH file.

Assume that you, in one method, have loaded the model extmodel with the tag My\_Model\_1, such as in the example above. The model variable extmodel is not available in other methods. In order to retrieve the model from another method use:

```
Model mymodel = getModel("MyModel_1");
```

The contents of mymodel and extmodel are the same, but these variables exist in the variable space of two different methods.

The tag My\_Model\_1 uniquely identified and retrieved the model object from the current COMSOL Multiphysics or COMSOL Server session.

For a list of model utility methods, see "Model Utility Methods" on page 82.

# The Model Object Class Structure

For a full description of the class structure and method signatures, see the HTML document *Java Documentation* available in the *COMSOL Help Desk*. For a Windows installation in the default location, the document is located at:

C:/Program Files/COMSOL/COMSOL52a/Multiphysics/doc/html/comsol/helpdesk.html

The figure below shows the document as displayed in a browser.

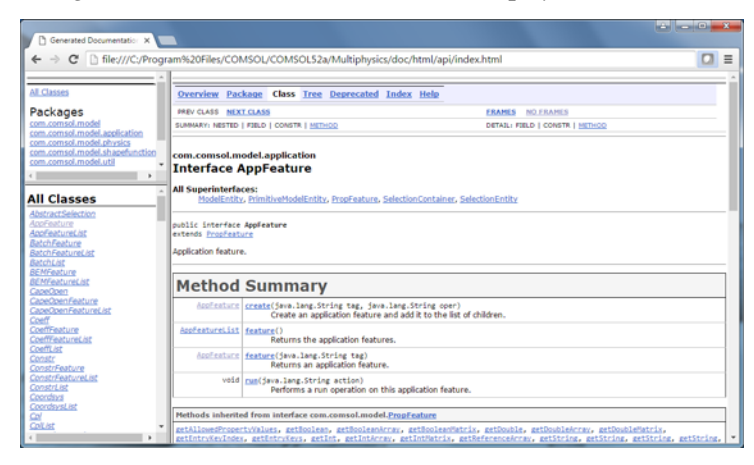

The application object is a part of the model object and is the data structure that allows access to the user interface features of an application from within a method. The state of the application object is reflected in the COMSOL Desktop user interface by the contents of the Application Builder and its application tree.

You can write code using the Method editor to directly access and change the features presented in a running application, including button text, icons, colors, and fonts.

The application object gives you access to a subset of the features and settings available in the Application Builder. You can use the application object methods for run time modifications to the user interface, but not for building a complete user interface. For building the user interface of an application, you need to use the Form editor as described in the book *Introduction to Application Builder*.

## Shortcuts

Form objects and other user interface components are referenced in methods by using a certain syntax. For example, using the default naming scheme form3/button5 refers to a button with name button5 in form3 and form2/graphics3 refers to a graphics object with name graphics3 in form2. You can also change the default names of forms and form objects. For example, if form1 is your main form then you can change its name to main.

To simplify referencing form objects as well as menu, ribbon, and toolbar items by name, you can create shortcuts with a custom name. In the **Settings** window of an object or item, click the button to the right of the **Name** field and type the name of your choice.

| Settings<br><sup>Button</sup> | <b>*</b> ⋕ X      | Bedit Shortcut |
|-------------------------------|-------------------|----------------|
| Name:                         | button1           | OK Cancel      |
| Text:                         | Plot Temperature  |                |
| Icon:                         | plot_32.png 🔹 🕇 📑 |                |
| Size:                         | Large 🔹           |                |
| Tooltip:                      | Plot Temperature  |                |
| Keyboard shortcut:            | CTRL+T            |                |

To create or edit a shortcut, you can also use the keyboard shortcut Ctrl+K.

All shortcuts that you create are made available in a **Shortcuts** node under **Declarations** in the application tree.

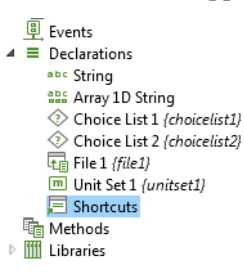

In the **Settings** window for **Shortcuts** shown below, two shortcuts plot\_temp and temp\_vis were created for a button and a graphics object, respectively.

| Settings   |                 | × # 3                |
|------------|-----------------|----------------------|
| Shortcuts  |                 |                      |
| List of Sh | ortcuts         |                      |
| ** Name    | Target          | Description          |
| plot_temp  | form1/button1   | Shortcut to Button   |
| temp vis   | form3/graphics3 | Shortcut to Graphics |

The shortcuts can be referenced in other form objects or in code in the Method editor. The example below shows a shortcut temp\_vis used as an input argument to a temperature plot.

| " Command                   | Icon | Arguments |
|-----------------------------|------|-----------|
| Plot Temperature (ht) {pg1} | •    | temp_vis  |
|                             |      |           |
|                             |      |           |
|                             |      |           |
|                             |      |           |
|                             |      |           |
| 1 🕂 🗮 🐙 🔚 🕇 📝               |      |           |

Shortcuts are automatically updated when objects are renamed, moved, copied, and duplicated. They are available in application methods as read-only Java<sup>®</sup> variables, similar to string, integer, double, and Boolean declarations.

Using shortcuts is recommended because it avoids the need to update methods when the structure of the application user interface changes.

### EXAMPLE CODE

If the application contains a button named button1 in a form named form1, and the button has a shortcut named b1, the following two ways to change the button text to red are equivalent:

```
b1.set("foreground", "red");
app.form("form1").formObject("button1").set("foreground", "red");
```

# Accessing the Application Object

In the Method editor you can directly access the application object part of the model object by using the app variable. This variable is a shorthand for model.app().

## The Name of User Interface Components

Access the various parts of the application object by using the *name* of a form object, form, item, etc. A *name* in the application object has the same function as the *tag* in the model object omitting the model.app part.

For example, in the line of code

```
app.form("form1").formObject("button1").set("enabled", false);
```

the string form1 is the *name* of a form and button1 is the *name* of a button.

## Important Classes

#### THE MAIN APPLICATION CLASS

When working with an application object, the main application class is AppModel, which is the type of model.app().

#### **DECLARATION CLASSES**

In addition to the basic data types and shortcut declarations, the **Declaration** node may include Choice List and Unit List declarations. The corresponding classes are ChoiceList and UnitSet. The parent class to ChoiceList and UnitSet is called DataSource. For more information, see "Data Source: Choice List and Unit Set" on page 78.

### MAIN USER INTERFACE COMPONENT CLASSES

In an application object, the main user interface components correspond to the following classes:

- MainWindow
  - The class representing the Main Window node in the application tree.
- Form
  - The class representing a form.
- FormObject
  - The class representing a form object.
- Item
  - The class representing, for example, a menu, toolbar, or ribbon item.

Each class has a set of associated methods that are used to edit the corresponding user interface component at run time. These are described in the following sections.

In addition to the main user interface component classes, there are also list versions of the Form, FormObject, and Item classes. These are: FormList, FormObjectList, and ItemList.

# Get and Set Methods for Color

The get and set methods described in the section "Get and Set Methods for Accessing Properties" on page 26 are applicable to the model object as well as the model.app part of the model object. In addition, the following methods are available for changing the color of a user interface component:

| NAME     | SYNTAX                                                | DESCRIPTION                                                                         |
|----------|-------------------------------------------------------|-------------------------------------------------------------------------------------|
| setColor | <pre>setColor(String prop, int r, int g, int b)</pre> | Set a color property using red, green, and blue values.                             |
| getColor | <pre>int[] getColor(String prop)</pre>                | Get the value of a color<br>property as an array of red,<br>green, and blue values. |

Not all methods are applicable to all properties. Use Ctrl+Space to use code completion to find out what methods are applicable for a certain object, and what property names and property values are applicable for a certain method.

## **General Properties**

The following table lists properties that are available for several different user interface components, including form objects. In the table below, a user interface component is referred to as an object.

| PROPERTY      | VALUE        | DEFAULT | DESCRIPTION                                                                                                    |
|---------------|--------------|---------|----------------------------------------------------------------------------------------------------|
| visible       | true   false | true    | If the value is true, the corresponding object is visible in the user interface.                                                                                                    |
| enabled       | true   false | true    | If the value is <b>true</b> , the<br>corresponding object is enabled in<br>the user interface, which means that<br>the user can interact with the object.                                                                                  |
| background    | String       | default | The background color for the corresponding user interface element.                                                                                                    |
| foreground    | String       | default | The foreground color for the corresponding user interface element.                                                                                                    |
| font          | String       | default | The font family name. The special value default means that the font to use is determined by the parent object, which is the corresponding setting in the Settings window of the Forms node.                                                |
| fontbold      | true   false | false   | If true the font uses boldface style.                                                                                                    |
| fontitalic    | true   false | false   | If true the font uses italic style.                                                                                                    |
| fontunderline | true   false | false   | If true the font uses underline style.                                                                                                    |
| fontsize      | String       | -1      | The font size in points. The special<br>value -1 represents the default size,<br>which means that the size is taken<br>from the parent object (the Forms<br>node) or from the system default size<br>if no parent object defines the size. |

A foreground or background color property is represented by a string value. The available colors are: black, blue, cyan, gray, green, magenta, red, white, and yellow, or a custom color may also be defined. The special value default means that the color is taken from the parent object. Depending on the parent type, this could mean that default is **Inherit** or **Transparent**, referring to the corresponding setting in the **Settings** window in the Form editor. An arbitrary RGB color can be represented by a string of the form rgb(red,green,blue) where red, green, and blue are integers between 0 and 255. Color properties can also be manipulated

using the getColor and setColor methods to directly access the red, green, and blue color components. If a color property has the value default, it does not have red, green, and blue values. In this case, the getColor method returns the array [0,0,0].

## EXAMPLE CODE

The following example reads the current background color for a form, makes the color darker, and applies the modified color to the same form.

```
int[] rgb = app.form("form1").getColor("background");
for (int i = 0; i < 3; i++)
  rgb[i] /= 2;
app.form("form1").setColor("background", rgb[0], rgb[1], rgb[2]);
```

The following line of code sets the background color to black:

app.form("form1").set("background", "black");

The following line of code sets the background color to default which in the case of the background color property corresponds to the Form editor setting

#### Transparent.

```
app.form("form1").set("background", "default");
```

The following line of code sets the background color to the RGB values 125, 45, and 43.

```
app.form("form1").set("background", "rgb(125,45,43)");
```

# The Main Application Methods

The main application class AppModel has the following methods:

| NAME        | SYNTAX                                 | DESCRIPTION                                                                     |
|-------------|----------------------------------------|---------------------------------------------------------------------------------|
| mainWindow  | MainWindow mainWindow()                | Returns the MainWindow object.                                                  |
| form        | FormList form()                        | Returns the list of forms.                                                      |
| form        | Form form(String name)                 | Returns the form with the specified name.                                       |
| declaration | DataSource<br>declaration(String name) | Returns the declaration object (ChoiceList or UnitSet) with the specified name. |

The AppModel class has the following properties:

| PROPERTY  | VALUE        | DEFAULT | DESCRIPTION                                                                                                    |
|-----------|--------------|---------|----------------------------------------------------------------------------------------------------|
| asktosave | true   false | false   | If true, ask user if changes should be saved before the application is closed.                                                                 |
| startmode | edit   run   | edit    | Determines whether the application is opened<br>for editing or running when you double-click the<br>MPH file, including Windows desktop icons. |

#### EXAMPLE CODE

app.set("asktosave", true);

The following code appends a text string to the application window title.

```
String oldTitle = app.mainWindow().getString("title");
app.mainWindow().set("title", oldTitle+" modified");
```

### Main Window

| NAME     | SYNTAX                               | DESCRIPTION                                         |
|----------|--------------------------------------|-----------------------------------------------------|
| menuBar  | <pre>ItemList menuBar()</pre>        | Returns the list of items in the menu bar:          |
| menuBar  | Item menuBar(String<br>name)         | Returns the menu bar item with the specified name.  |
| toolBar  | <pre>ItemList toolBar()</pre>        | Returns the list of items in the toolbar.           |
| toolBar  | <pre>Item toolBar(String name)</pre> | Returns the toolbar item with the specified name.   |
| ribbon   | <pre>ItemList ribbon()</pre>         | Returns the list of items in the ribbon.            |
| ribbon   | Item ribbon(String name)             | Returns the ribbon item with the specified name.    |
| fileMenu | <pre>ItemList fileMenu()</pre>       | Returns the list of items in the file menu.         |
| fileMenu | Item fileMenu(String<br>name)        | Returns the file menu item with the specified name. |

The MainWindow class has the following methods:

The menuBar and toolBar items are visible in the application user interface if the menu type is set to **Menu bar** in the **Settings** window of the **Main Window**. The ribbon and fileMenu items are visible in the user interface if the menu type is set to **Ribbon**. It is possible to access and modify items that are not visible based on the menu type setting, but doing so will not have any visible effect in the user interface.

| PROPERTY     | VALUE        | DEFAULT        | DESCRIPTION                                                    |
|--------------|--------------|----------------|----------------------------------------------------------------|
| showfilename | true   false | true           | If true the filename is included in the window titlebar title. |
| title        | String       | My application | The text to display in the window titlebar.                    |

The MainWindow class has the following properties:

#### EXAMPLE CODE

```
app.mainWindow().set("showfilename", false);
```

### Form

The Form class has the following methods:

| NAME          | SYNTAX                                 | DESCRIPTION                                                                                    |
|---------------|----------------------------------------|------------------------------------------------------------------------------------------------|
| getName       | <pre>String getName()</pre>            | Returns the name of this form.                                                                 |
| getParentForm | Form getParentForm()                   | Returns the parent form that<br>contains this form. Useful for<br>local cards in a card stack. |
| formObject    | <pre>FormObjectList formObject()</pre> | Returns the list of form objects.                                                              |
| formObject    | FormObject formObject(String name)     | Returns the form object with the specified name.                                               |

The Form class has the following properties:

| PROPERTY   | VALUE                                       | DEFAULT | DESCRIPTION                                                                                                    |
|------------|---------------------------------------------|---------|----------------------------------------------------------------------------------------------------|
| icon       | String                                      |         | The name of the background image.<br>Valid values are images defined in<br>Images>Libraries node in the<br>application tree. |
| iconhalign | left   center  <br>right   fill  <br>repeat | center  | Horizontal alignment for the background image.                                                                               |
| iconvalign | top   center  <br>bottom   fill  <br>repeat | center  | Vertical alignment for the background image.                                                                                 |
| title      | String                                      | Form N  | The form title for an integer N.                                                                                             |

#### EXAMPLE CODE

```
app.form("form1").set("icon", "compute.png");
app.form("form1").formObject("button1").set("enabled", false);
```

## Form Object

The FormObject class has the following methods:

| NAME          | SYNTAX                          | DESCRIPTION                                                                         |
|---------------|---------------------------------|-------------------------------------------------------------------------------------|
| getName       | <pre>String getName()</pre>     | Returns the name of this form object.                                               |
| getParentForm | <pre>Form getParentForm()</pre> | Returns the parent form that contains this form object.                             |
| getType       | <pre>String getType()</pre>     | Returns the form object type name, as defined in the following sections.            |
| form          | <pre>FormList form()</pre>      | For a <b>CardStack</b> form object, returns the list of local cards.                |
| form          | Form form(String name)          | For a <b>CardStack</b> form object, returns the local card with the specified name. |

Most form objects have one or more of the properties listed in "General Properties" on page 55. A form object has a certain property if the corresponding setting is available in the Form editor. Additional properties are supported for several types of form objects. The general properties that are supported and any additional properties for form objects are listed in the following sections.

#### EXAMPLE CODE

The following code loops over all buttons and disables them:

```
for (FormObject formObject : app.form("form1").formObject()) {
   if ("Button".equals(formObject.getType())) {
      formObject.set("enabled", false);
   }
}
```

The getType method retrieves the type of form object. In the above example the type of form object is Button and the statement

"Button".equals(formObject.getType()) represents a string comparison between the output of the getType method and the string "Button".

The following table lists all form object types that can be returned by getType:

| FORM OBJECT TYPE |                      |                |
|------------------|----------------------|----------------|
| ArrayInput       | Hyperlink            | SelectionInput |
| Button           | Image                | Slider         |
| CardStack        | InformationCardStack | Spacer         |
| CheckBox         | InputField           | Table          |
| ComboBox         | Line                 | Text           |
| DataDisplay      | ListBox              | TextLabel      |
| Equation         | Log                  | ToggleButton   |
| FileImport       | MessageLog           | Toolbar        |
| Form             | ProgressBar          | Unit           |
| FormCollection   | RadioButton          | Video          |
| Graphics         | ResultsTable         | WebPage        |

### ARRAY INPUT

| Property                                                                                     | Value | Default | Description                            |
|----------------------------------------------------------------------------------------------|-------|---------|----------------------------------------|
| background<br>enabled<br>font<br>fontbold<br>fontitalic<br>fontsize<br>foreground<br>visible |       |         | See ''General Properties'' on page 55. |

```
app.form("form1").formObject("arrayinput1").set("enabled", false);
```

#### BUTTON

| PROPERTY                                                                       | VALUE  | DEFAULT                    | DESCRIPTION                                                                                                |
|--------------------------------------------------------------------------------|--------|----------------------------|----------------------------------------------------------------------------------------------------|
| enabled<br>font<br>fontbold<br>fontitalic<br>fontsize<br>foreground<br>visible |        |                            | See ''General Properties'' on page 55.                                                                     |
| icon                                                                           | String |                            | The button icon. Valid values are<br>images defined in "Images > Libraries"<br>in the Application Builder. |
| text                                                                           | String | Generated<br>automatically | The button text. The text must not be an empty string.                                                     |
| tooltip                                                                        | String |                            | The button tooltip text.                                                                                   |

In the Form editor, if a button has its **Size** setting set to **Large**, it always displays its text property. If the button is **Small**, it either displays the icon or the text according to the following rule: if the icon property is empty, the text is displayed, if the icon property is not empty, the icon is displayed.

#### Example Code

app.form("form1").formObject("button1").set("enabled", false);

#### CARD STACK

| PROPERTY           | VALUE | DEFAULT | DESCRIPTION                            |
|--------------------|-------|---------|----------------------------------------|
| enabled<br>visible |       |         | See ''General Properties'' on page 55. |

Example Code

app.form("form1").formObject("cardstack1").set("visible", false);

To access objects in a local card, either use shortcuts or use the form method:

app.form("form1").formObject("cardstack1").form("card1").formObject("butto n1").set("enabled", false);

### Снеск Вох

| PROPERTY                                                                                                    | VALUE  | DEFAULT                    | DESCRIPTION                            |
|----------------------------------------------------------------------------------------------------|--------|----------------------------|----------------------------------------|
| background<br>enabled<br>font<br>fontbold<br>fontitalic<br>fontsize<br>fontunderline<br>foreground<br>visible |        |                            | See ''General Properties'' on page 55. |
| text                                                                                                    | String | Generated<br>automatically | The check box label text.              |
| tooltip                                                                                                    | String | н н                        | The check box tooltip text.            |

#### Example Code

app.form("form1").formObject("checkbox1").set("tooltip", "tooltip text");

## Сомво Вох

| PROPERTY                                                                       | VALUE | DEFAULT | DESCRIPTION                            |
|--------------------------------------------------------------------------------|-------|---------|----------------------------------------|
| enabled<br>font<br>fontbold<br>fontitalic<br>fontsize<br>foreground<br>visible |       |         | See ''General Properties'' on page 55. |

```
app.form("form1").formObject("combobox1").set("foreground", "blue");
```

## DATA DISPLAY

| PROPERTY                                                                                     | VALUE  | DEFAULT | DESCRIPTION                            |
|----------------------------------------------------------------------------------------------|--------|---------|----------------------------------------|
| background<br>enabled<br>font<br>fontbold<br>fontitalic<br>fortsize<br>foreground<br>visible |        |         | See ''General Properties'' on page 55. |
| tooltip                                                                                      | String |         | The tooltip text.                      |

#### Example Code

app.form("form1").formObject("datadisplay1").setColor("background", 192, 192, 192);

#### EQUATION

| PROPERTY                                     | VALUE | DEFAULT | DESCRIPTION                            |
|----------------------------------------------|-------|---------|----------------------------------------|
| enabled<br>fontsize<br>foreground<br>visible |       |         | See ''General Properties'' on page 55. |

#### Example Code

app.form("form1").formObject("equation1").set("visible", false);

### FILE IMPORT

| PROPERTY                                                                                     | VALUE               | DEFAULT      | DESCRIPTION                                                                                                    |
|----------------------------------------------------------------------------------------------|---------------------|--------------|----------------------------------------------------------------------------------------------------|
| background<br>enabled<br>font<br>fontbold<br>fontitalic<br>fortsize<br>foreground<br>visible |                     |              | See ''General Properties'' on page 55.                                                                                          |
| buttontext                                                                                   | String              | Browse       | Text to display on the button that opens the file browser.                                                                      |
| dialogtitle                                                                                  | String              | File import  | Text to display as dialog title for the file<br>browser dialog. Also displayed as a tooltip<br>for the FileBrowser form object. |
| filetypes                                                                                    | <pre>String[]</pre> | {"ALLFILES"} | Defines the list of file types that can be selected in the file browser.                                                        |

#### Example Code

```
app.form("form1").formObject("fileimport1").set("filetypes", new
String[]{"ALL2DCAD"});
```

#### Form

A form used as a subform does not have any modifiable properties.

### FORM COLLECTION

| PROPERTY                                                                       | VALUE | DEFAULT | DESCRIPTION                            |
|--------------------------------------------------------------------------------|-------|---------|----------------------------------------|
| enabled<br>font<br>fontbold<br>fontitalic<br>fontsize<br>foreground<br>visible |       |         | See ''General Properties'' on page 55. |

To modify the active pane, change the corresponding declaration variable.

```
app.form("form1").formObject("collection1").set("font", "Arial");
```

#### GRAPHICS

| PROPERTY           | VALUE       | DEFAULT | DESCRIPTION                                                                                                    |
|--------------------|-------------|---------|----------------------------------------------------------------------------------------------------|
| enabled<br>visible |             |         | See ''General Properties'' on page 55.                                                                                                    |
| source             | ModelEntity |         | Defines the type of model entity (Plot<br>Group, Geometry, Mesh, Explicit<br>Selection or Player Animation) to plot<br>in the graphics form object. |

#### Example Code

This line of code displays plot group 5 (pg5) in the graphics object graphics1 in the form with the name Temperature:

```
app.form("Temperature").formObject("graphics1").set("source",
model.result("pg5"));
```

The following line of code using useGraphics is equivalent to the above example: useGraphics(model.result("pg5"), "Temperature/graphics1");

The code below displays the mesh in the model tree node mesh1 in the graphics object graphics1 contained in the card of a card stack:

```
app.form("mesh").formObject("cardstack1").form("card1").formObject("graphi
cs1").set("source", model.mesh("mesh1"));
```

| PROPERTY                                                                       | VALUE  | DEFAULT                    | DESCRIPTION                                       |
|--------------------------------------------------------------------------------|--------|----------------------------|---------------------------------------------------|
| background<br>enabled<br>font<br>fontbold<br>fontitalic<br>fontsize<br>visible |        |                            | See ''General Properties'' on page 55.            |
| text                                                                           | String | Generated<br>automatically | The text to display on the HyperLink form object. |
| url                                                                            | String | н н                        | The URL to open when the HyperLink is activated.  |

#### Hyperlink

```
with (app.form("form1").formObject("hyperlink1"));
  set("text", "COMSOL");
  set("url", "www.comsol.com");
endwith();
```

#### IMAGE

| PROPERTY           | VALUE  | DEFAULT        | DESCRIPTION                                                                                                    |
|--------------------|--------|----------------|----------------------------------------------------------------------------------------------------|
| enabled<br>visible |        |                | See ''General Properties'' on page 55.                                                                                                    |
| icon               | String | cube_large.png | Defines the icon name to display in the<br>Image form object. Valid values are<br>images defined in the Images>Libraries<br>node in the application tree. |

Example Code

```
app.form("form1").formObject("image1").set("icon", "compute.png");
```

### INFORMATION CARD STACK

| PROPERTY                                                                                        | VALUE | DEFAULT | DESCRIPTION                               |
|-------------------------------------------------------------------------------------------------|-------|---------|-------------------------------------------|
| background<br>enabled<br>font<br>fontbold<br>fontitalic<br>fontsize<br>fontunderline<br>visible |       |         | See ''General Properties'' on page<br>55. |

```
app.form("form1").formObject("infocard1").set("fontunderline", true);
```

### INPUT FIELD

| PROPERTY                                                                                     | VALUE           | DEFAULT     | DESCRIPTION                                                                                                    |
|----------------------------------------------------------------------------------------------|-----------------|-------------|----------------------------------------------------------------------------------------------------|
| background<br>enabled<br>font<br>fontbold<br>fontitalic<br>fontsize<br>foreground<br>visible |                 |             | See ''General Properties'' on page 55.                                                                                                    |
| editable                                                                                     | true   false    | true        | If true then the text in the input field can be edited by the user:                                                                                                    |
| exponent                                                                                     | superscript   E | superscript | When set to <b>superscript</b> ,<br>exponents are displayed using<br>superscript font. When set to <b>E</b> ,<br>exponents are displayed using<br>the character <b>E</b> followed by the<br>exponent value.                                                                                                    |
| inputformatting                                                                              | on   off        | off         | If the value is <b>on</b> , then numerical<br>values in the input field are<br>formatted according to the<br>exponent, notation and<br>precision properties. When the<br>user is editing the text in the<br>input field, the formatting is<br>temporarily disabled so that the<br>original text can be edited. |
| maxdouble                                                                                    | double          | 1000        | The maximum allowed double<br>value. This property is only<br>accessible when the Filter setting<br>is set to Double and the<br>corresponding check box is<br>enabled in the Data Validation<br>section.                                                                                                    |
| mindouble                                                                                    | double          | 0           | The minimum allowed double<br>value. This property is only<br>accessible when the Filter setting<br>is set to Double and the<br>corresponding check box is<br>enabled in the Data Validation<br>section.                                                                                                    |

| PROPERTY   | VALUE                             | DEFAULT | DESCRIPTION                                                                                                    |
|------------|-----------------------------------|---------|----------------------------------------------------------------------------------------------------|
| maxinteger | Integer                           | 1000    | The maximum allowed integer<br>value.This property is only<br>accessible when the Filter setting<br>is set to Integer and the<br>corresponding check box is<br>enabled in the Data Validation<br>section.                                                               |
| mininteger | Integer                           | 0       | The minimum allowed integer<br>value. This property is only<br>accessible when the Filter setting<br>is set to Integer and the<br>corresponding check box is<br>enabled in the Data Validation<br>section.                                                              |
| notation   | auto  <br>scientific  <br>decimal | auto    | When the value is scientific,<br>numbers are always displayed<br>using scientific notation. When<br>the value is decimal, numbers<br>are never displayed using<br>scientific notation. When the<br>value is auto, the notation<br>depends on the size of the<br>number. |
| precision  | Integer                           | 4       | The number of significant digits displayed.                                                                                                    |
| tooltip    | String                            | и и     | The tooltip displayed when the mouse pointer is located over the input field.                                                                                                    |

### Example Code

app.form("form1").formObject("inputfield1").set("precision", 6);

#### Line

| PROPERTY                                                                      | VALUE  | DEFAULT | DESCRIPTION                                                                                                    |
|-------------------------------------------------------------------------------|--------|---------|----------------------------------------------------------------------------------------------------|
| enabed<br>font<br>fontbold<br>fontitalic<br>fontsize<br>foreground<br>visible |        |         | See ''General Properties'' on page 55.                                                                                                    |
| text                                                                          | String | н н     | Text to display on the line. The text is only<br>displayed for horizontal lines that have Include<br>divider text enabled in the Line object Settings<br>window. |

#### Example Code

```
app.form("form1").formObject("line1").set("text", "divider text");
```

### LIST BOX

| PROPERTY                                                                       | VALUE | DEFAULT | DESCRIPTION                            |
|--------------------------------------------------------------------------------|-------|---------|----------------------------------------|
| enabled<br>font<br>fontbold<br>fontitalic<br>fontsize<br>foreground<br>visible |       |         | See ''General Properties'' on page 55. |

#### Example Code

```
app.form("form1").formObject("listbox1").set("foreground", "red");
```

To change the list box contents, modify the corresponding choice list: app.declaration("choicelist1").appendListRow("new value", "new name");

### Log

| PROPERTY                                                                                     | VALUE | DEFAULT | DESCRIPTION                            |
|----------------------------------------------------------------------------------------------|-------|---------|----------------------------------------|
| background<br>enabled<br>font<br>fontbold<br>fontitalic<br>fontsize<br>foreground<br>visible |       |         | See ''General Properties'' on page 55. |

Example Code

```
app.form("form1").formObject("log1").set("fontsize", "20");
```

### Message Log

| PROPERTY                                                                                     | VALUE | DEFAULT | DESCRIPTION                            |
|----------------------------------------------------------------------------------------------|-------|---------|----------------------------------------|
| background<br>enabled<br>font<br>fontbold<br>fontitalic<br>fontsize<br>foreground<br>visible |       |         | See ''General Properties'' on page 55. |

Example Code

```
app.form("form1").formObject("messages1").set("background", "gray");
```

#### PROGRESS BAR

| PROPERTY           | VALUE | DEFAULT | DESCRIPTION                            |
|--------------------|-------|---------|----------------------------------------|
| enabled<br>visible |       |         | See ''General Properties'' on page 55. |

To create and update progress information see "Progress Methods" on page 110.

```
app.form("form1").formObject("progressbar1").set("visible", false);
```

## RADIO BUTTON

| PROPERTY                                                                                                    | VALUE | DEFAULT | DESCRIPTION                            |
|----------------------------------------------------------------------------------------------------|-------|---------|----------------------------------------|
| background<br>enabled<br>font<br>fontbold<br>fontitalic<br>fontsize<br>fontunderline<br>foreground<br>visible |       |         | See ''General Properties'' on page 55. |

To change the display name for a radio button, modify the value in the corresponding choice list.

For a choice list that is used by a radio button, it is not possible to change the value of any row, or to add or remove rows. Only the display name can be changed.

#### Example Code

```
app.form("form1").formObject("radiobutton1").set("fontitalic", true);
app.declaration("choicelist1").setDisplayName("new name", 0);
```

## RESULTS TABLE

| PROPERTY                                                                       | VALUE | DEFAULT | DESCRIPTION                            |
|--------------------------------------------------------------------------------|-------|---------|----------------------------------------|
| enabled<br>font<br>fontbold<br>fontitalic<br>fontsize<br>foreground<br>visible |       |         | See ''General Properties'' on page 55. |

To change the contents of the results table use the method useResultsTable or evaluateToResultsTable. See also "GUI-Related Methods" on page 97.

```
app.form("form1").formObject("resultstable1").set("visible", true);
useResultsTable(model.result().table("tbl2"), "/form1/resultstable1");
```

### SELECTION INPUT

| PROPERTY                                                                                     | VALUE            | DEFAULT | DESCRIPTION                                                                             |
|----------------------------------------------------------------------------------------------|------------------|---------|-----------------------------------------------------------------------------------------|
| background<br>enabled<br>font<br>fontbold<br>fontitalic<br>fontsize<br>foreground<br>visible |                  |         | See ''General Properties'' on page 55.                                                  |
| graphics                                                                                     | FormObject       |         | Defines the graphics form object to<br>use when the selection form object is<br>active. |
| source                                                                                       | SelectionFeature |         | Defines the model selection the selection form object is connected to.                  |

Example Code

```
app.form("form1").formObject("selectioninput1").set("graphics",
    "graphics1");
```

Alternatively, if there are shortcuts sel1 and g1 to the selectioninput1 and graphics1 form objects:

```
sel1.set("graphics", g1);
```

To change the model selection, assuming sel1 is a shortcut to the selection input form object:

```
sel1.set("source", model.selection("sel2"));
```
### Slider

| PROPERTY           | VALUE          | DEFAULT | DESCRIPTION                                                                                                    |
|--------------------|----------------|---------|----------------------------------------------------------------------------------------------------|
| enabled<br>visible |                |         | See "General Properties" on page 55.                                                                                                    |
| max                | double         | 1       | The largest possible slider value.                                                                                                    |
| min                | double         | 0       | The smallest possible slider value.                                                                                                    |
| steps              | integer        | 5       | The number of steps between the min and max values. The number of tick marks is one more than the number of steps.                                                                                   |
| tooltip            | String         |         | The tooltip text.                                                                                                    |
| type               | real   integer | real    | If <b>type</b> has the value <b>integer</b> , then the slider<br>value is restricted to integer values. If <b>type</b><br>has the value <b>rea1</b> , the slider value can be a<br>noninteger value. |

The min value is allowed to be larger than the max value, in which case the slider behaves as if the values were swapped. The smallest value always corresponds to the left side of the slider.

Example Code

```
app.form("form1").formObject("slider1").set("min", 1);
app.form("form1").formObject("slider1").set("max", 12);
app.form("form1").formObject("slider1").set("steps", 11);
```

#### Spacer

A spacer object does not have any modifiable properties.

#### TABLE

| PROPERTY                                                                       | VALUE | DEFAULT | DESCRIPTION                            |
|--------------------------------------------------------------------------------|-------|---------|----------------------------------------|
| enabled<br>font<br>fontbold<br>fontitalic<br>fontsize<br>foreground<br>visible |       |         | See ''General Properties'' on page 55. |

To change the contents of the table, change the declaration variables or model entities the table is displaying.

#### Example Code

```
app.form("form1").formObject("table1").set("enabled", false);
```

# Τεχτ

| PROPERTY                                                                                     | VALUE                    | DEFAULT | DESCRIPTION                                                                                                    |
|----------------------------------------------------------------------------------------------|--------------------------|---------|----------------------------------------------------------------------------------------------------|
| background<br>enabled<br>font<br>fontbold<br>fontitalic<br>fortsize<br>foreground<br>visible |                          |         | See ''General Properties'' on page 55.                                                                                                    |
| editable                                                                                     | on   off                 | off     | If the value is <b>on</b> , the text can be<br>edited by the user of the application. If<br>the value is <b>off</b> , the text can only be<br>changed programmatically.                            |
| textalign                                                                                    | left   center  <br>right | left    | Defines how the text is aligned within the text area.                                                                                                    |
| wrap                                                                                         | on   off                 | on      | If the value is <b>on</b> , word wrapping is<br>used to break lines that are too long<br>to fit within the text area. If the value<br>is <b>off</b> , long lines may not be<br>completely visible. |

# Example Code

app.form("form1").formObject("text1").set("textalign", "center");

## TEXT LABEL

| PROPERTY                                                                                                    | VALUE  | DEFAULT                    | DESCRIPTION                                                               |
|----------------------------------------------------------------------------------------------------|--------|----------------------------|---------------------------------------------------------------------------|
| background<br>enabled<br>font<br>fontbold<br>fontitalic<br>fontsize<br>fontunderline<br>foreground<br>visible |        |                            | See ''General Properties'' on page 55.                                    |
| text                                                                                                    | String | Generated<br>automatically | The text to display in the label when the label is not in multiline mode. |
| textmulti                                                                                                    | String | Generated<br>automatically | The text to display in the label when the label is in multiline mode.     |

#### Example Code

```
app.form("form1").formObject("textlabel1").set("text", "custom text");
```

## TOGGLE BUTTON

| PROPERTY                                                                       | VALUE  | DEFAULT                    | DESCRIPTION                                                                                              |
|--------------------------------------------------------------------------------|--------|----------------------------|----------------------------------------------------------------------------------------------------|
| enabled<br>font<br>fontbold<br>fontitalic<br>fontsize<br>foreground<br>visible |        |                            | See ''General Properties'' on page 55.                                                                   |
| icon                                                                           | String | н и                        | The button icon. Valid values are images<br>defined in "Images>Libraries" in the<br>Application Builder. |
| text                                                                           | String | Generated<br>automatically | The button text. The text must not be an empty string.                                                   |
| tooltip                                                                        | String |                            | The button tooltip text.                                                                                 |

A button with size large always displays the text, a button with size small displays either the icon or the text. If the icon property is empty, the text is displayed. If the icon property is not empty, the icon is displayed.

#### Example Code

```
app.form("form1").formObject("togglebutton1").set("icon",
"about_information.png");
```

### TOOLBAR

| PROPERTY                                                                                     | VALUE | DEFAULT | DESCRIPTION                            |
|----------------------------------------------------------------------------------------------|-------|---------|----------------------------------------|
| background<br>enabled<br>font<br>fontbold<br>fontitalic<br>fontsize<br>foreground<br>visible |       |         | See ''General Properties'' on page 55. |

## Example Code

```
app.form("form1").formObject("toolbar1").set("background", "gray");
```

### Unit

| PROPERTY                                                                                     | VALUE | DEFAULT | DESCRIPTION                            |
|----------------------------------------------------------------------------------------------|-------|---------|----------------------------------------|
| background<br>enabled<br>font<br>fontbold<br>fontitalic<br>fortsize<br>foreground<br>visible |       |         | See ''General Properties'' on page 55. |

## Example Code

```
app.form("form1").formObject("unit1").set("visible", false);
```

# Video

| PROPERTY | VALUE | DEFAULT | DESCRIPTION                               |
|----------|-------|---------|-------------------------------------------|
| visible  |       |         | See ''General<br>Properties'' on page 55. |

### Example Code

```
app.form("form1").formObject("video1").set("visible", false);
```

### WEB PAGE

| PROPERTY | VALUE                         | DEFAULT               | DESCRIPTION                                                                      |
|----------|-------------------------------|-----------------------|----------------------------------------------------------------------------------|
| visible  |                               |                       | See "General Properties" on page 55.                                             |
| file     | String                        |                       | The file to display. File scheme syntax is supported.                            |
| html     | String                        | <html></html>         | The HTML code to display.                                                        |
| report   | ReportFeature<br>or String    |                       | The report feature to display.                                                   |
| type     | page   url  <br>type   report | page                  | Determines which property is<br>used to specify the browser<br>display contents. |
| url      | String                        | http://www.comsol.com | The URL to display.                                                              |

Example Code

```
app.form("form1").formObject("webpage1").set("type", "report");
app.form("form1").formObject("webpage1").set("report", "rpt1"));
model.result().report("rpt1"));
model.result().report("rpt1").run();
```

### ltem

Item objects represent items, toggle items, and submenus in the menu bar, toolbar, ribbon and file menu. The following methods are available:

| NAME          | SYNTAX                            | DESCRIPTION                                            |
|---------------|-----------------------------------|--------------------------------------------------------|
| item          | <pre>ItemList item()</pre>        | Returns the list of subitems.                          |
| item          | <pre>Item item(String name)</pre> | Returns the subitem with the specified name.           |
| getParentItem | <pre>Item getParentItem()</pre>   | Returns the parent item, or null for a top-level item. |

| PROPERTY | VALUE    | DEFAULT                    | DESCRIPTION                                                                                                    |
|----------|----------|----------------------------|----------------------------------------------------------------------------------------------------|
| enabled  | on   off | on                         | If the value is "on", the item can be<br>activated by the user. If the value is "off",<br>the item cannot be activated. |
| icon     | String   | Generated<br>automatically | The icon name. Valid values are images defined in Images > Libraries in the Application Builder.                        |
| text     | String   | Generated automatically    | The text for a menu or ribbon item.                                                                                     |
| title    | String   | Generated automatically    | The title text for a menu or submenu.                                                                                   |
| tooltip  | String   |                            | The tooltip text.                                                                                                    |
| visible  | on   off | on                         | Controls whether the item is visible or not.                                                                            |

The Item class contains the following properties:

In order for an item to be enabled, the enabled property needs to have the value on for the item itself as well as for all of its parents. In other words, disabling an item also disables all of its subitems.

Item objects also include separators. However, separators do not have any accessible properties.

### EXAMPLE CODE

```
app.mainWindow().menuBar("menu1").set("title", "new title");
app.mainWindow().menuBar("menu1").item("toggle_item1").set("text",
"test");
```

# Data Source: Choice List and Unit Set

A DataSource object is either a ChoiceList or a UnitSet.

# CHOICE LIST AND UNIT SET METHODS

The methods described in the following table are applicable for both ChoiceList and UnitSet objects. These methods are used to manipulate choice lists and unit sets during run time.

| NAME            | SYNTAX                                                     | DESCRIPTION                                                                                                    |
|-----------------|------------------------------------------------------------|----------------------------------------------------------------------------------------------------|
| setListRow      | setListRow(String value, String<br>displayName, int row)   | Sets the value and display name<br>for the given row (0-based). If the<br>row is equal to the length of the<br>list, a new row is added.                                   |
| setList         | <pre>setList(String[] values, String[] displayNames)</pre> | Sets all of the values and display<br>names, replacing the contents of<br>the choice list or unit set.                                                                     |
| setValue        | <pre>setValue(String value, int row)</pre>                 | Sets the value for the given row<br>(0-based). If the row is equal to<br>the length of the list, a new row is<br>added with the value and an<br>empty display name.        |
| setDisplayName  | setDisplayName(String displayName, int<br>row)             | Sets the display name for the<br>given row (0-based). If the row is<br>equal to the length of the list, a<br>new row is added with the<br>display name and an empty value. |
| getValue        | String getValue(int row)                                   | Returns the value for the given row (0-based).                                                                                                    |
| getDisplayName  | <pre>String getDisplayName(int row)</pre>                  | Returns the display name for the given row (0-based).                                                                                                    |
| getDisplayName  | String getDisplayName(String value)                        | Returns the display name for the row with the given value.                                                                                                    |
| getValues       | <pre>String[] getValues()</pre>                            | Returns all values as an array.                                                                                                    |
| getDisplayNames | <pre>String[] getDisplayNames()</pre>                      | Returns all display names as an array.                                                                                                    |
| addListRow      | addListRow(String value, String<br>displayName, int row)   | Inserts a new row with the given value and display name at the specified row (0-based).                                                                                    |
| appendListRow   | appendListRow(String value, String<br>displayName)         | Inserts a new row with the given value and display name at the end of the list.                                                                                            |
| removeListRow   | removeListRow(int row)                                     | Removes the given row (0-based) from the list.                                                                                                    |

Example Code

The code below adds the string Aluminum 3004 to a choice list. Note that the choice list index starts at 0, whereas the material tags start at 1 (mat1, mat2, mat3, and mat4).

```
ChoiceList choiceList = getChoiceList("choicelist1");
choiceList.setListRow("mat4", "Aluminum 3004", 3);
```

For more information on using choice lists for changing materials, see the book *Introduction to Application Builder*.

# Unit Set Methods

When the object is a UnitSet the following additional methods are also available:

| NAME      | SYNTAX                                  | DESCRIPTION                                            |
|-----------|-----------------------------------------|--------------------------------------------------------|
| set       | <pre>set(String value)</pre>            | Switch unit for the unit set.                          |
| getString | <pre>String getString()</pre>           | Returns the currently selected value for the unit set. |
| getString | String<br>getString(String<br>unitList) | Returns the selected unit for the given unit list.     |

# Form, Form Object, and Item List Methods

The FormList, FormObjectList, and ItemList classes have the following methods:

| NAME  | SYNTAX                                                                           | PURPOSE                                                                   |
|-------|----------------------------------------------------------------------------------|---------------------------------------------------------------------------|
| names | <pre>String[] names()</pre>                                                      | Returns an array of names for all objects in the list.                    |
| size  | int size()                                                                       | Returns the number of objects in the list.                                |
| index | <pre>int index(String name)</pre>                                                | Returns the 0-based position of the object with a given name in the list. |
| get   | Form get(String name)<br>FormObject get(String<br>name)<br>Item get(String name) | Returns the object with a given name.                                     |
| get   | Form get(int index)<br>FormObject get(int<br>index)<br>Item get(int index)       | Returns the object at a certain index.                                    |

It is also possible to use a list in an enhanced for loop to operate on all objects in the list.

In the following example, the background color is set to red in all forms:

```
for (Form f : app.form()) { // app.form() is of type FormList
   f.set("background", "red");
}
```

# The Built-in Method Library for the Application Builder

This section lists built-in methods available in the Method editor in addition to the methods that operate on the model and application objects. For more information on the model object and its methods, refer to earlier sections of this book and the *Programming Reference Manual*. For more information on the application object, see "The Application Object" on page 51.

The syntax rules are those of the Java<sup>®</sup> programming language. Note that each line of code needs to end with a semicolon (;), but the semicolon is omitted in the listings below.

### **Model Utility Methods**

The following table summarizes the model utility methods for creating, loading, and saving model objects. The model object is stored on the MPH file format.

| NAME               | SYNTAX                                                                    | DESCRIPTION                                                                               |
|--------------------|---------------------------------------------------------------------------|-------------------------------------------------------------------------------------------|
| createModel        | Model createModel(String tag)                                             | Creates a new model with the given tag.                                                   |
| removeModel        | removeModel(String tag)                                                   | Removes a model. The<br>embedded model cannot be<br>removed.                              |
| modelTags          | <pre>String[] modelTags()</pre>                                           | Returns an array of model tags<br>for all loaded models, including<br>the embedded model. |
| uniqueModeltag     | String uniqueModeltag(String prefix)                                      | Returns a model tag that is not in use.                                                   |
| getModel           | Model getModel(String tag)                                                | Returns the model with a specified tag.                                                   |
| loadModel          | Model loadModel(String tag, String filename)                              | Loads a model with a specified tag from a file.                                           |
| loadProtectedModel | Model loadProtectedModel(String tag,<br>String filename, String password) | Loads a password protected model with a specified tag from a file.                        |

| NAME              | SYNTAX                                                    | DESCRIPTION                                                                                                    |
|-------------------|-----------------------------------------------------------|----------------------------------------------------------------------------------------------------|
| loadRecoveryModel | Model loadRecoveryModel(String tag,<br>String foldername) | Loads a model from a recovery directory/folder structure.                                                                         |
| saveModel         | <pre>saveModel(Model model, String filename)</pre>        | Saves a model to a file. The<br>filename can be a file scheme<br>path or (if allowed by security<br>settings) a server file path. |

### Example Code

The code below loads a model using loadModel, presented in the table above. It extracts the x-, y-, and z-coordinates of all mesh nodes and stores them in a 2D double array coords[3][N], where N is the number of mesh nodes. The individual x-,y-, and z- coordinates are available as the length-N 1D arrays coords[0], coords[1], coords[2], respectively. (The node locations can be plotted by using the Cut Point 3D data set in combination with a 3D Point Trajectories plot.)

```
Model extmodel = loadModel("model", "C:\\Paul\\pacemaker_electrode.mph");
SolverFeature step = extmodel.sol("sol1").feature("v1");
XmeshInfo xmi = step.xmeshInfo();
XmeshInfoNodes nodes = xmi.nodes();
double[][] coords = nodes.coords();
```

For more information on methods operating on the model object, see the *Programming Reference Manual*.

# File Methods

File methods are used to read and write data to a file or portions of a file. Note that higher-level techniques for reading and writing to files are available from within the Application Builder user interface. For more information, see the book *Introduction to Application Builder* and "GUI Command Methods" on page 107.

| NAME                 | SYNTAX                                           | DESCRIPTION                                                                                                    |
|----------------------|--------------------------------------------------|----------------------------------------------------------------------------------------------------|
| readFile             | String readFile(String name)                     | Returns the contents in the given<br>file <b>name</b> as a string. The string<br><b>name</b> is the absolute path to a file<br>or a path given by the file scheme<br>syntax. |
| openFileStreamReader | CsReader<br>openFileStreamReader(String<br>name) | Returns a <b>CsReader</b> that can be<br>used to read line-by-line or<br>character-by-character from the<br>given file <b>name</b> .                                         |

| NAME                       | SYNTAX                                                        | DESCRIPTION                                                                                                    |
|----------------------------|---------------------------------------------------------------|----------------------------------------------------------------------------------------------------|
| openBinaryFileStreamReader | CsBinaryReader<br>openBinaryFileStreamReader(Stri<br>ng name) | Returns a <b>CsBinaryReader</b> that<br>can be used to read from the<br>given file byte-by-byte.                                                                                                    |
| readMatrixFromFile         | <pre>double[][] readMatrixFromFile(String name)</pre>         | Reads the contents of the given<br>file into a double matrix. The file<br>has the same spreadsheet type<br>format as available in the model<br>tree Export node.                                                       |
| readStringMatrixFromFile   | <pre>String[][] readStringMatrixFromFile(String name)</pre>   | Reads the contents of the given<br>file into a string matrix. The file<br>has the same spreadsheet type<br>format as available in the model<br>tree Export node.                                                       |
| readCSVFile                | <pre>String[][] readCSVFile(String name)</pre>                | Reads a file with<br>comma-separated values (CSV<br>file) into a string matrix. Expects<br>file to use the RFC 4180 format<br>for CSV.                                                                                 |
| writeFile                  | writeFile(String name, String contents)                       | Writes the given string <b>contents</b> to the given file <b>name</b> .                                                                                                    |
| writeFile                  | writeFile(String name, String<br>contents, boolean append)    | Writes the given string <b>contents</b><br>to the given file <b>name</b> . If <b>append</b> is<br>true, then the contents are<br>appended instead of overwritten.                                                      |
| writeFile                  | <pre>writeFile(String name,<br/>double[][] data)</pre>        | Writes the array data to the<br>given file. The spreadsheet format<br>is used, which means it can be<br>read by readMatrixFromFile.                                                                                    |
| writeFile                  | writeFile(String name,<br>double[][] data, boolean<br>append) | Writes the array data to the<br>given file. The spreadsheet format<br>is used, which means it can be<br>read by readMatrixFromFile. If<br>append is true, then the contents<br>are appended instead of<br>overwritten. |
| writeFile                  | writeFile(String name,<br>String[][] data)                    | Writes the array data to the<br>given file. The spreadsheet format<br>is used, which means it can be<br>read by<br>readStringMatrixFromFile.                                                                           |

| NAME                       | SYNTAX                                                                        | DESCRIPTION                                                                                                    |
|----------------------------|-------------------------------------------------------------------------------|----------------------------------------------------------------------------------------------------|
| writeFile                  | writeFile(String name,<br>String[][] data, boolean<br>append)                 | Writes the array data to the<br>given file. The spreadsheet format<br>is used, which means it can be<br>read by<br>readStringMatrixFromFile. If<br>append is true, then the contents<br>are appended instead of<br>overwritten. |
| openFileStreamWriter       | CsWriter<br>openFileStreamWriter(String<br>name)                              | Returns a <b>CsWriter</b> that can write to the given file.                                                                                                    |
| openFileStreamWriter       | CsWriter<br>openFileStreamWriter(String<br>name, boolean append)              | Returns a <b>CsWriter</b> that can<br>write to the given file. If <b>append</b> is<br>true, then the contents are<br>appended instead of overwritten.                                                                           |
| openBinaryFileStreamWriter | CsBinaryWriter<br>openBinaryFileStreamWriter(Stri<br>ng name)                 | Returns a <b>CsBinaryWriter</b> that<br>can be used to write to the given<br>file byte-by-byte.                                                                                                    |
| openBinaryFileStreamWriter | CsBinaryWriter<br>openBinaryFileStreamWriter(Stri<br>ng name, boolean append) | Returns a <b>CsBinaryWriter</b> that<br>can be used to write to the given<br>file byte by byte. If <b>append</b> is true,<br>then the contents are appended<br>instead of overwritten.                                          |
| writeCSVFile               | writeCSVFile(String name,<br>String[][] data)                                 | Writes the given string array<br>data to a CSV file. The RFC 4180<br>format is used for the CSV.                                                                                                    |
| writeCSVFile               | writeCSVFile(String name,<br>String[][] data, boolean<br>append)              | Writes the given string array<br>data to a CSV file. The RFC 4180<br>format is used for the CSV. If<br>append is true, then the contents<br>are appended instead of<br>overwritten.                                             |
| writeCSVFile               | <pre>writeCSVFile(String name,<br/>double[][] data)</pre>                     | Writes the given double array<br>data to a CSV file. The RFC 4180<br>format is used for the CSV.                                                                                                    |
| writeCSVFile               | writeCSVFile(String name,<br>double[][] data, boolean<br>append)              | Writes the given double array<br>data to a CSV file. The RFC 4180<br>format is used for the CSV. If<br>append is true, then the contents<br>are appended instead of<br>overwritten.                                             |

| NAME           | SYNTAX                                                      | DESCRIPTION                                                                                                    |
|----------------|-------------------------------------------------------------|----------------------------------------------------------------------------------------------------|
| exists         | boolean exists(String name)                                 | Tests whether a file with the given<br>name exists.<br>If the name is not a file scheme<br>path name or an absolute path,<br>then the method first finds out<br>whether a file with file scheme<br>path embedded:/// + argument<br>exists. If such a file does not exist,<br>then it tests whether there is a<br>file with a matching name in the<br>current working directory.                                           |
| deleteFile     | deleteFile(String file)                                     | Delete a file with the given name<br>if it exists. The file is deleted on<br>the server,. The name can use a<br>file scheme path.                                                                                                    |
| copyFile       | copyFile(String sourceFile,<br>String destFile)             | Copies a file on the server. Both<br>the source and target names can<br>use file scheme paths.                                                                                                    |
| importFile     | <pre>importFile(String name)</pre>                          | Displays a file browser dialog box<br>and uploads the selected file to<br>the file declaration with the given<br>name. After this, the uploaded file<br>can be accessed with<br>upload:/// <name>.</name>                                                                                                    |
| importFile     | importFile(ModelEntity entity,<br>String name)              | Displays a file browser dialog box<br>and uploads the selected file to<br>the Filename text field in the<br>given model object entity. This<br>defines an input file that the<br>application will need at a later<br>stage. For example, the Filename<br>of an interpolation function<br>accessed with<br>model.func(' <tag>')). The<br/>uploaded file can be accessed<br/>with<br/>upload:///<tag>/filename.</tag></tag> |
| writeExcelFile | <pre>writeExcelFile(String name,<br/>String[][] data)</pre> | Writes the given string array<br>data starting from the first cell in<br>the first sheet of an Excel file.                                                                                                    |

| NAME           | SYNTAX                                                                        | DESCRIPTION                                                                                                    |
|----------------|-------------------------------------------------------------------------------|----------------------------------------------------------------------------------------------------|
| writeExcelFile | writeExcelFile(String name,<br>String sheet, String cell,<br>String[][] data) | Writes the given string array<br>data starting from the specified<br>cell in the specified sheet of an<br>Excel file.                                                                                                    |
| readExcelFile  | <pre>String[][] readExcelFile(String name)</pre>                              | Reads the first sheet of an Excel file, starting from the first cell, into a String[][.                                                                                                    |
| readExcelFile  | <pre>String[][] readExcelFile(String name, String sheet, String cell)</pre>   | Reads the specified sheet of an Excel file, starting from the specified cell, into a String[][].                                                                                                    |
| getFilePath    | String getFilePath(String name)                                               | Returns the absolute server file<br>path of the server proxy file<br>corresponding to a certain file<br>scheme path, or null if the server<br>proxy file for the given path does<br>not exist.<br>This method can be used to pass<br>the path to, for example, a file<br>using the temp:/// scheme to<br>external code or an application. |

| NAME              | SYNTAX                                           | DESCRIPTION                                                                                                    |
|-------------------|--------------------------------------------------|----------------------------------------------------------------------------------------------------|
| getClientFileName | String getClientFileName(String<br>name)         | Returns the original name of an<br>uploaded file on the client file<br>system (or null if there is no<br>uploaded file matching the given<br>file scheme path).<br>This method is only useful for<br>providing user interface feedback.<br>For example, to get information<br>on which uploaded file is being<br>used. There is no guarantee that<br>the original file would still exist on<br>the client or even that the<br>current client would be the same<br>as the original client. |
| getClientFilePath | <pre>String getClientFilePath(String name)</pre> | Returns the original path of an<br>uploaded file on the client file<br>system (or null if there is no<br>uploaded file matching the given<br>file scheme path).<br>This method is only useful for<br>providing user interface feedback.<br>For example, to get information<br>on which uploaded file is being<br>used. There is no guarantee that<br>the original file would still exist on<br>the client or even that the<br>current client would be the same<br>as the original client. |

# EXAMPLE CODE

This line of code copies the uploaded file file1 to the temp folder with new file name file2.mphbin.

```
copyFile("upload:///file1", "temp:///file2.mphbin");
```

This line of code deletes the file file2.mphbin from the temp folder.

deleteFile("temp:///file2.mphbin");

| NAME             | SYNTAX                                                                                    | DESCRIPTION                                                                                                    |
|------------------|-------------------------------------------------------------------------------------------|----------------------------------------------------------------------------------------------------|
| executeOSCommand | String executeOSCommand(String<br>command, String params)                                 | Executes the OS command with<br>the given command (full path)<br>and parameters. Execution times<br>out after a default 180 seconds.<br>Returns everything the process<br>printed to its out stream as a<br>string. When applicable, the<br>command is run server side.                                                                                                    |
| executeOSCommand | <pre>String executeOSCommand(String<br/>command, int timeoutSec, String<br/>params)</pre> | Executes the OS command with<br>the given command (full path)<br>and parameters. Returns<br>everything the process printed to<br>its out stream as a string. The<br>execution is forcibly stopped after<br>timeoutSec seconds if the<br>command has not finished. To<br>disable the timeout functionality,<br>timeoutSec value 0 can be used.<br>When applicable, the command<br>is run server side. |
| fileOpen         | fileOpen(String name)                                                                     | Opens the file represented by<br>name with the associated<br>program on the client. Also see<br>the section "File Methods".                                                                                                    |
| getUser          | String username = getUser()                                                               | Returns the username of the user<br>that is running the application. If<br>the application is not run from<br>COMSOL Server, then the value<br>of the preference setting<br>General>Username>Name is<br>returned.                                                                                                    |
| openURL          | openURL(String url)                                                                       | Opens a URL in the default browser on the client.                                                                                                    |

Operating system methods are used for accessing operating system information and commands from an application.

| NAME      | SYNTAX                           | DESCRIPTION                                                                                                    |
|-----------|----------------------------------|----------------------------------------------------------------------------------------------------|
| playSound | playSound(String name)           | Plays the sounds in the given file<br>on the client. Only .wav files are<br>supported; no external libraries<br>are required. |
| playSound | playSound(double hz, int millis) | Plays a signal at a given frequency<br>hz and with given duration<br>millis in milliseconds on the<br>client.                 |

### EXAMPLE CODE

The line of code below plays one of the sounds available in the data/sounds folder of the COMSOL installation and has been embedded in the application and stored in the Sounds library.

playSound("embedded:///success\_1.wav");

In the command sequence of a form object, this is equivalent to selecting a sound node under **Libraries** and clicking **Run**.

The line of code below opens a PDF file embedded in the application and stored in the File library.

```
fileOpen("embedded:///tubular_reactor.pdf");
```

In the command sequence of a form object, this is equivalent to selecting an **Open File** node under **GUI Commands>File Commands** and clicking **Run**. As an alternative technique, you can call a method in a command sequence with an input argument, as shown in the example below. The figure below shows a method b\_open\_pdf that opens a file with filename as an input argument.

| <pre>b_open_pdf X 1 fileOpen(filename);</pre> | ▼ Se<br>Me<br>Nar | ettings<br>ethod<br>me: b_open_pdf | - # X    |
|-----------------------------------------------|-------------------|------------------------------------|----------|
|                                               | •                 | Inputs and Outpu                   | ıt       |
|                                               |                   | nputs                              |          |
|                                               | Na                | ime                                | Туре     |
|                                               | file              | name                               | String • |
|                                               |                   | 1 4 ==                             |          |
|                                               |                   | * =                                |          |
|                                               | Out               | tput: None                         | •        |

The figure below shows the corresponding command sequence for a ribbon menu item.

| Settings<br><sub>Item</sub>                                                                                                    | ~ 1                                             |  |  |
|----------------------------------------------------------------------------------------------------|-------------------------------------------------|--|--|
| Name:                                                                                                    | open_model_doc1                                 |  |  |
| Text:                                                                                                    | Open Model Documentation                        |  |  |
| Icon:                                                                                                    | open_model_pdf_32.png                           |  |  |
| Size:                                                                                                    | Large •                                         |  |  |
| Keyboard shortcut:                                                                                                    | CTRL+O                                          |  |  |
| <ul> <li>Choose Comr</li> </ul>                                                                                                    | nands to Run                                    |  |  |
| ▶ Main Window         ▶ Forms         ▶ GUI Commands         ▶ Declarations         ▲ Methods            ■ b_open_pdf             ■ b_solve_and_update_results             ■ p_updated_results             ■ Model (root) |                                                 |  |  |
| Command                                                                                                    | Icon Arguments                                  |  |  |
| b_open_pdf                                                                                                    | <pre>embedded:///li_battery_impedance.pdf</pre> |  |  |
|                                                                                                    |                                                 |  |  |

Note that the same functionality is available from a command sequence by selecting the editor tree node **GUI Commands>File Commands>Open File**.

This line of code opens the COMSOL home page in the default browser:

```
openURL("http://www.comsol.com");
```

# Email Methods

| NAME             | SYNTAX                                                                                      | DESCRIPTION                                                                                                    |
|------------------|---------------------------------------------------------------------------------------------|----------------------------------------------------------------------------------------------------|
| emailFromAddress | String emailFromAddress()                                                                   | Returns the email from address<br>from the COMSOL Server or<br>preferences setting.                                                                                                    |
| sendEmail        | sendEmail(String subject, String<br>bodyText)                                               | Sends an email to the default<br>recipient(s) with the specified<br>subject and body text.                                                                                                    |
| sendEmail        | sendEmail(String subject, String<br>bodyText, ModelEntity modelEntity)                      | Sends an email to the default<br>recipient(s) with the specified<br>subject, body text, and zero or<br>more attachments created from<br>Report, Export, and Table nodes<br>in the embedded model.   |
| sendEmail        | sendEmail(String toAddress, String<br>subject, String bodyText,<br>ModelEntity modelEntity) | Sends an email to the specified<br>recipient(s) with the specified<br>subject, body text, and zero or<br>more attachments created from<br>Report, Export, and Table nodes<br>in the embedded model. |
| userEmailAddress | String userEmailAddress()                                                                   | Returns the user email<br>address(es) corresponding to the<br>currently logged in user, or an<br>empty string if the user has not<br>configured an email address.                                   |

Email methods are used for sending emails from an application, typically with attachments containing results from a simulation.

# Email Class Methods

The class EmailMessage can be used to create custom email messages.

| NAME                       | SYNTAX                                           | DESCRIPTION                                                                     |
|----------------------------|--------------------------------------------------|---------------------------------------------------------------------------------|
| EmailMessage               | EmailMessage mail = new EmailMessage()           | Creates a new EmailMessage object.                                              |
| EmailMessage.setSer<br>ver | <pre>mail.setServer(String host, int port)</pre> | Sets the email (SMTP) server<br>host and port to use for this<br>email message. |

| NAME                             | SYNTAX                                                           | DESCRIPTION                                                                                                    |
|----------------------------------|------------------------------------------------------------------|----------------------------------------------------------------------------------------------------|
| EmailMessage.setUse<br>r         | mail.setUser(String name, String<br>password)                    | Sets the username and password<br>to use for email (SMTP) server<br>authentication. This method must<br>be called after the <b>setServer</b><br>method.                                       |
| EmailMessage.setSec<br>urity     | mail.setSecurity(String security)                                | Sets the connection security type<br>for email (SMTP) server<br>communication. Valid values are<br>'none', 'starttls' and 'tls'.<br>This method must be called after<br>the setServer method. |
| EmailMessage.setFro<br>m         | <pre>mail.setFrom(String fromAddress)</pre>                      | Sets the from address.                                                                                                    |
| EmailMessage.setTo               | <pre>mail.setTo(String to)</pre>                                 | Sets the to addresses.                                                                                                    |
| EmailMessage.setCc               | <pre>mail.setCc(String cc)</pre>                                 | Sets the cc addresses.                                                                                                    |
| EmailMessage.setBcc              | <pre>mail.setBcc(String bcc)</pre>                               | Sets the bcc addresses.                                                                                                    |
| EmailMessage.setSub<br>ject      | <pre>mail.setSubject(String subject)</pre>                       | Sets the email subject line. Note that newline characters are not allowed.                                                                                                    |
| EmailMessage.setBod<br>yText     | <pre>mail.setBodyText(String body)</pre>                         | Sets the email body as plain text.<br>An email can contain both a text<br>and an HTML body.                                                                                                   |
| EmailMessage.setBod<br>yHtml     | <pre>mail.setBodyHtml(String body)</pre>                         | Sets the email body as HTML<br>text. An email can contain both a<br>text and an HTML body.                                                                                                    |
| EmailMessage.attach<br>File      | <pre>mail.attachFile(String filename)</pre>                      | Adds an attachment from a file.<br>The attachment MIME type is<br>determined by the file name<br>extension.                                                                                   |
| EmailMessage.attach<br>File      | <pre>mail.attachFile(String filename,<br/>String mimeType)</pre> | Adds an attachment from a file with the specified MIME type.                                                                                                    |
| EmailMessage.attach<br>FromModel | <pre>mail.attachFromModel(ModelEntity modelEntity)</pre>         | Adds an attachment created<br>from a report, export, or table<br>feature in the model.                                                                                                    |
| EmailMessage.attach<br>Text      | mail.attachText(String text, String<br>mimeSubType)              | Adds a text attachment with a specified sub-MIME type, such as plain or HTML.                                                                                                    |

| NAME                          | SYNTAX                                                       | DESCRIPTION                                                                              |
|-------------------------------|--------------------------------------------------------------|------------------------------------------------------------------------------------------|
| EmailMessage.attach<br>Binary | <pre>mail.attachBinary(byte[] binary, String mimeType)</pre> | Adds an attachment from a byte array with the specified MIME type.                       |
| EmailMessage.send             | mail.send()                                                  | Sends the email to the email<br>(SMTP) server. An email object<br>can only be sent once. |

Each to, cc, and bcc address string can contain multiple email addresses separated by a comma or a semicolon character. Whitespace is allowed before and after the separator character.

### EMAIL PREFERENCES

To set preferences for an outgoing email (SMTP) server, open the **Email** page of the **Preferences** dialog box, as shown in the figure below.

| Preferences                                                                                                    |                                                                                                    |                                                                            | ×                |
|----------------------------------------------------------------------------------------------------|----------------------------------------------------------------------------------------------------|----------------------------------------------------------------------------|------------------|
| Application Builder<br>Application Libraries<br>Email<br>Files<br>Forms<br>General<br>Graphics and Plot Windows<br>Help<br>LiveLink Connections<br>Methods<br>Model Builder<br>Multicore and Cluster Computing<br>Parametric Sweep | Outgoing server (SMT<br>Host:<br>Port:<br>Connection security:<br>User:<br>Password:<br>Settings<br>From address:<br>Pofwithe address | 2)<br>email-server.myorganizatio<br>25<br>None •<br>aul@myorganization.com |                  |
| Part Loranes<br>Physics Builder<br>Quick Access Toolbar<br>Remote Computing<br>Results<br>Security<br>Updates                                                                                                    |                                                                                                    |                                                                            | Factory Settings |
| Factory Settings for All                                                                                                    |                                                                                                    |                                                                            | OK Cancel        |

COMSOL Server provides a similar set of email preferences.

# EXAMPLE CODE

The following code sends an email and attaches a report:

```
EmailMessage mail = new EmailMessage();
mail.setTo(email_to);
mail.setSubject("Tubular Reactor Simulation");
mail.setBodyText("The computation has finished. Please find the report
attached.");
mail.attachFromModel(model.result().report("rpt1"));
mail.send();
```

This code is run in the Tubular Reactor application, which is available as an application example in the Application Libraries. The figure below shows part of the user interface with an input field for the email address.

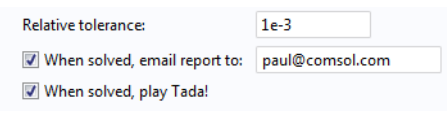

The figure below shows the corresponding form object and **Settings** window.

| Q Prev | iew 🛛 🛅 input 🗙                |        | Ŧ       | Settinas                                                                                                    | <b>-</b> # × |
|--------|--------------------------------|--------|---------|----------------------------------------------------------------------------------------------------|--------------|
|        | <b>Y</b>                       |        |         | Input Field                                                                                                    |              |
|        | Activation energy:             | 75362  | J/mol   | Name: emailaddressfield                                                                                                    |              |
|        | Thermal conductivity:          | 0.559  | W/(m·K) | Editable                                                                                                    |              |
|        | Heat of reaction:              | -84666 | J/mol   | Tooltip: Email address                                                                                                    |              |
|        | Relative tolerance:            | 1e-3   |         | - Source                                                                                                    | - ~          |
|        | 🔲 When solved, email report to |        | •       |                                                                                                    |              |
|        |                                |        |         | 123 graphics_pane<br>1 <sup>23</sup> enail_to<br>123 solution_state<br>▶ Ø Boolean<br>▶ ♦ Model (root)<br>Use as Source ₽ Edit Node<br>Selected source:<br>123 String=enail_to |              |
|        |                                |        |         | Initial value: From data source<br>Value:                                                                                                    | •            |
|        |                                |        |         | Number Format                                                                                                    |              |
|        |                                |        |         | Position and Size                                                                                                    |              |
|        |                                |        |         | Appearance                                                                                                    |              |
|        |                                |        |         | Events                                                                                                    |              |
|        |                                |        |         |                                                                                                    |              |

The following code is similar but also configures the email server settings.

```
EmailMessage mail = new EmailMessage();
mail.setServer("smtp.myemail.com", 587);
mail.setUser("user@myemail.com", "password");
mail.setSecurity("starttls");
mail.setFrom("user@myemail.com");
mail.setTo("otheruser@somedomain.com");
mail.setSubject("Tubular reaction simulation");
mail.setBodyText("The computation has finished");
mail.send();
```

## **GUI-Related Methods**

The graphical user interface (GUI) related methods are used for displaying dialog boxes with messages, editing form objects and user interface content, getting run-time properties of the application user interface, and running methods.

| NAME                   | SYNTAX                                          | DESCRIPTION                                                                                                    |
|------------------------|-------------------------------------------------|----------------------------------------------------------------------------------------------------|
| Call a method directly | <methodname>()</methodname>                     | Call a method from the<br>Methods list by using its<br>name, for example,<br>method1(), method2().                                                                                               |
| callMethod             | callMethod(String name)                         | Alternate way to call a<br>method from the Methods<br>list; used internally and in<br>cases of name collisions.                                                                                  |
| useGraphics            | useGraphics(ModelEntity entity,<br>String name) | Plots the given entity (Plot<br>Group, Geometry, Mesh,<br>Explicit Selection or Player<br>Animation) in the graphics<br>form object given by the<br>name or name path in the<br>second argument. |
| useForm                | useForm(String name)                            | Shows the form with the given name in the current main window. Equivalent to the <b>use</b> method of a <b>Form</b> object; see below.                                                           |
| closeDialog            | closeDialog(String name)                        | Closes the form, shown as a dialog box, with the given name.                                                                                                    |

| NAME    | SYNTAX                                                              | DESCRIPTION                                                                                                    |
|---------|---------------------------------------------------------------------|----------------------------------------------------------------------------------------------------|
| dialog  | dialog(String name)                                                 | Shows the form with the given name as a dialog box.<br>Equivalent to the dialog method of a Form object; see below.                                                                                                    |
| alert   | alert(String text)                                                  | Stops execution and displays<br>an alert message with the<br>given text.                                                                                                    |
| alert   | alert(String text, String title)                                    | Stops execution and displays<br>an alert message with the<br>given text and title.                                                                                                    |
| confirm | String confirm(String text)                                         | Stops execution and displays<br>a confirmation dialog box<br>with the given text. It also<br>displays two buttons, "Yes"<br>and "No". The method<br>returns "Yes" or "No"<br>depending on what the user<br>clicks.                         |
| confirm | String confirm(String text, String<br>title)                        | Stops execution and displays<br>a confirmation dialog box<br>with the given text and title.<br>It also displays two buttons,<br>"Yes" and "No". The method<br>returns "Yes" or "No"<br>depending on what the user<br>clicks.               |
| confirm | String confirm(String text, String<br>title, String yes, String no) | Stops execution and displays<br>a confirmation dialog box<br>with the given text and title.<br>It also displays two buttons<br>with the given strings as<br>labels. The method returns<br>the label of the button that<br>the user clicks. |

| NAME    | SYNTAX                                                                                | DESCRIPTION                                                                                                    |
|---------|---------------------------------------------------------------------------------------|----------------------------------------------------------------------------------------------------|
| confirm | String confirm(String text, String<br>title, String yes, String no,<br>String cancel) | Stops execution and displays<br>a confirmation dialog box<br>with the given text and title.<br>It also displays three buttons<br>with the given strings as<br>labels. The method returns<br>the label of the button that<br>the user clicks.                                                                                                    |
| error   | error(String message)                                                                 | Stops execution and opens<br>an error dialog box with the<br>given message.                                                                                                    |
| request | String request(String text)                                                           | Stops execution and displays<br>a dialog box with a text field,<br>requesting input from the<br>user. The given text is the<br>label of the text field. The<br>method returns the entered<br>text or nul1 if the cancel<br>button is clicked.                                                                                                    |
| request | String request(String text, String<br>defaultString)                                  | Stops execution and displays<br>a dialog box with a text field,<br>requesting input from the<br>user. The given text is the<br>label of the text field and the<br>default string is the text<br>initially shown in the text<br>field. The method returns the<br>entered text or <b>null</b> if the<br>cancel button is clicked.                                           |
| request | String request(String text, String<br>title, String defaultString)                    | Stops execution and displays<br>a dialog box with a text field,<br>requesting input from the<br>user. The given text is the<br>label of the text field, the<br>default string is the text<br>initially shown in the text<br>field, and the title is the title<br>of the dialog box. The<br>method returns the entered<br>text or null if the cancel<br>button is clicked. |

| NAME                     | SYNTAX                                                                             | DESCRIPTION                                                                                                    |
|--------------------------|------------------------------------------------------------------------------------|----------------------------------------------------------------------------------------------------|
| message                  | message(String message)                                                            | Sends a message to the<br>message log if available in the<br>application.                                                                                                    |
| evaluateToResultsTable   | evaluateToResultsTable(NumericalFe<br>ature entity, String name, boolean<br>clear) | Evaluates the given entity, a<br>Derived Value, in the table<br>object given by the name or<br>name path in the second<br>argument, which will then be<br>the default target for the<br>evaluations of the Derived<br>Value. If the third argument is<br>true, the table is cleared<br>before adding the new data,<br>otherwise the data is<br>appended. |
| evaluateToDoubleArray2D  | double[][]<br>evaluateToDoubleArray2D(NumericalF<br>eature entity)                 | Evaluates the given entity, a<br>Derived Value, and returns<br>the non-parameter column<br>part of the real table that is<br>produced as a double matrix.<br>All settings in the numerical<br>feature are respected, but<br>those in the current table<br>connected to the numerical<br>feature are ignored.                                             |
| evaluateToIntegerArray2D | int[][]<br>evaluateToIntegerArray2D(Numerical<br>Feature entity)                   | Evaluates the given entity, a<br>Derived Value, and returns<br>the non-parameter column<br>part of the real table that is<br>produced as an integer<br>matrix. All settings in the<br>numerical feature are<br>respected, but those in the<br>current table connected to<br>the numerical feature are<br>ignored.                                        |

| NAME                    | SYNTAX                                                                  | DESCRIPTION                                                                                                    |
|-------------------------|-------------------------------------------------------------------------|----------------------------------------------------------------------------------------------------|
| evaluateToStringArray2D | <pre>String[][] evaluateToStringArray2D(NumericalF eature entity)</pre> | Evaluates the given entity, a<br>Derived Value, and returns<br>the non-parameter column<br>part of the, potentially<br>complex, table that is<br>produced as a string matrix.<br>All settings in the numerical<br>feature are respected but<br>those in the current table<br>connected to the numerical<br>feature are ignored. |
| useResultsTable         | useResultsTable(TableFeature<br>tableFeature, String resultsTable)      | Shows the values from the tableFeature in the resultsTable form object.                                                                                                    |
| getChoiceList           | ChoiceList getChoiceList(String<br>name)                                | Returns an object of the type<br>ChoiceList, representing a<br>choice list node under the<br>declarations branch. The type<br>ChoiceList has methods<br>that make it easier to change<br>the matrix value with respect<br>to changing and accessing<br>values and display names<br>individually.                                |
| setFormObjectEnabled    | <pre>setFormObjectEnabled(String name,<br/>boolean enabled)</pre>       | Sets the enable state for the form object specified by the name or name path.                                                                                                    |
| setFormObjectVisible    | <pre>setFormObjectVisible(String name,<br/>boolean visible)</pre>       | Sets the visible state for the form object specified by the name or name path.                                                                                                    |
| setFormObjectText       | setFormObjectText(String name,<br>String text)                          | Sets the text for the form<br>object specified by the name<br>or name path in the second<br>argument. This method<br>throws an error if it is<br>impossible to set a text for<br>the specified form object.                                                                                                    |
| setFormObjectEditable   | setFormObjectEditable(String name,<br>boolean editable)                 | Sets the editable state for the<br>form object specified by the<br>name or name path. This<br>functionality is only available<br>for text field objects.                                                                                                    |

| NAME                      | SYNTAX                                                     | DESCRIPTION                                                                                                    |
|---------------------------|------------------------------------------------------------|----------------------------------------------------------------------------------------------------|
| setMenuBarItemEnabled     | setMenuBarItemEnabled(String name,<br>boolean enabled)     | Sets the enable state for the<br>menu bar item specified by<br>the <b>name</b> or name path (from<br>menu bar) in the first<br>argument.  |
| setMainToolbarItemEnabled | setMainToolbarItemEnabled(String<br>name, boolean enabled) | Sets the enable state for the<br>main toolbar item specified<br>by the name or name path<br>(from main toolbar) in the<br>first argument. |
| setFileMenuItemEnabled    | setFileMenuItemEnabled(String name,<br>boolean enabled)    | Sets the enable state for the<br>file menu item specified by<br>the name or name path<br>(from file menu) in the first<br>argument.       |
| setRibbonItemEnabled      | setRibbonItemEnabled(String name,<br>boolean enabled)      | Sets the enable state for the<br>ribbon item specified by the<br>name or name path (from<br>main window) in the first<br>argument.        |
| setToolbarItemEnabled     | setToolbarItemEnabled(String name,<br>boolean enabled)     | Sets the enable state for the<br>toolbar form object item<br>specified by the name or<br>name path in the first<br>argument.              |
| useView                   | useView(View view, String name)                            | Applies a view to the<br>graphics contents given by<br>the name or name path in<br>the second argument.                                   |
| resetView                 | resetView(String name)                                     | Resets the view to its initial<br>state in the graphics contents<br>given by the name or name<br>path in the second argument.             |
| getView                   | View getView(String name)                                  | Returns the view currently<br>used by the graphics contents<br>given by the name or name<br>path in the second argument.                  |

| NAME             | SYNTAX                                          | DESCRIPTION                                                                                                    |
|------------------|-------------------------------------------------|----------------------------------------------------------------------------------------------------|
| setWebPageSource | setWebPageSource(String name,<br>String source) | Sets the source for the form<br>object specified by the name<br>or name path in the first<br>argument. This method<br>throws an error if the name<br>does not refer to a Web Page<br>form object. |
| getScreenHeight  | int getScreenHeight()                           | Returns the height in pixels of<br>the primary screen on client<br>system, or of the browser<br>window if Web Client is<br>used.                                                                  |
| getScreenWidth   | int getScreenWidth()                            | Returns the width in pixels of<br>the primary screen on client<br>system, or of the browser<br>window if Web Client is<br>used.                                                                   |

#### Alerts and Messages

The methods alert, confirm, and request display a dialog box with a text string and optional user input. The following example uses confirm to ask the user if a direct or an iterative solver should be used in an application. Based on the answer, the alert function is then used to show the estimated memory requirement for the selected solver type in a message dialog box:

```
String answer = confirm("Which solver do you want to use?",
"Solver Selection","Direct", "Iterative");
if(answer.equals("Direct")) {
    alert("Using the direct solver will require about 4GB of memory when
    solving.");
} else {
    alert("Using the iterative solver will require about 2GB of memory when
    solving.");
}
```

### EXAMPLE CODE

This line of code displays plot group 5 (pg5) in the graphics object graphics1 in the form with the name Temperature:

```
useGraphics(model.result("pg5"), "/Temperature/graphics1");
```

The code below displays the mesh in the model tree node mesh1 in the graphics object graphics1 contained in the card of a card stack. The second line runs a zoom extents command to ensure proper visualization of the mesh.

```
useGraphics(model.mesh("mesh1"), "/mesh/cardstack1/card1/graphics1");
```

```
zoomExtents("/mesh/cardstack1/card1/graphics1");
```

The code below displays a request dialog box that lets the user type in a file name for an HTML report. If the user has typed a file name, then a report is generated.

```
String answerh = request("Enter file name", "File Name", "Untitled.html");
if(answerh != null){
  model.result().report("rpt1").set("format", "html");
  model.result().report("rpt1").set("filename", "user:///"+answerh);
  model.result().report("rpt1").run();
}
```

The code below is similar to the code above, but in this case the report is saved in  $Microsoft^{\ensuremath{\mathbb{R}}}$  Word<sup> $\ensuremath{\mathbb{R}}$ </sup> format (.docx).

```
String answerw = request("Enter file name","File Name", "Untitled.docx");
if(answerw != null){
  model.result().report("rpt2").set("format","docx");
  model.result().report("rpt2").set("filename","user:///"+answerw);
  model.result().report("rpt2").run();
}
```

This line of code sets the view of the graphics object form1/graphics1 to **View 5**, as defined in the model tree:

```
useView(model.view("view5"), "form1/graphics1");
```

You can use **Model Data Access** in combination with **Editor Tools** to create a slider or an input field that sets the transparency level (alpha) of a plot group. The figure below shows a **Settings** window of a slider with the transparency level as **Source**.

| Settings Editor                                                                                                    | Tools 👻 🖛 🗙        |  |
|----------------------------------------------------------------------------------------------------|--------------------|--|
| Slider                                                                                                    |                    |  |
| Name:                                                                                                    | slider1            |  |
| Value type:                                                                                                    | Real 🔹             |  |
| Minimum value:                                                                                                    | 0                  |  |
| Maximum value:                                                                                                    | 1                  |  |
| Number of steps:                                                                                                    | 10                 |  |
| Tooltip:                                                                                                    |                    |  |
|                                                                                                    | + ~                |  |
| <ul> <li>▲ Model (root)</li> <li>▶ ⊕ Global Definitions</li> <li>▲ ☐ Component 1 (comp1)</li> <li>▲ □ Definitions</li> <li>▶ a= Variables 1</li> <li>▲ ↓ View 1</li> <li>↓ View 1</li> <li>↓ Alpha (alpha)</li> </ul> |                    |  |
| Use as Source                                                                                                    | 🖅 Edit Node        |  |
| 123 View 1 - Ala                                                                                                    | ha (alnha)         |  |
|                                                                                                    |                    |  |
| Initial value: Cu                                                                                                    | stom value 🔹 🔻     |  |
| Value: 0.2                                                                                                    |                    |  |
| ▷ Unit                                                                                                    |                    |  |
| Position and Size                                                                                                    |                    |  |
| Appearance                                                                                                    |                    |  |
| <ul> <li>Events</li> </ul>                                                                                                    |                    |  |
| On data change:                                                                                                    | Local method 🔹 🗄 🗙 |  |

In this case you need to create a method for updating the view that is called to handle an event from the slider or form object. In the example above, the slider uses a **Local method** defined in the **Events** section. This method contains one line of code that updates the view:

```
useView(getView("/form1/graphics1"), "/form1/graphics1");
```

Note that different transparency levels are not supported when accessing an application from a browser using COMSOL Server.

Note that you can also set a view from the command sequence of, for example, a button: select a view subnode under the **Views** node in the editor tree and click the **Plot** button under the tree.

| A      Model (root)     B      Global Definitions     B      Global Definitions     B      Component 1 (com                         | p1)             |  |
|----------------------------------------------------------------------------------------------------|-----------------|--|
| <ul> <li>Study 1</li> <li>Results</li> <li>Views</li> <li>View 3D 5</li> <li>Electric Potentia</li> <li>Temperature (bt)</li> </ul> | E (ec)          |  |
| <ul> <li>View 3D 5</li> <li>Electric Potentia</li> <li>Temperature (ht</li> </ul>                                                   | E (ec)          |  |
| <ul> <li>Isothermal Cont</li> <li>Current Density</li> </ul>                                                                        | ;)<br>ours (ht) |  |
| Fdit Node ► Run  Plot  Set Value Show  Show as Dialog  Import File Enable Ø Disable                                                 |                 |  |
| * Command Icon Ar                                                                                                    | guments         |  |
| Compute Study 1 =                                                                                                    |                 |  |
| Plot Temperature (ht) 👩 for                                                                                                    | m1/graphics1    |  |
| Use View 3D 5 💿 for                                                                                                    | m1/graphics1    |  |

This line of code sets the URL source of the form object webpage1 to the COMSOL web page:

```
setWebPageSource("/form1/webpage1", "http://www.comsol.com");
```

This line of code forms a string containing the screen width and height:

```
screenSize =
toString(getScreenWidth())+"-by-"+toString(getScreenHeight());
```

You can present the string with an input field or a data display object using this string as a source (the string screenSize needs to be declared first).

# **GUI** Command Methods

The GUI command methods correspond to the **GUI Commands** node in the editor tree. The editor tree is is displayed in, for example, the **Choose Commands to Run** section in the **Settings** window for a button object in the Application Builder.

| NAME              | SYNTAX                                        | DESCRIPTION                                                                          |
|-------------------|-----------------------------------------------|--------------------------------------------------------------------------------------|
| clearAllMeshes    | clearAllMeshes()                              | Clears all meshes.                                                                   |
| clearAllSolutions | clearAllSolutions()                           | Clears all solutions.                                                                |
| exit              | exit()                                        | Exits the application.                                                               |
| fileOpen          | fileOpen(String name)                         | Opens a file with the associated program on the client.                              |
| fileSaveAs        | fileSaveAs(String file)                       | Downloads a file to the client.<br>See also the section ''File<br>Methods''.         |
| printGraphics     | <pre>printGraphics(String graphicsName)</pre> | Prints the given graphics object.                                                    |
| saveApplication   | <pre>saveApplication()</pre>                  | Saves the application.                                                               |
| saveApplicationAs | <pre>saveApplicationAs()</pre>                | Saves the application under a different name. (Or as an MPH file.)                   |
| scenelight        | <pre>sceneLight(String graphicsName)</pre>    | Toggles scene light in the given graphics object.                                    |
| transparency      | transparency(String graphicsName)             | Toggles transparency in the given graphics object.                                   |
| zoomExtents       | <pre>zoomExtents(String graphicsName)</pre>   | Makes the entire model visible<br>within the extent of the given<br>graphics object. |

#### EXAMPLE CODE

The line of code below saves a document to the user folder (as specified in the Preferences).

```
fileSaveAs("user:///mixer.docx");
```

The following code changes the camera position and updates the graphics for each change.

```
useView(model.view("view1"), "/form1/graphics1");
for (int i = 0; i < 25; i++) {
    sleep(2000);
    model.view("view1").camera().set("zoomanglefull", 12-i*5.0/25);
    useGraphics(model.geom("geom1"), "/form1/graphics1");
}
```

The debug method is used to display variable contents in the **Debug Log** window.

| NAME     | SYNTAX        | DESCRIPTION                                                                                                    |
|----------|---------------|----------------------------------------------------------------------------------------------------|
| debugLog | debugLog(arg) | Prints the value of <b>arg</b> to the<br>Debug Log window. The input<br>argument <b>arg</b> can be a scalar, ID<br>array, or 2D array of the types<br>string double int or Boolean |
|          |               | argument <b>arg</b> can be a scalar, ID<br>array, or 2D array of the types<br>string, double, int or Boolean.                                                                      |

## EXAMPLE CODE

The code below prints strings and doubles to the Debug Log window.

```
xcoords[i] = Math.cos(2.0*Math.PI*divid);
ycoords[i] = Math.sin(2.0*Math.PI*divid);
debugLog("These are component values for case 1:");
debugLog("x:");
debugLog(xcoords[i]);
debugLog(y:");
debugLog(ycoords[i]);
```

# Methods for External C Libraries

The methods for external C libraries are used for linking Application Builder methods with compiled C-code.

### EXTERNAL METHOD

| NAME     | SYNTAX                         | DESCRIPTION                                                                                                    |
|----------|--------------------------------|----------------------------------------------------------------------------------------------------|
| external | External external(String name) | Returns an interface to an<br>external C (native) library given<br>by the name of the library<br>feature. The External class uses<br>the Java Native Interface (JNI)<br>framework. |
### METHODS RETURNED BY THE EXTERNAL METHOD

The external method returns an object of type External with the following methods:

| NAME             | SYNTAX                                                    | DESCRIPTION                                                                                                    |
|------------------|-----------------------------------------------------------|----------------------------------------------------------------------------------------------------|
| invoke           | long invoke(String method, Object<br>arguments)           | Invokes the named native<br>method in the library with the<br>supplied arguments. Strings are<br>converted to char *. Returns the<br>value returned by the method.<br>(Only 32 bits are returned on a<br>32-bit platform.)    |
| invokeWideString | long invokeWideString(String method,<br>Object arguments) | Invokes the named native<br>method in the library with the<br>supplied arguments. Strings are<br>converted to wchar_t *. Returns<br>the value returned by the<br>method. (Only 32 bits are<br>returned on a 32-bit platform.) |
| close            | void close()                                              | Releases the library and frees<br>resources. If you do not call this<br>method, it is automatically<br>invoked when the external library<br>is no longer needed.                                                              |

| NAME                | SYNTAX                                                                                 | DESCRIPTION                                                                                                    |
|---------------------|----------------------------------------------------------------------------------------|----------------------------------------------------------------------------------------------------|
| setProgressInterval | <pre>setProgressInterval(String message,<br/>int intervalStart, int intervalEnd)</pre> | Sets a progress interval to use<br>for the top-level progress and<br>display message at that level.<br>The top level will go from<br>intervalStart to<br>intervalEnd as the second<br>level goes from 0 to 100. As<br>the second level increases, the<br>top level is increased by<br>(intervalEnd -<br>intervalStart) * (second<br>level progress (0-100) /<br>100).<br>The value for intervalStart<br>must be between 0 and<br>intervalEnd, and the value for<br>intervalStart and 100.<br>Calling this method implicitly<br>resets any manual progress<br>previously set by calls to<br>setProgress(). |
| setProgress         | setProgress(int value, String message)                                                 | Sets a value for the<br>user-controlled progress level.<br>By default, this is the top level,<br>but if a progress interval is<br>active (setProgressInterval<br>has been called and<br>resetProgress has not been<br>called after that), then it is the<br>second level.                                                                                                    |
| setProgress         | setProgress(int value)                                                                 | Same as<br>setProgress(message,<br>value), but uses the latest<br>message or an empty string (if<br>no message has been set).                                                                                                    |

Progress methods are used to create and update progress information in the Status bar, in a progress form object, and in a dialog box.

| NAME                          | SYNTAX                                                                                  | DESCRIPTION                                                                                                    |
|-------------------------------|-----------------------------------------------------------------------------------------|----------------------------------------------------------------------------------------------------|
| resetProgress                 | resetProgress()                                                                         | Removes all progress levels<br>and resets progress to <b>0</b> and<br>the message to an empty<br>string.                                                                                          |
| showIndeterminateProgr<br>ess | <pre>showIndeterminateProgress(String message)</pre>                                    | Shows a progress dialog box<br>with an indeterminate progress<br>bar, given <b>message</b> and a cancel<br>button.                                                                                |
| showIndeterminateProgr<br>ess | <pre>showIndeterminateProgress(String message, boolean cancelButton)</pre>              | Shows a progress dialog box<br>with an indeterminate progress<br>bar, given <b>message</b> and an<br>optional cancel button.                                                                      |
| showProgress                  | showProgress()                                                                          | Shows a progress dialog box<br>with a cancel button. No<br>model progress is included.                                                                                                    |
| showProgress                  | showProgress(boolean modelProgress)                                                     | Shows a progress dialog box<br>with a cancel button and an<br>optional model progress.                                                                                                    |
| showProgress                  | showProgress(boolean modelProgress,<br>boolean addSecondLevel)                          | Shows a progress dialog box<br>with a cancel button, optional<br>model progress, and one or<br>two levels of progress<br>information. Two levels can<br>only be used if modelProgress<br>is true. |
| showProgress                  | showProgress(boolean modelProgress,<br>boolean addSecondLevel, boolean<br>cancelButton) | Shows a progress dialog box<br>with optional model progress,<br>one or two levels, and possibly<br>a cancel button. Two levels can<br>only be used if modelProgress<br>is true.                   |
| closeProgress                 | closeProgress()                                                                         | Closes the currently shown progress dialog box.                                                                                                    |

| NAME           | SYNTAX                                                       | DESCRIPTION                                                                                                    |
|----------------|--------------------------------------------------------------|----------------------------------------------------------------------------------------------------|
| startProgress  | startProgress(String name)                                   | Resets the value of the given<br>progress bar form object name<br>to 0. The progress bar to<br>control can be specified with<br>an absolute path, such as<br>form1/progressbar1, or a<br>name relative to the context<br>from which the method was<br>called.<br>Nothing is done if no progress<br>bar corresponding to the given<br>name is found.                                                                                                    |
| setProgressBar | setProgressBar(String name, int<br>workDone, String message) | Sets the value of the given<br>progress bar form object name<br>in the range 0-100 and the<br>associated progress message.<br>Values out of range are<br>converted to 0 or 100. The<br>progress bar to control can be<br>specified with an absolute path,<br>such as form1/progressbar1,<br>or a name relative to the<br>context from which the<br>method was called.<br>Nothing is done if no progress<br>bar corresponding to the given<br>name is found, or if the<br>progress bar is used for<br>showing model progress. |
| setProgressBar | <pre>setProgressBar(String name, int workDone)</pre>         | Same as above, but does not update the progress message.                                                                                                    |

#### EXAMPLE CODE

```
showProgress(true, true, true);
/* Opens a progress dialog box with cancel button showing two levels of
progress. The values shown in progress dialog box will be updated to match
the two levels of progress. */
```

setProgressInterval("Preparing application", 0, 20);
/\* Sets the current progress scale to go from 0 to 20. This means that the
top-level progress will go from 0 to 20 when second-level progress goes from
0 to 100. \*/

```
setProgress(0, "Init step 1");
```

```
/* Sets the second-level progress to 0 and the second-level progress message
  to "Init step 1". */
  // do some work
  setProgress(40);
  /* Sets the second-level progress to 40, this causes the top-level progress
  to be updated to 8 (40 % of 0-20). */
  // do some work
  setProgress(80, "Init step 2");
  /* Sets the second-level progress to 80 and the progress message to "Init
  step 2". The top-level message is still "Preparing application" and
  top-level progress is now 16. */
  // do some work
  setProgressInterval("Meshing", 20, 40);
  /* Sets the top-level interval to 20 - 40 and the progress message to
  "Meshing" at this point the value shown at the top-level will be 20. The
  second-level progress is cleared when the top-level interval is changed. */
  <call-meshing algorithm>
  /* The progress messages and values from the meshing algorithm are shown at
  the second-level progress. The top-level progress message will be "Meshing",
  but the top-level progress advances from 20 to 40 while second-level
  progress advances from 0 to 100. */
  setProgressInterval("Solving", 40, 100);
  /* The top-level progress message is changed to "Solving" and its value to
  40.
  <call-solver>
  /* Similar to meshing, the progress messages and values from the solver are
  shown in the second-level progress bar and the top-level progress value goes
  from 40 to 100 while the solver progress goes from 0 to 100. */
  closeProgress();
Application Progress Information
```

Progress information can be displayed in three different ways: in the Status bar, in a progress form object, and in a dialog box. Application progress information is controlled by the setProgress methods, which take as their input an integer between 0 and 100 and an optional message. The integer represents how far the displayed progress bar has progressed. If no message is supplied, the last message provided is used. For example:

```
setProgress(10, "Computing data")
setProgress(25)
```

This will keep Computing data as the progress message.

Use the setProgress method by itself if you want to display custom progress in the task and status bar. Once you have done this, that progress bar will no longer be updated by progress information from the COMSOL model, but will be completely dependent on further calls to setProgress for changes in its value. Precede it with a call to showProgress to also display the built-in progress dialog box, see below.

Note that progress information from the COMSOL model will not be shown in between calls to setProgress. Progress is reset between method calls. If you want to combine custom steps of progress in methods with built-in model progress, then use setProgressInterval instead.

With setProgressInterval, you can control the top two levels of progress information. The second level can be displayed in a progress dialog box and a progress bar form object, see the code segment below. The second progress level, controlled by your own custom progress calculation, is connected to the first level such that one interval at the top level corresponds to the entire second level. Thus if the interval is 0–50, when the second level progress reaches 40, for example, the first level will be set to 20 (=(40/100)\*50).

Important uses of the method setProgressInterval are listed below:

- Combining calls to the COMSOL model so that you get continuous progress going from 0–100.
- Computing several studies as well as evaluating several plots. Call setProgressInterval before each call to the built-in methods with an interval that approximates how much time each model computation takes. For example:

```
setProgressInterval("Computing solution", 0, 80);
model.study("std1").run();
setProgressInterval("Plotting", 80, 100);
useGraphics(model.result("pg3"), "energy_response_plot/graphics1");
```

• Combining one or more calls to COMSOL model methods with custom methods that in themselves take significant time. In this case, use setProgressInterval as in the previous example, followed by your own custom code with appropriate calls to setProgress. These calls should run from 0 to 100 as they are controlling the second progress level. For example:

```
setProgressInterval("Computing solution", 0, 60);
model.study("std1").run();
setProgressInterval("Working", 60, 80);
setProgress(0, "Specific message about what I'm doing");
// ...
// Code that does something
// ...
setProgress(60);
```

If you, in a running application, wish to no longer use progress intervals, call resetProgress to return to the original state. This will also reset progress to 0.

#### The Progress Dialog Box

A progress dialog box can be used to display application progress as described in the previous section. The progress dialog has the following options:

- Whether to show model progress or not. When off, no progress from the model part of the application is forwarded to the progress dialog.
- Whether to show one or two progress levels in the progress dialog.
- Whether to include a cancel button. Cancel also works for user-defined methods, as it halts execution when the next line in the method is reached.

Use the showProgress methods to enable or disable these options. To close the progress dialog, use the closeProgress method.

You can show a progress dialog with an indeterminate progress bar that keeps spinning until you close the progress dialog. Only one progress dialog can be shown at a time. Use the showIndeterminateProgress methods to display this progress dialog.

#### The Progress Bar Form Object

The **Progress Bar** form object can either show overall application progress information or customized partial progress information. If you have selected the **Include model progress** check box in the **Settings** window of the **Main Window** node, then the overall application progress information becomes available.

When **Include model progress** is selected, the progress bar will show the same information as the progress dialog box. That is, one or two levels of progress information and a cancel button, depending on the settings in the form object.

When **Include model progress** is cleared, you control the progress bar through the setProgressBar methods. These take the path name of the progress bar form object, for example, main/progressbar1.

### **Date and Time Methods**

| NAME          | SYNTAX                                                | DESCRIPTION                                                                                                    |
|---------------|-------------------------------------------------------|----------------------------------------------------------------------------------------------------|
| currentDate   | <pre>String currentDate()</pre>                       | Returns the current date as a<br>string (formatted according<br>to the server's defaults) for<br>the current date.                                                |
| currentTime   | <pre>String currentTime()</pre>                       | Returns the current time as a<br>string (not including date, and<br>formatted according to the<br>server defaults).                                               |
| formattedTime | String formattedTime(long timeInMs,<br>String format) | Returns a formatted time<br>using the given format. The<br>format can either be a time<br>unit or a text describing a<br>longer format. Supported<br>formats are: |
|               |                                                       | 'hr:min:sec' which returns<br>the time in hours, minutes<br>and seconds in the form X hr<br>Y min Z sec.                                                          |
|               |                                                       | 'h:min:s' which returns the<br>time in hours, minutes and<br>seconds in the form X h Y<br>min Z s.                                                                |
|               |                                                       | 'detailed' which returns<br>the time in seconds and also<br>includes more readable units<br>for longer times.                                                     |
| sleep         | sleep(long timeInMs)                                  | Sleep for the specified number of milliseconds.                                                                                                    |
| timeStamp     | long timeStamp()                                      | Current time in milliseconds<br>since midnight, January I,<br>1970 UTC.                                                                                           |

The date and time methods are used to retrieve the current date and time as well as information on computation times.

| NAME                           | SYNTAX                                                         | DESCRIPTION                                                                                                    |
|--------------------------------|----------------------------------------------------------------|----------------------------------------------------------------------------------------------------|
| getExpectedComputa<br>tionTime | <pre>model.setExpectedComputationTime(String format)</pre>     | Returns a string describing<br>the approximate<br>computation time of the<br>application. The string can be<br>altered by the method<br>setExpectedComputationTi<br>me.                                                                                                    |
| setLastComputation<br>Time     | <pre>model.setLastComputationTime(long time)</pre>             | Set the last computation<br>time, overwriting the<br>automatically generated time.<br>You can use the timeStamp<br>method to record time<br>differences and set the<br>measured time in ms (a long<br>integer).                                                                                                    |
| getLastComputation<br>Time     | <pre>String model.getLastComputationTime (String format)</pre> | Returns the last computation<br>time in the given format. The<br>format can either be a time<br>unit or text describing a<br>longer format. Currently<br>supported formats are:<br>hr:min:sec Returns the time<br>in hours, minutes, and<br>seconds in the format X h Y<br>min Z sec.<br>h:min:s Returns the time in<br>hours, minutes, and seconds<br>in the format X h Y min Z s.<br>detailed Returns the time in<br>seconds and also includes<br>more readable units for<br>longer times. This format is<br>localized and the output is<br>translated to the current<br>language setting.<br>For example, you can<br>retrieve the time in ms by<br>using<br>getLastComputationTime("<br>ms"). |

#### EXAMPLE CODE

The following code overrides the built-in computation time that is available in the information nodes in the model tree.

```
long t0 = timeStamp(); // initialize record of computation time
// code and computations
```

model.setLastComputationTime(timeStamp()-t0); // record computation time

If it is possible to give a rough estimate of the computation time based on the given inputs of an application, you can update the expected computation time and display it in an information card stack or a text object. Assume that there is an integer input called objects that controls the number of objects in a geometry array and that the computation roughly increases linearly with this number. The following code adjusts the expected computation time accordingly.

```
// Number of minutes of computation time per object
int minutes = objects*2.1;
model.setExpectedComputationTime("About " + minutes + " minutes" );
```

Sleep

The code below makes the application idle for 1000 ms.

long delay = 1000; sleep(delay);

This technique can be used to display graphics in a sequence.

For more information on information nodes and information cards, as well as the sleep method, see the book *Introduction to Application Builder*.

# License Methods

The license method checks the license number for the current session. This can be used, for example, to limit the use of an application to one or a few license numbers.

| NAME             | SYNTAX                                         | DESCRIPTION                                                       |
|------------------|------------------------------------------------|-------------------------------------------------------------------|
| getLicenseNumber | <pre>String license = getLicenseNumber()</pre> | Returns a string with the license number for the current session. |

### **Conversion Methods**

Conversion methods are used to convert between the different data types Booleans, integers, doubles, strings, and arrays. These methods are shorthand versions of conversion methods in the standard Java libraries.

| NAME      | SYNTAX                                        | DESCRIPTION                                                                                                    |
|-----------|-----------------------------------------------|----------------------------------------------------------------------------------------------------|
| toBoolean | boolean toBoolean(String str)                 | Converts the given string to a<br>Boolean. (' <b>true</b> ' returns true, all<br>other strings return false).                                                   |
| toBoolean | boolean [] toBoolean(String[] strs)           | Converts all the strings in the<br>given array to Booleans (' <b>true</b> '<br>returns true, all other strings<br>return false) and returns a<br>Boolean array. |
| toBoolean | boolean [][] toBoolean(String[][] strs)       | Converts all the strings in the<br>given matrix to Booleans ('true'<br>returns true, all other strings<br>return false) and returns a<br>Boolean matrix.        |
| toDouble  | <pre>double toDouble(String str)</pre>        | Converts the given string to a double.                                                                                                    |
| toDouble  | <pre>double[] toDouble(String strs)</pre>     | Converts all the strings in the given arrray to doubles and returns a double array.                                                                             |
| toDouble  | <pre>double[][] toDouble(String[] strs)</pre> | Converts all the strings in the given matrix to doubles and returns a double matrix.                                                                            |
| toInt     | <pre>int toInt(String str)</pre>              | Converts the given string to an integer.                                                                                                    |
| toInt     | <pre>int[] toInt(String strs)</pre>           | Converts all the strings in the given arrray to integers and returns an integer array.                                                                          |
| toInt     | <pre>int[][] toInt(String[] strs)</pre>       | Converts all the strings in the given matrix to integers and returns an integer matrix.                                                                         |
| toString  | <pre>String toString(int value)</pre>         | Converts the given integer to a string.                                                                                                    |
| toString  | String toString(double value)                 | Converts the given double to a string.                                                                                                    |

| NAME     | SYNTAX                                                        | DESCRIPTION                                                                                                    |
|----------|---------------------------------------------------------------|----------------------------------------------------------------------------------------------------|
| toString | String toString(boolean value)                                | Converts the given Boolean to a string.                                                                                                    |
| toString | String toString(double value, int decimals)                   | Converts the given double to a string with the given number of decimals.                                                                                                    |
| toString | String toString(double value, int<br>decimals,boolean remove) | Converts the given double to a<br>string with the given number of<br>decimals with trailing zeros<br>removed if the Boolean remove is<br>true. For example, 10.0000001<br>with number of decimals set to 3<br>will return 10 rather than 10.000. |
| toString | String toString(double value, String format)                  | Converts the given double to a<br>string using the given format<br>specifier, which is the same as<br>java.util.Formatter. See the<br>corresponding Java format string<br>documentation for more<br>information.                                 |
| toString | <pre>String[] toString(double[] darray)</pre>                 | Converts all the doubles in the given array to strings and returns a string array.                                                                                                    |
| toString | <pre>String[][] toString(double[][] dmatrix)</pre>            | Converts all the doubles in the given matrix to strings and returns a string matrix.                                                                                                    |
| toString | <pre>String[] toString(int[] iarray)</pre>                    | Converts all the integers in the given array to strings and returns a string array.                                                                                                    |
| toString | <pre>String[][] toString(int[][] imatrix)</pre>               | Converts all the integers in the given matrix to strings and returns a string matrix.                                                                                                    |
| toString | <pre>String[] toString(boolean[] barray)</pre>                | Converts all the Booleans in the given array to strings and returns a string array.                                                                                                    |
| toString | <pre>String[][] toString(boolean[][] bmatrix)</pre>           | Converts all the Booleans in the given matrix to strings and returns a string matrix.                                                                                                    |

# Array Methods

Array methods are used to add, remove, insert, and extract subsets of 1D and 2D arrays.

| NAME         | SYNTAX                                                                                                    | DESCRIPTION                                                                                                    |
|--------------|----------------------------------------------------------------------------------------------------|----------------------------------------------------------------------------------------------------|
| getColumn    | <pre>String[] getColumn(String[][] matrix, int<br/>column)</pre>                                                    | Returns a <b>String[]</b> for a<br>specified column in the matrix.<br>Useful when values have been<br>read from a file and only certain<br>columns should be shown in a<br>table. |
| getColumn    | <pre>double[] getColumn(double[][] matrix, int<br/>column)</pre>                                                    | Returns a double[] for a specified column in the matrix.                                                                                                    |
| getColumn    | <pre>int[] getColumn(int[][] matrix, int column)</pre>                                                              | Returns an int[] for a specified column in the matrix.                                                                                                    |
| getColumn    | <pre>boolean[] getColumn(boolean[][] matrix, int column)</pre>                                                      | Returns a boolean[] for a specified column in the matrix.                                                                                                    |
| getSubMatrix | <pre>String[][] getSubMatrix(String[][] matrix,<br/>int startCol, int endCol, int startRow, int<br/>endRow)</pre>   | Returns a rectangular submatrix<br>of the input matrix spanning<br>columns from startCol to<br>endCol, and rows from startRow<br>to endRow.                                       |
| getSubMatrix | <pre>double[][] getSubMatrix(double[][] matrix,<br/>int startCol,int endCol, int startRow, int<br/>endRow)</pre>    | Returns a rectangular submatrix<br>of the input matrix spanning<br>columns from startCol to<br>endCol, and rows from startRow<br>to endRow.                                       |
| getSubMatrix | <pre>int[][] getSubMatrix(int[][] matrix, int startCol, int endCol, int startRow, int endRow)</pre>                 | Returns a rectangular submatrix<br>of the input matrix spanning<br>columns from startCol to<br>endCol, and rows from startRow<br>to endRow.                                       |
| getSubMatrix | <pre>boolean[][] getSubMatrix(boolean[][] matrix,<br/>int startCol, int endCol, int startRow, int<br/>endRow)</pre> | Returns a rectangular submatrix<br>of the input matrix spanning<br>columns from startCol to<br>endCol, and rows from startRow<br>to endRow.                                       |
| insert       | <pre>String[] insert(String[] array, String value,<br/>int index)</pre>                                             | Inserts an element at position<br>index in an array and returns the<br>expanded array.                                                                                            |

| NAME   | SYNTAX                                                                     | DESCRIPTION                                                                                        |
|--------|----------------------------------------------------------------------------|----------------------------------------------------------------------------------------------------|
| insert | <pre>double[] insert(double[] array, double value,<br/>int index)</pre>    | Inserts an element at position<br>index in an array and returns the<br>expanded array.             |
| insert | <pre>int[] insert(int[] array, int value, int<br/>index)</pre>             | Inserts an element at position<br>index in an array and returns the<br>expanded array.             |
| insert | <pre>boolean[] insert(boolean[] array, boolean value, int index)</pre>     | Inserts an element at position<br>index in an array and returns the<br>expanded array.             |
| insert | <pre>String[] insert(String[] array, String[] value, int[] index)</pre>    | Inserts elements in an array at positions given by the index array and returns the expanded array. |
| insert | <pre>double[] insert(double[] array, double[] value, int[] index)</pre>    | Inserts elements in an array at positions given by the index array and returns the expanded array. |
| insert | <pre>int[] insert(int[] array, int[] value, int[]<br/>index)</pre>         | Inserts elements in an array at positions given by the index array and returns the expanded array. |
| insert | <pre>boolean[] insert(boolean[] array, boolean[] value, int[] index)</pre> | Inserts elements in an array at positions given by the index array and returns the expanded array. |
| append | <pre>String[] append(String[] array, String value)</pre>                   | Adds an element to the end of an array and returns the expanded array.                             |
| append | <pre>double[] append(double[] array, double value)</pre>                   | Adds an element to the end of an array and returns the expanded array.                             |
| append | <pre>int[] append(int[] array, int value)</pre>                            | Adds an element to the end of an array and returns the expanded array.                             |
| append | <pre>boolean[] append(boolean[] array, boolean value)</pre>                | Adds an element to the end of an array and returns the expanded array.                             |
| append | <pre>String[] append(String[] array, String[] value)</pre>                 | Adds elements to the end of an array and returns the expanded array.                               |
| append | <pre>double[] append(double[] array, double[] value)</pre>                 | Adds elements to the end of an array and returns the expanded array.                               |

| NAME      | SYNTAX                                                                                  | DESCRIPTION                                                                     |
|-----------|-----------------------------------------------------------------------------------------|---------------------------------------------------------------------------------|
| append    | <pre>int[] append(int[] array, int[] value)</pre>                                       | Adds elements to the end of an array and returns the expanded array.            |
| append    | <pre>boolean[] append(boolean[] array, boolean[] value)</pre>                           | Adds elements to the end of an array and returns the expanded array.            |
| remove    | <pre>String[] remove(String[] array, int index)</pre>                                   | Removes an element from an array and returns the shortened array.               |
| remove    | <pre>double[] remove(double[] array, int index)</pre>                                   | Removes an element from an array and returns the shortened array.               |
| remove    | <pre>int[] remove(int[] array, int index)</pre>                                         | Removes an element from an array and returns the shortened array.               |
| remove    | <pre>boolean[] remove(boolean[] array, int index)</pre>                                 | Removes an element from an array and returns the shortened array.               |
| remove    | <pre>String[] remove(String[] array, int[] index)</pre>                                 | Removes elements from an array and returns the shortened array.                 |
| remove    | <pre>double[] remove(double[] array, int[] index)</pre>                                 | Removes elements from an array and returns the shortened array.                 |
| remove    | <pre>int[] remove(int[] array, int[] index)</pre>                                       | Removes elements from an array and returns the shortened array.                 |
| remove    | <pre>boolean[] remove(boolean[] array, int[] index)</pre>                               | Removes elements from an array and returns the shortened array.                 |
| insertRow | <pre>String[][] insertRow(String[][] matrix,<br/>String[] value, int rowIndex)</pre>    | Inserts a row into a rectangular<br>2D array and returns the<br>expanded array. |
| insertRow | <pre>double[][] insertRow(double[][] matrix,<br/>double[] value, int rowIndex)</pre>    | Inserts a row into a rectangular<br>2D array and returns the<br>expanded array. |
| insertRow | <pre>int[][] insertRow(int[][] matrix, int[] value, int rowIndex)</pre>                 | Inserts a row into a rectangular<br>2D array and returns the<br>expanded array. |
| insertRow | <pre>boolean[][] insertRow(boolean[][] matrix,<br/>boolean[] value, int rowIndex)</pre> | Inserts a row into a rectangular<br>2D array and returns the<br>expanded array. |

| NAME      | SYNTAX                                                                                      | DESCRIPTION                                                                     |
|-----------|---------------------------------------------------------------------------------------------|---------------------------------------------------------------------------------|
| insertRow | <pre>String[][] insertRow(String[][] matrix,<br/>String[][] value, int[] rowIndex)</pre>    | Adds rows to a rectangular 2D array and returns the expanded array.             |
| insertRow | <pre>double[][] insertRow(double[][] matrix,<br/>double[][] value, int[] rowIndex)</pre>    | Adds rows to a rectangular 2D array and returns the expanded array.             |
| insertRow | <pre>int[][] insertRow(int[][] matrix, int[][] value, int[] rowIndex)</pre>                 | Adds rows to a rectangular 2D array and returns the expanded array.             |
| insertRow | <pre>boolean[][] insertRow(boolean[][] matrix,<br/>boolean[][] value, int[] rowIndex)</pre> | Adds rows to a rectangular 2D array and returns the expanded array.             |
| appendRow | <pre>String[][] appendRow(String[][] matrix,<br/>String[] value)</pre>                      | Adds a row to the end of a rectangular 2D array and returns the expanded array. |
| appendRow | <pre>double[][] appendRow(double[][] matrix,<br/>double[] value)</pre>                      | Adds a row to the end of a rectangular 2D array and returns the expanded array. |
| appendRow | <pre>int[][] appendRow(int[][] matrix, int[] value)</pre>                                   | Adds a row to the end of a rectangular 2D array and returns the expanded array. |
| appendRow | <pre>boolean[][] appendRow(boolean[][] matrix,<br/>boolean[] value)</pre>                   | Adds a row to the end of a rectangular 2D array and returns the expanded array. |
| appendRow | <pre>String[][] appendRow(String[][] matrix,<br/>String[][] value)</pre>                    | Adds rows to the end of a rectangular 2D array and returns the expanded array.  |
| appendRow | <pre>double[][] appendRow(double[][] matrix,<br/>double[][] value)</pre>                    | Adds rows to the end of a rectangular 2D array and returns the expanded array.  |
| appendRow | <pre>int[][] appendRow(int[][] matrix, int[][] value)</pre>                                 | Adds rows to the end of a rectangular 2D array and returns the expanded array.  |
| appendRow | <pre>boolean[][] appendRow(boolean[][] matrix,<br/>boolean[][] value)</pre>                 | Adds rows to the end of a rectangular 2D array and returns the expanded array.  |
| removeRow | <pre>String[][] removeRow(String[][] matrix, int<br/>rowIndex)</pre>                        | Removes a row from a 2D array and returns the smaller array.                    |

| NAME         | SYNTAX                                                                                            | DESCRIPTION                                                                     |
|--------------|---------------------------------------------------------------------------------------------------|---------------------------------------------------------------------------------|
| removeRow    | <pre>double[][] removeRow(double[][] matrix, int<br/>rowIndex)</pre>                              | Removes a row from a 2D array and returns the smaller array.                    |
| removeRow    | <pre>int[][] removeRow(int[][] matrix, int rowIndex)</pre>                                        | Removes a row from a 2D array and returns the smaller array.                    |
| removeRow    | <pre>boolean[][] removeRow(boolean[][] matrix, int rowIndex)</pre>                                | Removes a row from a 2D array and returns the smaller array.                    |
| removeRow    | <pre>String[][] removeRow(String[][] matrix, int[] rowIndex)</pre>                                | Removes rows from a 2D array and returns the reduced array.                     |
| removeRow    | <pre>double[][] removeRow(double[][] matrix, int[] rowIndex)</pre>                                | Removes rows from a 2D array and returns the reduced array.                     |
| removeRow    | <pre>int[][] removeRow(int[][] matrix, int[] rowIndex)</pre>                                      | Removes rows from a 2D array and returns the reduced array.                     |
| removeRow    | <pre>boolean[][] removeRow(boolean[][] matrix,<br/>int[] rowIndex)</pre>                          | Removes rows from a 2D array and returns the reduced array.                     |
| insertColumn | <pre>String[][] insertColumn(String[][] matrix,<br/>String[] value, int columnIndex)</pre>        | Adds a column into a rectangular<br>2D array and returns the<br>expanded array. |
| insertColumn | <pre>double[][] insertColumn(double[][] matrix,<br/>double[] value, int columnIndex)</pre>        | Adds a column into a rectangular<br>2D array and returns the<br>expanded array. |
| insertColumn | <pre>int[][] insertColumn(int[][] matrix, int[] value, int columnIndex)</pre>                     | Adds a column into a rectangular<br>2D array and returns the<br>expanded array. |
| insertColumn | <pre>boolean[][] insertColumn(boolean[][] matrix,<br/>boolean[] value, int columnIndex)</pre>     | Adds a column into a rectangular<br>2D array and returns the<br>expanded array. |
| insertColumn | <pre>String[][] insertColumn(String[][] matrix,<br/>String[][] value, int[] columnIndex)</pre>    | Adds columns to a rectangular<br>2D array and returns the<br>expanded array.    |
| insertColumn | <pre>double[][] insertColumn(double[][] matrix,<br/>double[][] value, int[] columnIndex)</pre>    | Adds columns to a rectangular<br>2D array and returns the<br>expanded array.    |
| insertColumn | <pre>int[][] insertColumn(int[][] matrix, int[][] value, int[] columnIndex)</pre>                 | Adds columns to a rectangular<br>2D array and returns the<br>expanded array.    |
| insertColumn | <pre>boolean[][] insertColumn(boolean[][] matrix,<br/>boolean[][] value, int[] columnIndex)</pre> | Adds columns to a rectangular<br>2D array and returns the<br>expanded array.    |

| NAME         | SYNTAX                                                                         | DESCRIPTION                                                                        |
|--------------|--------------------------------------------------------------------------------|------------------------------------------------------------------------------------|
| appendColumn | <pre>String[][] appendColumn(String[][] matrix,<br/>String[] value)</pre>      | Adds a column at the end of a rectangular 2D array and returns the expanded array. |
| appendColumn | <pre>double[][] appendColumn(double[][] matrix,<br/>double[] value)</pre>      | Adds a column at the end of a rectangular 2D array and returns the expanded array. |
| appendColumn | <pre>int[][] appendColumn(int[][] matrix, int[] value)</pre>                   | Adds a column at the end of a rectangular 2D array and returns the expanded array. |
| appendColumn | <pre>boolean[][] appendColumn(boolean[][] matrix,<br/>boolean[] value)</pre>   | Adds a column at the end of a rectangular 2D array and returns the expanded array. |
| appendColumn | <pre>String[][] appendColumn(String[][] matrix,<br/>String[][] value)</pre>    | Adds columns to the end of a rectangular 2D array and returns the expanded array.  |
| appendColumn | <pre>double[][] appendColumn(double[][] matrix,<br/>double[][] value)</pre>    | Adds columns to the end of a rectangular 2D array and returns the expanded array.  |
| appendColumn | <pre>int[][] appendColumn(int[][] matrix, int[][] value)</pre>                 | Adds columns to the end of a rectangular 2D array and returns the expanded array.  |
| appendColumn | <pre>boolean[][] appendColumn(boolean[][] matrix,<br/>boolean[][] value)</pre> | Adds columns to the end of a rectangular 2D array and returns the expanded array.  |
| removeColumn | <pre>String[][] removeColumn(String[][] matrix,<br/>int columnIndex)</pre>     | Removes a column from a rectangular 2D array and returns the smaller array.        |
| removeColumn | <pre>double[][] removeColumn(double[][] matrix,<br/>int columnIndex)</pre>     | Removes a column from a rectangular 2D array and returns the smaller array.        |
| removeColumn | <pre>int[][] removeColumn(int[][] matrix, int columnIndex)</pre>               | Removes a column from a rectangular 2D array and returns the smaller array.        |
| removeColumn | <pre>boolean[][] removeColumn(boolean[][] matrix,<br/>int columnIndex)</pre>   | Removes a column from a rectangular 2D array and returns the smaller array.        |
| removeColumn | <pre>String[][] removeColumn(String[][] matrix,<br/>int[] columnIndex)</pre>   | Removes columns from a rectangular 2D array and returns the reduced array.         |

| NAME         | SYNTAX                                                                         | DESCRIPTION                                                                         |
|--------------|--------------------------------------------------------------------------------|-------------------------------------------------------------------------------------|
| removeColumn | <pre>double[][] removeColumn(double[][] matrix,<br/>int[] columnIndex)</pre>   | Removes columns from a rectangular 2D array and returns the reduced array.          |
| removeColumn | <pre>int[][] removeColumn(int[][] matrix, int[] columnIndex)</pre>             | Removes columns from a rectangular 2D array and returns the reduced array.          |
| removeColumn | <pre>boolean[][] removeColumn(boolean[][] matrix,<br/>int[] columnIndex)</pre> | Removes columns from a rectangular 2D array and returns the reduced array.          |
| matrixSize   | <pre>int[] matrixSize(String[][] matrix)</pre>                                 | Returns the number of rows and columns of a matrix as an integer array of length 2. |
| matrixSize   | <pre>int[] matrixSize(double[][] matrix)</pre>                                 | Returns the number of rows and columns of a matrix as an integer array of length 2. |
| matrixSize   | <pre>int[] matrixSize(int[][] matrix)</pre>                                    | Returns the number of rows and columns of a matrix as an integer array of length 2. |
| matrixSize   | <pre>int[] matrixSize(boolean[][] matrix)</pre>                                | Returns the number of rows and columns of a matrix as an integer array of length 2. |

# String Methods

String methods are used to process string variables and string arrays.

| NAME   | SYNTAX                                                                      | DESCRIPTION                                                                                                    |
|--------|-----------------------------------------------------------------------------|----------------------------------------------------------------------------------------------------|
| concat | String concat(String separator, String<br>strs)                             | Concatenates the given<br>varargs-array of strings into a<br>single string using the given<br>separator.                                                                                                    |
| concat | <pre>String[] concat(String colSepar, String rowSepar, String[] matr)</pre> | Concatenates the given string<br>matrix (which can be given as a<br>varargs of rows) into a single<br>string. Puts <b>colSepar</b> between<br>values of columns of a row, and<br><b>rowSepar</b> between rows. |

| NAME      | SYNTAX                                                         | DESCRIPTION                                                                                                    |
|-----------|----------------------------------------------------------------|----------------------------------------------------------------------------------------------------|
| contains  | <pre>boolean contains(String[] strs, String str)</pre>         | Returns true if the given string<br>array strs contains the given<br>string str.                                                                       |
| find      | <pre>int[] find(String[] strs, String str)</pre>               | Returns an array with the indices to all occurrences of str in strs.                                                                                   |
| findIn    | <pre>int findIn(String[] strs, String str)</pre>               | Returns the index to the first occurrence of str in strs or -1 if no match.                                                                            |
| findIn    | int findIn(String str, String toFind)                          | Returns the first index of str that<br>is the start of the substring<br>toFind. If there is no substring<br>matching toFind in str, -1 is<br>returned. |
| length    | <pre>int length(String str)</pre>                              | Returns the length of the string <b>str</b> .                                                                                                    |
| replace   | String replace(String str, String orig,<br>String replacement) | Returns a string where <b>orig</b> has been replaced by <b>replacement</b> .                                                                           |
| split     | <pre>String[] split(String str)</pre>                          | Returns an array of strings by splitting the given string at spaces.                                                                                   |
| split     | <pre>String[] split(String str, String separator)</pre>        | Returns an array of strings by splitting the given string at the given separator.                                                                      |
| substring | String substring(String str, int start, int<br>length)         | Returns a substring with the given<br>length starting at the given<br>position.                                                                        |
| unique    | <pre>String[] unique(String[] strs)</pre>                      | Returns an array of strings with<br>the unique values in the given<br>array of strings.                                                                |

## **Collection Methods**

Collection methods are used to copy, compare, sort, and merge variables and arrays.

| NAME   | SYNTAX                                                  | DESCRIPTION                                                                                                    |
|--------|---------------------------------------------------------|----------------------------------------------------------------------------------------------------|
| сору   | <pre>String[] copy(String toCopy)</pre>                 | Returns a copy of the given array<br>of strings, which can also be<br>specified as a varargs of strings.                 |
| сору   | <pre>String[][] copy(String[] toCopy)</pre>             | Returns a copy of the given string<br>matrix, which can also be<br>specified as a varargs of rows<br>(string arrays).    |
| сору   | <pre>double[] copy(double toCopy)</pre>                 | Returns a copy of the given array<br>of doubles, which can also be<br>specified as a varargs of doubles.                 |
| сору   | <pre>double[][] copy(double[] toCopy)</pre>             | Returns a copy of the given<br>double matrix, which can also be<br>specified as a varargs of rows<br>(double arrays).    |
| сору   | <pre>int[] copy(int toCopy)</pre>                       | Returns a copy of the given array<br>of integers, which can also be<br>specified as a varargs of integers.               |
| сору   | <pre>int[][] copy(int[] toCopy)</pre>                   | Returns a copy of the given<br>integer matrix, which can also be<br>specified as a varargs of rows<br>(integer arrays).  |
| сору   | <pre>boolean[] copy(boolean toCopy)</pre>               | Returns a copy of the given array<br>of booleans, which can also be<br>specified as a varargs of booleans.               |
| сору   | <pre>boolean[][] copy(boolean[] toCopy)</pre>           | Returns a copy of the given<br>boolean matrix, which can also<br>be specified as a vararags of rows<br>(boolean arrays). |
| equals | <pre>boolean equals(String[] str1, String[] str2)</pre> | Returns true if all strings in the<br>given array are equal and they<br>have the same number of<br>elements.             |

| NAME   | SYNTAX                                                                          | DESCRIPTION                                                                                                    |
|--------|---------------------------------------------------------------------------------|----------------------------------------------------------------------------------------------------|
| equals | <pre>boolean equals(String[][] matr1, String[][] matr2)</pre>                   | Returns true if all strings in the<br>given matrix are equal and they<br>have the same number of<br>elements.                                                                                                 |
| equals | <pre>boolean equals(int[] ints1, int[] ints2)</pre>                             | Returns true if all integers in the<br>given array are equal and they<br>have the same number of<br>elements.                                                                                                 |
| equals | boolean equals(int[][] ints1, int[][] ints2)                                    | Returns true if all integers in the<br>given matrix are equal and they<br>have the same number of<br>elements.                                                                                                |
| equals | boolean equals(double dl1, double dl2, double<br>relErrorTolerance)             | Compares whether the relative<br>error of two doubles is within<br>allowed tolerance using abs( ( a -<br>b ) / b ), where b is the larger of<br>the doubles (by absolute value).                              |
| equals | boolean equals(double dl1, double dl2)                                          | Same as above, but uses a default relErrorTolerance of 0.0001.                                                                                                    |
| equals | boolean equals(double[] dbls1, double[]<br>dbls2, double relErrorTolerance)     | Compares the relative errors ( ~ abs( ( a - b) / b ) of elements in the arrays pairwise and returns true if all relative errors are below relErrorTolerance and the arrays have the same number of elements.  |
| equals | <pre>boolean equals(double[] dbls1, double[] dbls2)</pre>                       | Same as above, but uses a default relErrorTolerance of 0.0001.                                                                                                    |
| equals | boolean equals(double[][] dbls1, double[][]<br>dbls2, double relErrorTolerance) | Compares the relative errors ( ~ abs((a - b) / b) of elements in the matrices pairwise and returns true if all relative errors are below relErrorTolerance and the matrices have the same number of elements. |
| equals | <pre>boolean equals(double[][] dbls1, double[][] dbls2)</pre>                   | Same as above, but uses a default relErrorTolerance of 0.0001.                                                                                                    |
| sort   | <pre>sort(String[] strs)</pre>                                                  | Sorts the given array of strings.<br>NOTE: The array is sorted in place.                                                                                                    |

| NAME  | SYNTAX                             | DESCRIPTION                                                                            |
|-------|------------------------------------|----------------------------------------------------------------------------------------|
| sort  | <pre>sort(int[] ints)</pre>        | Sorts the given array of integers.<br>NOTE: The array is sorted in place.              |
| sort  | <pre>sort(double[] doubles)</pre>  | Sorts the given array of doubles.<br>NOTE: The array is sorted in<br>place.            |
| merge | <pre>merge(String[] toMerge)</pre> | Returns an array of strings with all strings merged from the given arrays.             |
| merge | <pre>merge(int[] toMerge)</pre>    | Returns an array of integers with<br>all integers merged from the two<br>given arrays. |
| merge | <pre>merge(double[] toMerge)</pre> | Returns an array of doubles with<br>all doubles merged from the two<br>given arrays.   |

ID array 12, 28, 121 2D array 12, 28, 121

A alert 98, 103 anisotropic diffusion coefficient 30 Application Builder 51 application example tubular reactor 96 application object 7, 22, 51, 82 app variable 53 classes 53 application tree 51 array 11 methods 121 array input object 60 assignments 8 auto complete 16 automatic solver sequence 44 axisymmetric property 25 B basic data type 26 Blank Model 25 boolean data type 8, 26 Boolean variable 8 conversion 119 boundary condition 38 built-in method library 82 button object 61 C libraries external 108 card stack object 61 C-code linking 108 char data type 8

character data type 8 check box object 62 choice list 53, 79, 101 methods 79 object 78 classes application object 53 code completion 16 code generation 16 collection methods 129 color 55 of user interface component 54 combo box object 62 Compile Equations node 42 computation time 118 last 117 Compute 43 COMSOL Desktop 48 COMSOL Help Desk 49 COMSOL Multiphysics 7, 22 confirm 11, 98, 103 contour plot 45 control flow statements 14 conversion between data types 9 methods 119 Copy as Code to Clipboard 26 creating feature node 34, 38 model object 24, 48 cut point data set 30, 83 D data display object 63

data set 45

Data Source class 53, 78 data types primitive 8 date and time methods 116 debug methods 108 Declarations node 11, 13, 52 deformation plot 30 Dependent Variables node 42 description 15 parameter 15, 31 variable 1.5 dialog box 97, 98 diffusion coefficient anisotropic 30 dimension spatial 25 disable form object 55, 59, 101 Display Name for choice list 101 double 9 data type 8, 26 variable conversion 119 Editor Tools window 32 Flectric Currents 47 element size 29.36 elementary math functions 14 email class 93 methods 93 preferences 95 email attachment export 93 report 93 table 93 embedded model 48 enable form object 53, 55, 59, 101 equation

object 63 Excel file 46.86 exit 107 export email attachment 93 external C libraries 108 F feature node creating 34, 38 removing 35, 38 file methods 83 name 86 open 89 file import object 64 file open system method 89 file scheme syntax 83 floating point number 8 for loop 14 form class 54, 58 list methods 80 form collection object 64 form object 64 class 54, 59 list methods 80 types 60 Fully Coupled node 43 G general properties 55 generating code 16 Geometry node 34 geometry object 34, 35 get 26 global parameter 31 graphics object 65, 97 view 102, 104

E

GUI command methods 107 GUI related methods 97 H Heat Transfer in Solids 37, 47 HTMI report 104 hyperlink object 65 if-else statement 14 ı. image object 66 information card stack object 66 information node 118 inherit color 55 input field object 67 integer data type 8, 26 variable conversion 119 Introduction to Application Builder 7, 16, 20, 21, 51, 80, 83, 118 Introduction to COMSOL Multiphysics 20.22 item class 54 list methods 80 menu 77 object 77 ribbon 77 toolbar 77 iterative solver 42 Iterator class and method 38 jagged arrays 11 J Java Documentation, model object class structure 49 math library 14 programming language 7, 8, 82 syntax 9

unary and binary operators 9 K keyboard shortcut Ctrl+Space 16 legend 29, 31 L license method 118 line object 69 list box object 69 literals 8 loading model 48, 83 log object 70 looplevel property 46 M main application class 53, 56 main user interface component classes 54 Main Window class 54 57 node 54 material link 30 tag 80 Materials node 39 math functions 14 maximum value 46 menu item 77 mesh element size 29, 36 Mesh node 36 message log object 70, 100 message method 103 method 7.82 get 26 Method editor 82 using 7, 16 Microsoft® Word® format 104 model 48 loading 48, 83 saving 48, 83

Model Builder 22 model component 25 model data access 19 model object 7, 22, 39, 51, 82 class structure 49 tag 22 model tag 24 model tree 22 node 38, 39 model utility methods 49, 82 Model Wizard 25,48 models, working with multiple 48 MPH file 48, 82, 107 multiphysics 47 Multiphysics node 47 multiple models 48

N name

form 51, 53 form object 51, 53 in application object 53 scoping 23 shortcut 13, 51 user interface component 51, 53 nonlinear solver 43 numerical Derived Values 46

• operating system methods 89 operators 33 Java 9 model object 33 OS commands 89

P parameter 15, 30, 31, 46 method 15, 21 real and imaginary part 32 parameterized solution 46 physics interface 37, 41 play sound 90

plot group 31, 103 mesh element nodes 83 point trajectories 83 surface 34, 45 table surface 46 useGraphics 97 Plot Group node 45 point trajectories plot 83 precedence, of operators 9, 33 preferences 107 primitive data types 8 printing graphics 107 Programming Reference Manual 22, 44, 82.83 progress 110 dialog box 111, 115 methods 110 progress bar object 70, 112, 114, 115 properties general 55 property and property values 26 R radio button object 71 ragged arrays 11, 28

ragged arrays 11, 28 real and imaginary part of parameter 32 Record Code 18, 43 removing feature node 35, 38 report 96 email attachment 93 HTML 104 Microsoft® Word® format 104 request 99, 103 Results node 45 results table object 71, 101 RGB color 55 ribbon item 77 S save as 107 saving model 48.83 scene light 107 selection input object 72 set 26 setIndex 26 shortcuts 13.51 Shortcuts node 13 sleep 118 slider object 73 SMTP 95 solution parameterized 46 solution data structure 42 Solution node 42 Solver Configurations node 41 solver sequence 41 spacer object 73 spatial dimension 25 special character ava 49 Stationary Solver node 42 Stationary study step 41 status bar 110 String data type 10, 26 methods 127 string variable 46 conversion 119 methods 127 strings comparing 11 concatenating 10 Study node 41 subform object 64 surface plot 34, 45 system methods 89

OS commands 89 T table 46 email attachment 93 object 73, 100 Table node 46 table surface plot 46 tag 53 model 24 model object 22 physics interface 37 text label object 75 text object 74 time 116 title 98 toggle button object 75 toolbar item 77 object 76 transparency 105, 107 transparent color 55 **U** unit 32 object 76 Unit List 53 unit set methods 79 object 78 Unit System 32 username 89 variable 21 v

- description 15 name completion 17 video object 76 view graphics 102, 104 ₩ web page object 77 while loop 15
  - with statement 15

**Z** zoom extents 103, 107